### Thermo Scientific<sup>™</sup> Multidrop<sup>™</sup> Combi+ e Multidrop Combi SMART+

Manuale utente Rev. A, Cat. no. 100110375

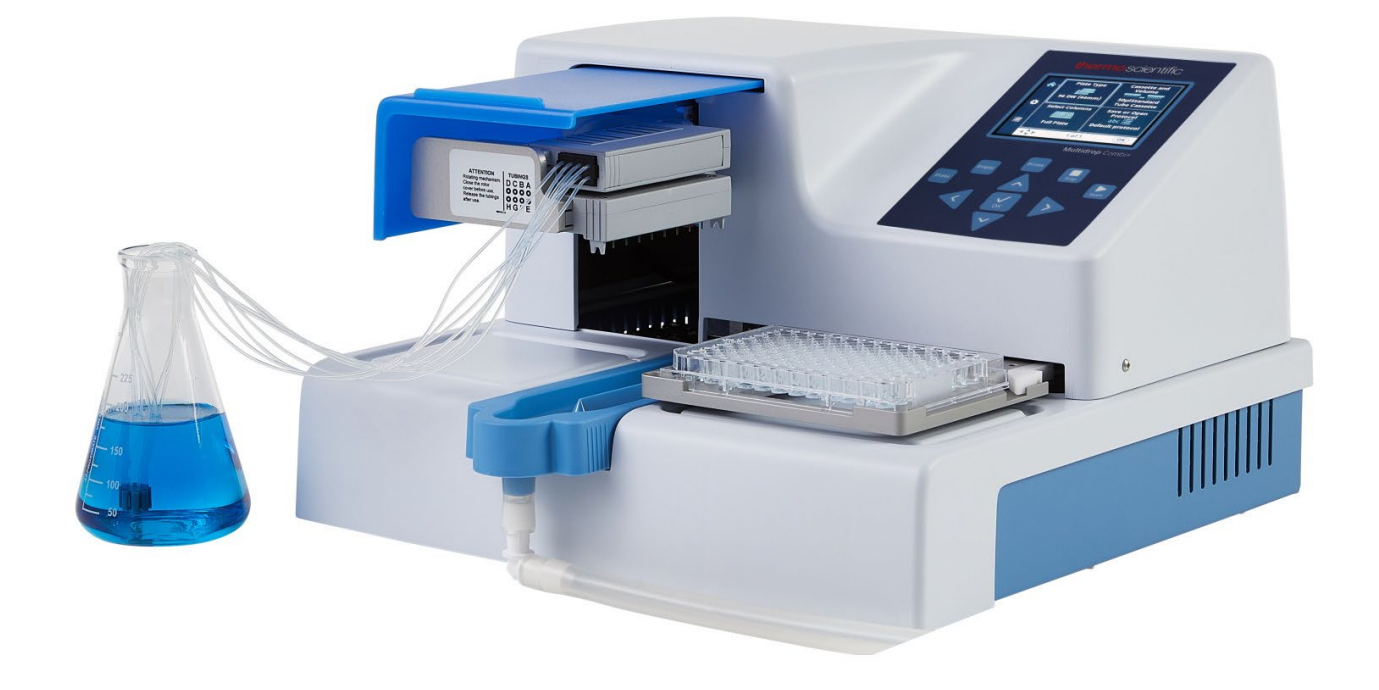

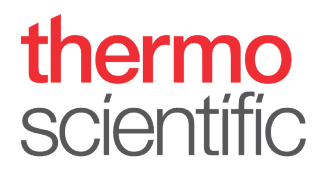

#### Copyright

Copyright © 2022 Thermo Fisher Scientific Inc. Tutti i diritti riservati. È vietata la riproduzione, in tutto o in parte, della documentazione utente allegata.

#### Marchi commerciali

"FILLit", "Multidrop" e "Nunc" sono marchi registrati di proprietà di Thermo Fisher Inc. e delle sue consociate.

"Decon" è un marchio registrato di Decon Laboratories Limited.

"Excel" e "Microsoft" sono marchi registrati di Microsoft Corporation negli Stati Uniti e in altri paesi. "Fluka" e "Tween" sono marchi commerciali di Sigma-Aldrich GmbH, registrati negli Stati Uniti e in altri paesi.

"Virkon" è un marchio registrato di E.I. du Pont de Nemours and Company o delle sue consociate.

Tutti gli altri marchi commerciali e marchi registrati sono di proprietà dei rispettivi proprietari.

#### Declinazione di responsabilità

Thermo Fisher Scientific si riserva il diritto di modificare i propri prodotti e servizi in qualsiasi momento per integrare eventuali sviluppi tecnologici. Il presente manuale è soggetto a modifiche senza preavviso nell'ambito del costante sviluppo dei prodotti. Sebbene il presente manuale sia stato preparato con la massima attenzione per garantirne l'accuratezza, Thermo Fisher Scientific declina ogni responsabilità per eventuali errori o omissioni e per eventuali danni derivanti dall'applicazione o dall'uso delle informazioni in esso contenute. Il presente manuale sostituisce tutte le precedenti edizioni.

#### Note sulle schermate acquisite

Il numero di versione visualizzato nelle schermate acquisite potrebbe non essere sempre quello della versione attualmente rilasciata. Le schermate acquisite vengono sostituite solo se è cambiato il contenuto correlato all'applicazione.

#### Declinazione di responsabilità per danni conseguenti

Thermo Fisher Scientific declina ogni responsabilità per eventuali danni indiretti o conseguenti di qualsiasi genere derivanti dall'uso o dall'impossibilità di utilizzare il prodotto.

#### Interruzione di alimentazione

Il sistema richiede l'uso di un gruppo di continuità per funzionare correttamente. Thermo Fisher Scientific declina ogni responsabilità per eventuali malfunzionamenti derivanti dalle interruzioni di alimentazione.

#### Fabbricante

Life Technologies Holdings Pte. Ltd. (facente parte di Thermo Fisher Scientific Inc.) 33, Marsiling Industrial Estate Road 3, #7-06, Singapore 739256

# Informazioni sul presente manuale

## Note sulla presente guida

Il presente manuale utente è per i seguenti strumenti:

- Thermo Scientific<sup>™</sup> Multidrop<sup>™</sup> Combi+ (N. parte 5840330)
- Thermo Scientific Multidrop Combi SMART+ (N. parte 5840340)

Utenti previsti

### Come utilizzare il presente manuale utente

Il presente manuale è redatto per l'utente finale effettivo (ad esempio tecnico di laboratorio) e fornisce informazioni sugli strumenti Multidrop Combi+ e Multidrop Combi SMART+, nonché le istruzioni per l'installazione e operative.

Il presente manuale utente è concepito per fornire informazioni per:

- Esaminare le precauzioni di sicurezza
- Installare lo strumento e i suoi accessori
- Spostarsi nell'interfaccia utente
- Azionare lo strumento
- Programmare protocolli di dispensazione
- Eseguire le procedure di pulizia e manutenzione di base
- Eseguire la procedura di risoluzione dei problemi per lo strumento

Il presente manuale utente descrive inoltre tutte le caratteristiche, le funzionalità e le specifiche dello strumento oltre a riportare informazioni per gli ordini.

### Prima di utilizzare lo strumento, leggere interamente il presente manuale.

Conservare il manuale utente per un riferimento futuro. Il manuale utente è una parte importante dello strumento e deve essere prontamente disponibile.

### Documentazione correlata

• Per problemi correlati al software del PC, fare riferimento a *Thermo Scientific FILLit Software for Multidrop Combi User Manual* (N. parte N017561). • *Guida di riferimento rapido per Thermo Scientific Multidrop Combi+ e Multidrop Combi SMART+* (Cat n. 100110380).

| Per contattarci | Per avere le informazioni più aggiornate sui prodotti e sui |
|-----------------|-------------------------------------------------------------|
|                 | servizi, visitare il nostro sito web al seguente indirizzo: |

http://www.thermoscientific.com

http://www.thermoscientific.com/multidrop

Nell'ottica di fornire una documentazione utile e appropriata, apprezziamo qualsiasi commento l'utente voglia riferire in merito al presente Manuale utente al rappresentante locale Thermo Fisher Scientific.

### Dichiarazione di garanzia

Per la dichiarazione di garanzia e la registrazione della garanzia, accedere a:

www.thermofisher.com/alhwarranty

### Simboli e marcature di sicurezza

Questi simboli hanno lo scopo di attirare l'attenzione su informazioni particolarmente importanti e avvisare l'utente della presenza di rischi come indicato.

### Simboli e marcature di sicurezza utilizzati sullo strumento

I simboli e la marcature seguenti compaiono sull'etichetta identificativa e sullo strumento stesso.

| Accensione                         |
|------------------------------------|
| Spegnimento                        |
| Numero di serie                    |
| Numero di catalogo                 |
| Data di fabbricazione              |
| Fabbricante                        |
| Consultare le istruzioni per l'uso |
|                                    |

### Avvisi relativi alla sicurezza e avvisi speciali

I simboli e le marcature seguenti compaiono nel presente manuale utente. Osservare le indicazioni di precauzione riportate nel presente manuale o sullo strumento. Gli avvisi relativi alla sicurezza e gli altri avvisi speciali sono riportati in specifiche caselle.

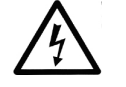

Avvertenza Rischio di scossa elettrica.

Avvertenza Rischio biologico.

Avvertenza Rischio di lesioni all'utente o agli utenti.

**Attenzione** Mette in evidenza pericoli per le persone, per le cose o per l'ambiente. Ogni avviso di **Attenzione** è accompagnato da un simbolo di **Attenzione**.

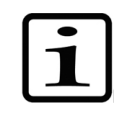

**Nota** Mette in evidenza informazioni di interesse generale.

### Avvisi di pericolo

Questo strumento è progettato per garantire la totale protezione dell'utente. Quando è correttamente installato, azionato e sottoposto a manutenzione, lo strumento non presenta alcun pericolo per l'utente.

Le seguenti raccomandazioni sono fornite per un ulteriore livello sicurezza per l'utente.

**Elettrici** Assicurarsi che sia sempre utilizzato il cavo dell'alimentazione di rete fornito in dotazione.

La spina elettrica deve essere inserita in una presa dotata di contatto di messa a terra di protezione.

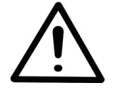

**Avvertenza** Lo strumento non contiene parti sostituibili dall'utente. L'utente non deve rimuovere la copertura dallo strumento.

Con questo strumento devono essere osservate le stesse precauzioni applicabili a qualsiasi dispositivo elettrico. Non toccare gli interruttori o le prese elettriche con le mani bagnate. Spegnere lo strumento prima di scollegarlo dalla rete elettrica. **Meccanici** La cassetta di dispensazione è un dispositivo meccanico a movimento libero controllato dallo strumento e non dall'operatore. È progettata per un utilizzo "pratico" e deve essere utilizzata come tale. Non accedere mai all'interno dello spazio di lavoro mentre nello strumento è in azione.

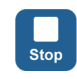

Se è necessario interrompere l'operazione in esecuzione sullo strumento, premere il pulsante **STOP** sul pannello di controllo.

Ambientali Nel presente dispositivo vengono comunemente utilizzati campioni infetti e fluidi corrosivi. La natura "pratica" del sistema consente all'utente di erogare i fluidi nei pozzetti di reazione senza entrarvi in contatto diretto. Tuttavia, i pozzetti che sono stati in contatto con fluidi potenzialmente pericolosi devono essere gestiti con la massima attenzione. Indossare sempre protezioni per le mani e per gli occhi oltre a indumenti da laboratorio resistenti alle sostanze corrosive.

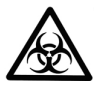

**Avvertenza** Osservare le normali procedure di laboratorio per la manipolazione di campioni potenzialmente pericolosi.

### Difetti e sollecitazioni anomale

Quando è probabile che la protezione contro i rischi per la sicurezza sia stata compromessa, mettere lo strumento fuori servizio e bloccarlo contro qualsiasi eventuale azionamento involontario.

È probabile che la protezione sia compromessa quando, ad esempio, lo strumento:

- Mostra danni visibili.
- Non riesce a eseguire le funzioni previste.
- È stato sottoposto a uno stoccaggio prolungato in condizioni sfavorevoli.
- È stato sottoposto a gravi sollecitazioni durante il trasporto.

### Sicurezza dello strumento e linee guida per l'uso

- Al fine di ridurre il rischio di lesioni, contaminazione biologica, incendio o scosse elettriche, seguire sempre le precauzioni di sicurezza di base durante l'utilizzo dello strumento.
- Prima di utilizzare lo strumento, leggere interamente il presente manuale utente. La mancata lettura, comprensione ed esecuzione delle istruzioni presenti nel manuale può causare danni allo strumento, lesioni al personale di laboratorio e operativo o scarse prestazioni dello strumento.
- Rispettare tutte le indicazioni di Avvertenza, Attenzione e Nota, nonché tutti i simboli e le marcature di sicurezza riportati sullo strumento e nella documentazione.
- Osservare le corrette precauzioni di sicurezza per il laboratorio, ad esempio indossare indumenti protettivi e seguire le procedure di sicurezza approvate per il laboratorio.
- L'utilizzo dello strumento in modi diversi da quelli descritti nella documentazione fornita con lo stesso può comportare lesioni alle persone e danni alla proprietà. Evitare usi non previsti dello strumento, ad esempio, utilizzo di materiali incompatibili, realizzazione di modifiche non autorizzate, utilizzo di parti incompatibili o danneggiate, di dispositivi ausiliari o accessori non approvati o azionamento dello strumento oltre i valori nominali massimi indicati.
- Per garantire la massima affidabilità, seguire scrupolosamente le istruzioni per la manutenzione preventiva al fine di mantenere lo strumento nelle migliori condizioni operative. Uno strumento sottoposto a una manutenzione inadeguata non fornirà i migliori risultati.
- Non toccare le parti in movimento mentre lo strumento è in funzione.
- Non introdurre le dita sotto il coperchio del rotore mentre lo strumento è in funzione.
- Lo strumento è sicuro da utilizzare con i coperchi installati, non rimuovere tali elementi durante il funzionamento. I coperchi proteggono l'utente dalle parti sotto tensione e devono essere rimossi esclusivamente dopo avere spento lo strumento e scollegato il cavo dell'alimentazione di rete e solo da personale addetto alla manutenzione e alla riparazione adeguatamente qualificato.

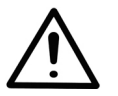

**Avvertenza** Lo strumento utilizza tensioni pericolose per l'uomo. Prima di rimuovere qualsiasi coperchio, scollegare lo strumento dall'alimentazione.

### Indice

|            | Note sulla presente guida                                    | 3        |
|------------|--------------------------------------------------------------|----------|
|            | Utenti previsti                                              | 3        |
|            | Come utilizzare il presente manuale utente                   | 3        |
|            | Documentazione correlata                                     | 3        |
|            | Per contattarci                                              | 4        |
|            | Dichiarazione di garanzia                                    | 4        |
|            | Simboli e marcature di sicurezza                             | 5        |
|            | Simboli e marcature di sicurezza utilizzati sullo strumento. | 5        |
|            | Avvisi relativi alla sicurezza e avvisi speciali             | 6        |
|            | Avvisi di pericolo                                           | 6        |
|            | Elettriche                                                   | 6        |
|            | Meccaniche                                                   | 7        |
|            | Ambientali                                                   | 7        |
|            | Difetti e sollecitazioni anomale                             | 7        |
|            | Sicurezza dello strumento e linee guida per l'uso            | 8        |
| Capitolo 1 | Introduziono allo strumonto                                  | 12       |
|            |                                                              | 12       |
|            | Drincipio di funzionamento                                   | 12<br>12 |
|            | Vontaggi dell'use delle strumente                            | . IZ     |
|            |                                                              | . 14     |
| Capitolo 2 | Descrizione funzionale                                       | . 15     |
|            | Layout dello strumento                                       | . 15     |
|            | Vista frontale                                               | . 15     |
|            | Vista posteriore                                             | . 16     |
| Capitolo 3 | Installazione                                                | . 17     |
|            | Controllo alla consegna                                      | . 17     |
|            | Controllo alla consegna                                      | . 17     |
|            | Rimozione dell'imballaggio                                   | . 17     |
|            | Requisiti                                                    | . 18     |
|            | Precauzioni e limitazioni                                    | . 18     |
|            | Fasi di preparazione per l'installazione                     | . 19     |
|            | Rilascio del fermo per il trasporto                          | . 19     |
|            | Fissaggio del fermo per il trasporto                         | . 21     |
|            | Controllo del funzionamento dello strumento                  | . 21     |
|            | Contenitore del primer                                       | . 21     |
|            | Leva di bloccaggio della piastra                             | . 23     |
| Capitolo 4 | Funzionamento di routine                                     | . 24     |
|            | Contenitore del primer                                       | .24      |
|            | Cassette di dispensazione                                    | .24      |
|            | Installazione della cassetta                                 | .26      |
|            | Pannello di controllo                                        | .31      |
|            |                                                              |          |

|            | Tastierino                                                  | 31       |
|------------|-------------------------------------------------------------|----------|
|            | Tasti                                                       | 31       |
|            | Display                                                     | 32       |
|            | Spostamento                                                 | 33       |
|            | Dispensazione                                               | 36       |
|            | Tasti per avviare la dispensazione                          | 37       |
|            | Parametri di dispensazione                                  | 38       |
|            | Tipo di piastra                                             | 39       |
|            | Cassetta e volume di dispensazione                          | 40       |
|            | Selezione delle colonne                                     | 42       |
|            | Spiegazioni sulla selezione delle colonne                   | 42       |
|            | Selezione di colonne                                        | 43       |
|            | Impostazioni del protocollo                                 | 47       |
|            | Velocita di dispensazione                                   | 48       |
|            |                                                             | 49       |
|            | Altezza di dispensazione                                    | 50       |
|            | Volume di pre-dispensazione                                 | 51       |
|            | Direzione di dispensazione                                  | 52       |
|            | Plasira a 6 - 48 pozzelli                                   | 54       |
|            |                                                             | 33       |
|            |                                                             | 33<br>59 |
|            | Eliminare un protocollo                                     | 50<br>50 |
|            |                                                             | 59<br>60 |
|            | Onzioni dello strumento                                     | 62       |
|            | Interfaccia per computer                                    | 62       |
|            | Protocollo di avvio                                         | 62       |
|            | Cicalino                                                    | 63       |
|            | Calibrazione delle cassette                                 | 64       |
|            | Utilizzo di software esterno                                | 67       |
|            | Spegnimento                                                 | 67       |
|            | Situazioni di emergenza                                     | 68       |
|            | Lista di controllo per la manutenzione                      | 69       |
|            | ·                                                           |          |
| Capitolo 5 | Manutenzione                                                | 69       |
| •          | Manutenzione dello strumento                                | 70       |
|            | Manutenzione regolare e preventiva                          | 70       |
|            | Procedura di decontaminazione dello strumento               | 71       |
|            | Imballaggio dello strumento per l'intervento di assistenza. | 72       |
|            | Contratti di assistenza                                     | 73       |
|            | Manutenzione delle cassette di dispensazione                | 73       |
|            | Lavaggio della cassetta di dispensazione                    | 73       |
|            | Pulizia dei puntali                                         | 74       |
|            | Pulizia dei puntali in metallo                              | 75       |
|            | Trattamento in autoclave della cassetta di dispensazione    | 76       |
|            | Sostituzione del set di tubi                                | 76       |
|            | Sostituzione della striscia dei puntali                     | 76       |
|            | Procedura dettagliata di installazione del nuovo            |          |
|            | set di tubi                                                 | 77       |

| Capitolo 6  | Calibrazione della cassetta di dispensazione               | 85    |
|-------------|------------------------------------------------------------|-------|
| -           | Verifica e ricalibrazione della cassetta di dispensazione. | 85    |
|             | Verifica dell'accuratezza (gravimetrica)                   | 85    |
|             | Materiali e attrezzatura necessari per la verifica         |       |
|             | dell'accuratezza                                           | 85    |
|             | Procedura di verifica dell'accuratezza                     | 86    |
|             | Scheda di verifica dell'accuratezza                        | 88    |
|             | Verifica della precisione (fotometrica)                    | 89    |
|             | Materiali e attrezzatura necessari per la verifica della   |       |
|             | precisione                                                 | 89    |
|             | Procedura di verifica della precisione                     | 90    |
|             | Taratura                                                   | 92    |
|             | Materiali e attrezzatura necessari per la calibrazione.    | 92    |
|             | Procedura di calibrazione                                  | 92    |
|             |                                                            |       |
| Capitolo 7  | Smaltimento                                                | 97    |
|             | Smaltimento dei materiali                                  | 97    |
|             | Smaltimento della cassetta di dispensazione                | 97    |
|             | Smaltimento dello strumento                                | 97    |
|             |                                                            | -     |
| Capitolo 8  | Specifiche tecniche                                        | 99    |
| •           | Specifiche generali                                        | 99    |
|             | Comando a distanza dello strumento                         | . 101 |
|             |                                                            |       |
| Capitolo 9  | Guida alla risoluzione dei problemi                        | . 102 |
| •           | Codici di errore e di avviso                               | . 102 |
|             |                                                            |       |
| Capitolo 10 | Informazioni per l'ordine                                  | . 105 |
|             | Strumento                                                  | . 105 |
|             | Cassette di dispensazione                                  | . 105 |
|             | Elenco degli accessori                                     | . 106 |
|             | Elenco delle piastre di strisce per calibrazione           | . 106 |
|             |                                                            |       |
| Capitolo 11 | Domande frequenti                                          | . 107 |
| -           | Domande e risposte                                         | . 107 |
|             |                                                            |       |
| Appendice A | Istruzioni di dispensazione in piastre a 6-48 pozzetti     | . 110 |
|             | Dispensazione in una piastra a 6, 12, 24 o 48 pozzetti     | . 110 |
|             | Impostazioni per piastre a 6pozzetti                       | . 112 |
|             | Impostazioni per piastre a 12 pozzetti                     | . 113 |
|             | Impostazioni per piastre a 24 pozzetti                     | . 114 |
|             | Impostazioni per piastre a 48 pozzetti                     | . 115 |
|             |                                                            |       |
| Appendice B | Certificato di documentazione                              | . 116 |
|             |                                                            |       |

### Capitolo 1 Introduzione allo strumento

Modelli disponibili dello strumento:

- 5840330 Multidrop Combi+, 100-240 V 50/60 Hz
- 5840340 Multidrop Combi SMART+, 100-240 V 50/60 Hz

Ogni strumento viene fornito con una cassetta con tubi standard per campioni.

Lo strumento può utilizzare i seguenti tipi di cassette di dispensazione:

- Cassetta di dispensazione con tubi standard per volumi da 5 μl a 2500 μl, in incrementi di 5 μl
- Cassetta di dispensazione con tubi piccoli per volumi da 0,5 µl a 50 µl, in incrementi di 0,5 µl

Fare riferimento a "Informazioni per l'ordine" a pagina 105.

**Uso previsto** I dispensatori per micropiastre Multidrop Combi+ e Multidrop Combi SMART+ sono concepiti per essere utilizzati in laboratori generici da personale adeguatamente formato. Tali strumenti sono progettati per dispensare in modo automatizzato fino a otto reagenti differenti simultaneamente in una varietà di micropiastre e strisce nel formato da 6, 12, 24, 48, 96, 384 o 1536 pozzetti.

## Principio di funzionamento

Lo strumento è un dispensatore di reagenti in lotti per micropiastre automatico, programmabile, a otto canali per la dispensazione di microvolumi. È dotato di una pompa peristaltica per la dispensazione rapida e continua di liquidi in varie micropiastre. Può erogare da 1 a 8 reagenti diversi da serbatoi di liquido esterni in diverse righe e può essere utilizzato in svariate applicazioni, ad esempio, in screening farmacologico/ad alto rendimento, test genomici, proteomici e basati su cellule e test ELISA.

Con una gamma di volumi da 0,5 a 2500 µl per piastre a 6, 12, 24, 48, 96, 384 e 1536 pozzetti di altezza da 5 a 50 mm, lo strumento offre una flessibilità eccezionale per una vasta serie di applicazioni. Possono essere inoltre utilizzate provette in un rack a 96 canali. Lo strumento leggero, trasportabile e compatto è poco ingombrante su un banco da laboratorio. Può erogare 1 µl nell'intera micropiastra a 384 pozzetti in 6 secondi o 1 µl nell'intera micropiastra a 1536 in 15 secondi. Una funzione aggiuntiva consente di programmare ogni singola colonna per contenere singoli volumi. Notare che non è necessario riempire l'intera micropiastra. Fare riferimento a "Selezione delle colonne" a pagina 42.

Lo strumento utilizza cassette di dispensazione rimovibili e trattabili in autoclave. La cassetta di dispensazione contiene otto tubi individuali. Ogni reagente può avere una cassetta di dispensazione separata per evitare di mischiare i reagenti. In alternativa, la stessa cassetta di dispensazione può essere utilizzata con più reagenti se lavata tra un utilizzo e l'altro. Fare riferimento a "Cassette di dispensazione" a pagina 24. Per ridurre al minimo lo spreco di costosi reagenti, il contenuto di tutte e otto le linee può essere riversato nel flacone del reagente.

In aggiunta alle funzioni fornite dal modello Multidrop Combi+, il modello Multidrop Combi SMART+ è dotato di un sistema di tracciatura integrato che conta l'esatta durata della cassetta di dispensazione SMART+.

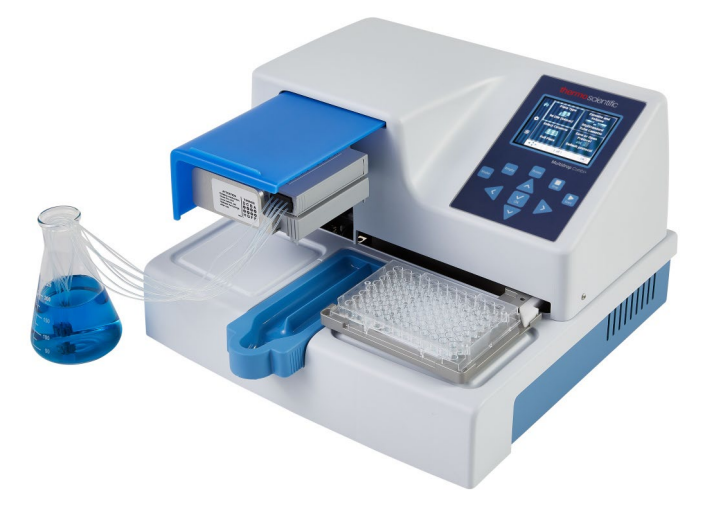

Figura 1–1. Dispensatore per micropiastre Multidrop Combi+

Selezionando la piastra a 96 pozzetti, le colonne con 8 pozzetti vengono riempite a partire dalla colonna 1 in base alle colonne selezionate, quindi il carrello portapiastra torna nella posizione iniziale e il meccanismo di sollevamento della pompa torna in posizione sollevata. L'erogazione per riga e per colonna non presenta differenze nella dispensazione con piastre a 96 pozzetti.

Selezionando la piastra a 384 pozzetti, le colonne con 16 pozzetti vengono riempite in due fasi: la prima di ogni riga (A, C, E, G, ... O) a partire dalle colonne selezionate, quindi il carrello della pompa si sposta lateralmente in modo che le righe rimanenti (B, D, F, H, ... P) vengano riempite nell'ordine opposto. Quando viene utilizzata la dispensazione per colonna, prima si sposta lateralmente il carrello della pompa riempiendo 16 pozzetti, poi si sposta il carrello portapiastra per la dispensazione nella colonna successiva.

Selezionando la piastra a 1536 pozzetti, le colonne con 32 pozzetti vengono riempite in quattro fasi: la prima ogni quarta riga (A, E, I, M ... AC) quindi il carrello della pompa si sposta lateralmente sopra le righe (B, F, J, N ... AD) che vengono riempite nell'ordine opposto. Dopo tre spostamenti vengono riempite le righe rimanenti (D, H, L, P ... AF). La dispensazione per colonna sposta lateralmente il carrello della pompa per tre volte riempiendo 32 pozzetti, poi il carrello portapiastra sposta la testa di dispensazione sulla colonna successiva.

In modalità piastra a 384 e 1536 pozzetti, la dispensazione per riga e per colonna può essere utilizzata efficacemente. Fare riferimento a Direzione di dispensazione a pagina 52.

Lo strumento è utilizzabile in modo autonomo o controllato da un PC tramite una porta seriale RS-232 o USB come componente di un sistema robotico.

### Vantaggi dell'uso dello strumento

Lo strumento offre vari vantaggi riguardo soprattutto al principio di funzionamento in quanto garantisce:

- Gamma di volumi flessibile di 0,5-2500 µl
- Altezza della piastra flessibile di 5-50 mm
- Elevata precisione nell'intera gamma di volumi
- Interfaccia utente visiva di facile utilizzo
- Dispensazione di volumi specifici per colonna
- Funzione di ritorno reagente
- Dispensazione ad alta velocità di microvolumi
- Compatibilità con sistemi robotizzati e comandi versatili di controllo a distanza
- Cassetta di dispensazione rimovibile e trattabile in autoclave e contenitore del primer
- Monitoraggio della durata della cassetta di dispensazione SMART+ con il modello Multidrop Combi SMART+

### Capitolo 2 Descrizione funzionale

### Layout dello strumento

Questa sezione mostra le viste frontale e posteriore dello strumento.

Vista frontale

La vista frontale dello strumento è presentata in Figura 2–2.

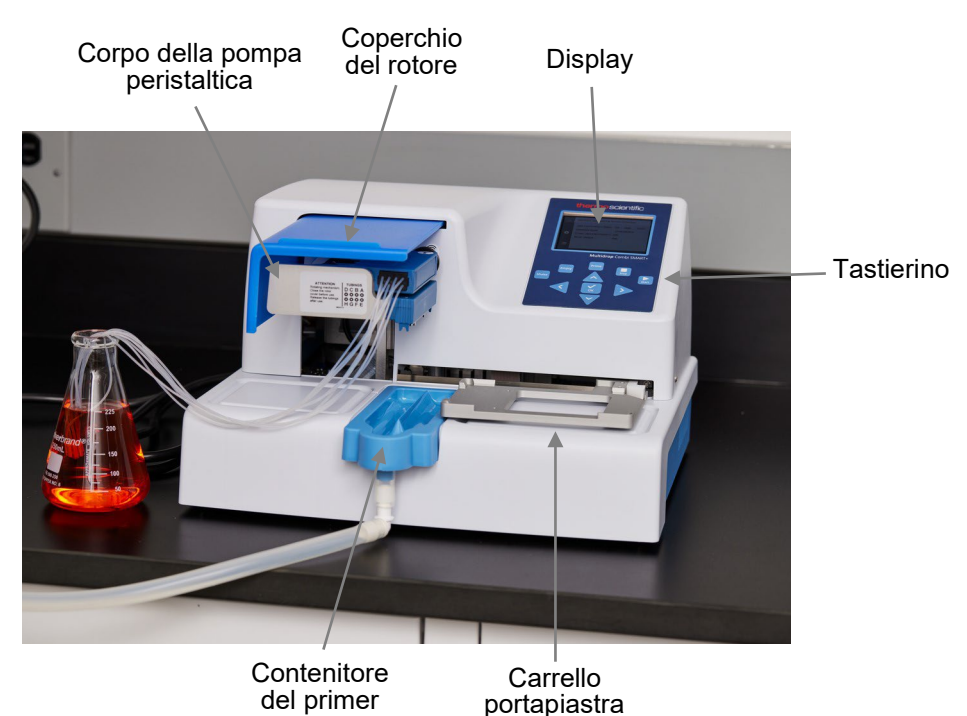

Figura 2-2. Vista frontale dello strumento

Il primo piano del tastierino e del display dei modelli Multidrop Combi+ e Multidrop Combi SMART+ è presentato in Figura 2–3.

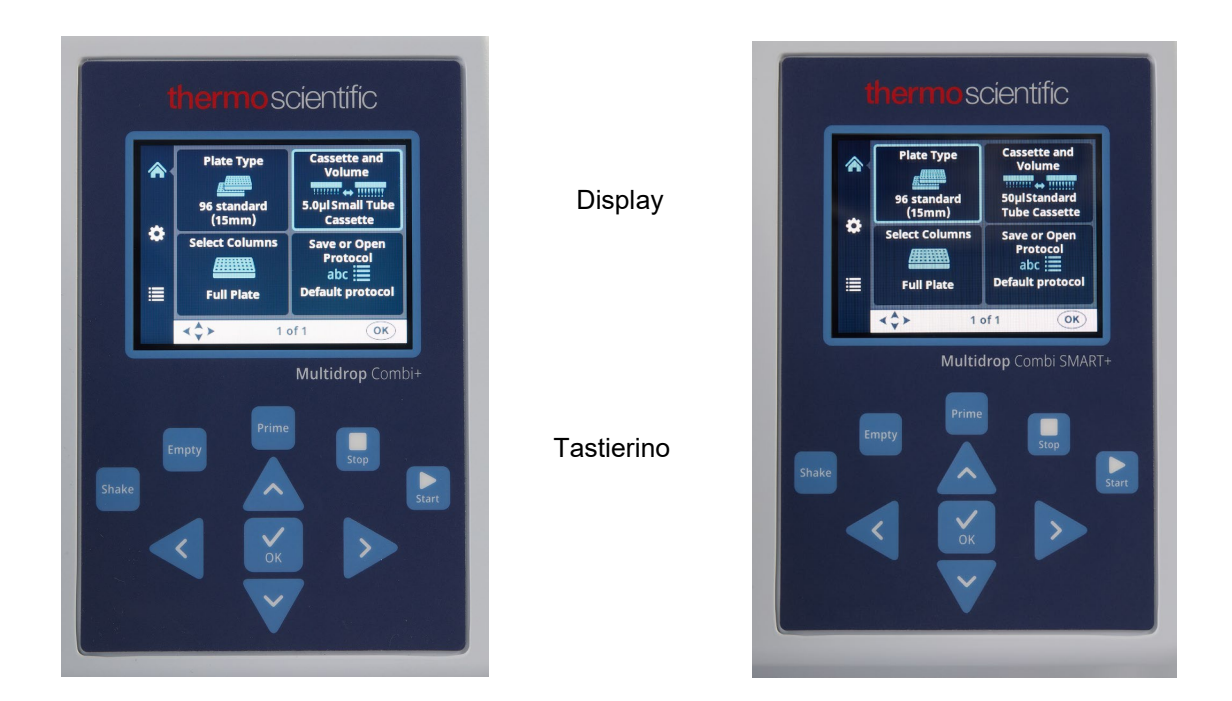

**Figura 2–3.** Primo piano del tastierino e del display dei modelli Multidrop Combi+ e Multidrop Combi SMART+

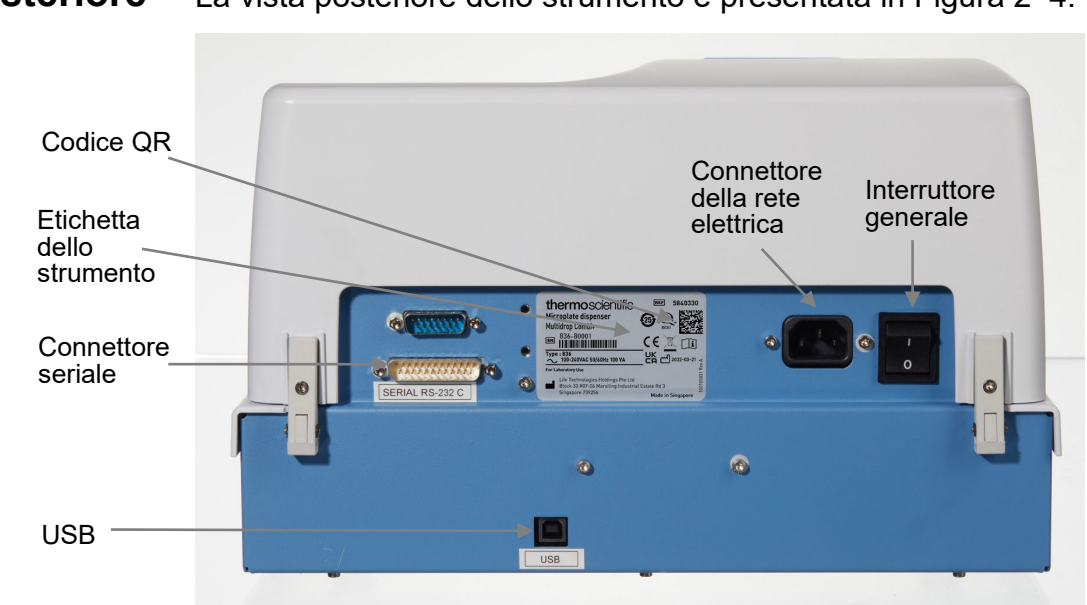

Figura 2-4. Vista posteriore dello strumento

Vista posteriore

La vista posteriore dello strumento è presentata in Figura 2–4.

### Capitolo 3 Installazione

## Controllo alla consegna

## Controllo alla consegna

Questa sezione illustra le procedure pertinenti da eseguire alla ricezione dello strumento.

Controllare la bolla di accompagnamento acclusa rispetto all'ordine. In caso di eventuali deviazioni, contattare il rappresentante Thermo Fisher Scientific di zona.

Ispezionare visivamente la confezione di trasporto, lo strumento e gli accessori per verificare che non siano presenti danni dovuti al trasporto.

Se il cartone è stato danneggiato durante il trasporto, è particolarmente importante conservarlo per l'ispezione da parte del trasportatore nel caso sia stato danneggiato anche lo strumento.

Né il produttore né i suoi agenti possono essere ritenuti responsabili per eventuali danni verificatisi durante il trasporto, tuttavia il produttore si adopererà al massimo per ottenere la restituzione dal trasportatore. Alla ricezione del rapporto di ispezione del trasportatore, saranno prese misure per la riparazione o la sostituzione.

Se si riscontrano dei danni, contattare il rappresentante Thermo Fisher Scientific di zona.

Portare lo strumento imballato sul luogo di funzionamento. Togliere con cura lo strumento e gli accessori dall'imballo tenendo le frecce sulla confezione di trasporto rivolte verso l'alto. Le note e le istruzioni che seguono vengono inviate con lo strumento e sono disponibili direttamente all'apertura della confezione:

- Istruzioni di imballaggio/bolla di accompagnamento
- Rapporto delle discrepanze del trasporto
- 100110380 Guida di riferimento rapido
- Nota su 100110381 software FillIt e manuale utente

Conservare l'imballaggio e il materiale di imballaggio originali per un futuro trasporto. L'imballaggio è stato progettato per garantire un trasporto sicuro e ridurre al minimo i danni da trasporto. L'utilizzo di materiali di imballaggio alternativi può

## Rimozione dell'imballaggio

|                              | invalidare la garanzia. Conservare inoltre per un utilizzo futuro<br>tutta la documentazione correlata allo strumento fornita dal<br>produttore.                                                                                      |  |  |  |  |
|------------------------------|----------------------------------------------------------------------------------------------------|--|--|--|--|
| Requisiti                    | Durante l'installazione dello strumento, evitare luoghi con<br>eccessiva presenza di polvere, vibrazioni, forti campi<br>magnetici, luce diretta del sole, correnti d'aria, eccessiva<br>umidità o ampie fluttuazioni di temperatura. |  |  |  |  |
|                              | <ul> <li>Assicurarsi che l'area di lavoro sia in piano, asciutta,<br/>pulita e a prova di vibrazioni e lasciare dello spazio in<br/>più per accessori, cavi, flaconi di reagente e così via.</li> </ul>                               |  |  |  |  |
|                              | <ul> <li>Assicurarsi che l'aria ambiente sia pulita e priva di<br/>vapori corrosivi, fumo e polvere.</li> </ul>                                                                                                    |  |  |  |  |
|                              | <ul> <li>Verificare che l'intervallo di temperatura sia compreso<br/>tra +10°C (50°F) e +40°C (104°F).</li> </ul>                                                                                                    |  |  |  |  |
|                              | <ul> <li>Verificare che l'umidità relativa sia compresa tra il 10%<br/>e l'80% (senza condensa).</li> </ul>                                                                                                    |  |  |  |  |
|                              | Lasciare spazio sufficiente (almeno 10 cm, 3,9 in.) su entramb<br>i lati e sul retro dell'unità per consentire un'adeguata<br>circolazione d'aria.                                                                                    |  |  |  |  |
|                              | Durante il funzionamento lo strumento non produce rumore<br>a livello nocivo. Dopo l'installazione non è richiesta alcuna<br>misurazione del livello sonoro.                                                                          |  |  |  |  |
|                              | Posizionare lo strumento su un banco da laboratorio normale.<br>Il peso netto dell'intero dispositivo è circa 9,1 kg (20,1 lb.)<br>e della cassetta di dispensazione è 128 g (0,3 lb.).                                               |  |  |  |  |
|                              | Lo strumento opera a tensioni di 100-240 VAC e a una gamma<br>di frequenze di 50/60 Hz.                                                                                                    |  |  |  |  |
| Precauzioni<br>e limitazioni | <ul> <li>Verificare sempre che la tensione di alimentazione<br/>locale disponibile in laboratorio sia conforme a quella<br/>specificata sulla targhetta nominale posta sul retro dello<br/>strumento (Figura 2–4).</li> </ul>         |  |  |  |  |
|                              | <ul> <li>Non fumare, mangiare o bere durante l'utilizzo dello<br/>strumento.</li> </ul>                                                                                                    |  |  |  |  |
|                              | <ul> <li>Lavarsi le mani scrupolosamente dopo aver maneggiato<br/>fluidi di prova.</li> </ul>                                                                                                    |  |  |  |  |
|                              | <ul> <li>Osservare le normali procedure di laboratorio per la<br/>manipolazione di campioni potenzialmente pericolosi.</li> </ul>                                                                                                    |  |  |  |  |

 Indossare indumenti di protezione adeguati, ad esempio guanti monouso, indumenti da laboratorio e così via in conformità alla buona pratica di laboratorio.

- Assicurarsi che l'area di lavoro sia ben ventilata.
- Non rovesciare mai fluidi nello strumento o sopra di esso.
- Non toccare le parti in movimento mentre lo strumento è in funzione.
- Non introdurre le dita sotto il coperchio del rotore mentre lo strumento è in funzione.
- Assicurarsi di utilizzare la piastra corretta conformemente al proprio protocollo.

Questa sezione descrive le fasi di preparazione per l'installazione da eseguire prima di mettere in funzione o spostare lo strumento.

<u>/</u>

scollegato.

### Rilascio del fermo per il trasporto

Lo strumento è dotato di un fermo per il trasporto (Figura 3-5).

**Avvertenza** Verificare che l'interruttore generale (Figura 2–4) posto sulla destra del pannello posteriore sia in posizione OFF. Verificare inoltre che il cavo dell'alimentazione di rete sia

### Assicurarsi che il fermo rosso per il trasporto sia rilasciato prima di azionare lo strumento.

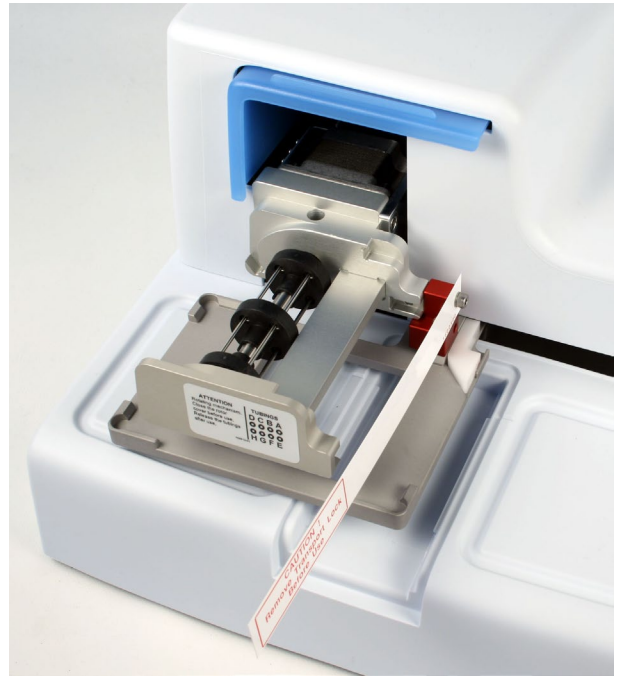

Figura 3–5. Fermo per il trasporto e relativa etichetta

1. Svitare le due viti contrassegnate 1 e 2 del fermo per il trasporto con il cacciavite a testa esagonale fornito in dotazione (Figura 3–6) in modo che il meccanismo della guida sia allentato.

### Fasi di preparazione per l'installazione

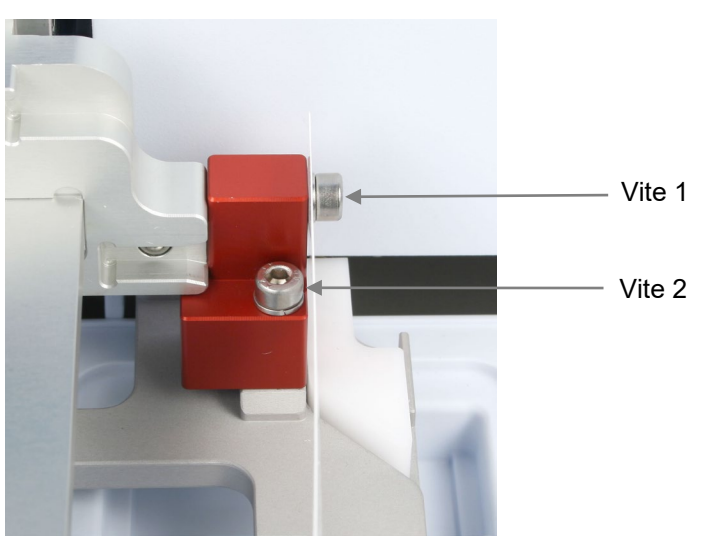

Figura 3-6. Fermo per il trasporto serrato

- Rimuovere le viti, il fermo per il trasporto e l'etichetta del fermo per il trasporto con la vite 1 (Figura 3–6). Conservare l'etichetta per un futuro riposizionamento o trasporto dello strumento. Il fermo per il trasporto è ora rilasciato.
- Quindi fissare il fermo rosso per il trasporto sul pannello posteriore del dispensatore con le stesse viti per lo stoccaggio (Figura 3–7). Conservare il fermo per il trasporto finché necessario per un futuro riposizionamento o trasporto dello strumento.

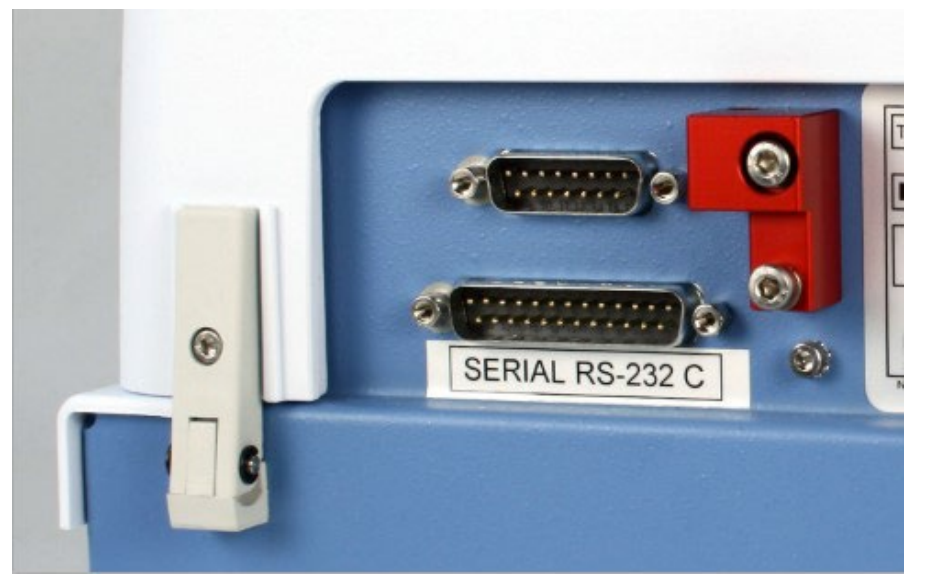

Figura 3–7. Stoccaggio del fermo per il trasporto

### Fissaggio del fermo per il trasporto

- 1. Rimuovere il fermo per il trasporto dal pannello posteriore dello strumento (Figura 3–7).
- 2. Prima serrare il fermo con la vite 1 al corpo della pompa. Quindi regolare l'altezza del meccanismo della pompa e la posizione del carrello portapiastra per fissare la vite 2 (Figura 3–6).

Controllo del funzionamento dello strumento Contenitore del primer

Completare la seguente procedura senza cassetta di dispensazione per confermare il corretto funzionamento dello strumento prima del normale utilizzo.

**Nota** All'accensione (ON) lo strumento emette un segnale acustico e il carrello portapiastra e il meccanismo di sollevamento della pompa si spostano.

- 1. Collegare il cavo dell'alimentazione di rete e accendere lo strumento con l'interruttore generale (Figura 2–4).
  - Se lo strumento si avvia correttamente:
    - o II display si accende.
    - Il carrello portapiastra si sposta nella posizione iniziale e il meccanismo di sollevamento della pompa si porta in posizione sollevata.
- 2. Installare il tubo del fluido di scarto sul contenitore del primer e installare il contenitore del primer spingendolo oltre il fermo a scatto (Figura 3–8).

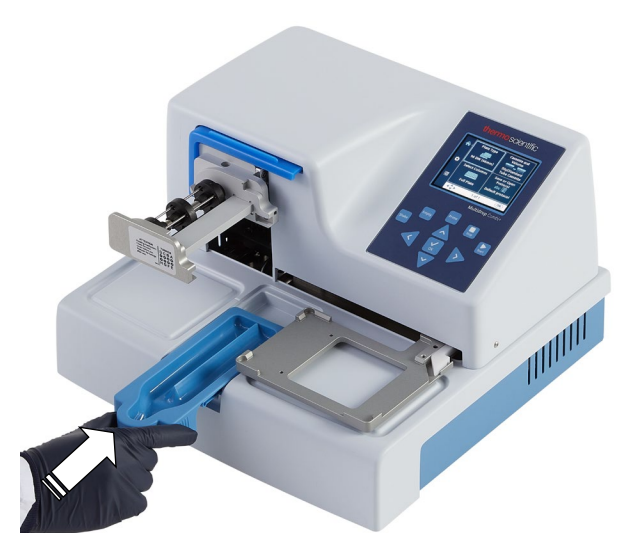

Figura 3–8. Inserimento del contenitore del primer

3. Tirare il coperchio del rotore sopra il rotore (Figura 3–9).

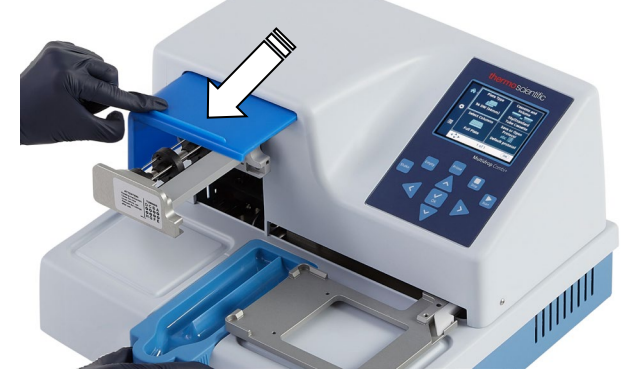

Figura 3–9. Coperchio del rotore tirato sopra il rotore

#### Prime 4. Premere **PRIME**.

 Il meccanismo di sollevamento viene abbassato e la pompa ruota finché è premuto il pulsante **PRIME**.

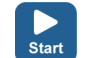

#### 5. Premere START.

• Viene avviato il protocollo di dispensazione selezionato con l'interfaccia utente.

Se il protocollo o la pre-dispensazione non si avvia, seguire le istruzioni visualizzate sul display o fare riferimento alla sezione Guida alla risoluzione dei problemi a pagina 102.

### Leva di bloccaggio della piastra

Verificare che la leva di bloccaggio della piastra funzioni correttamente.

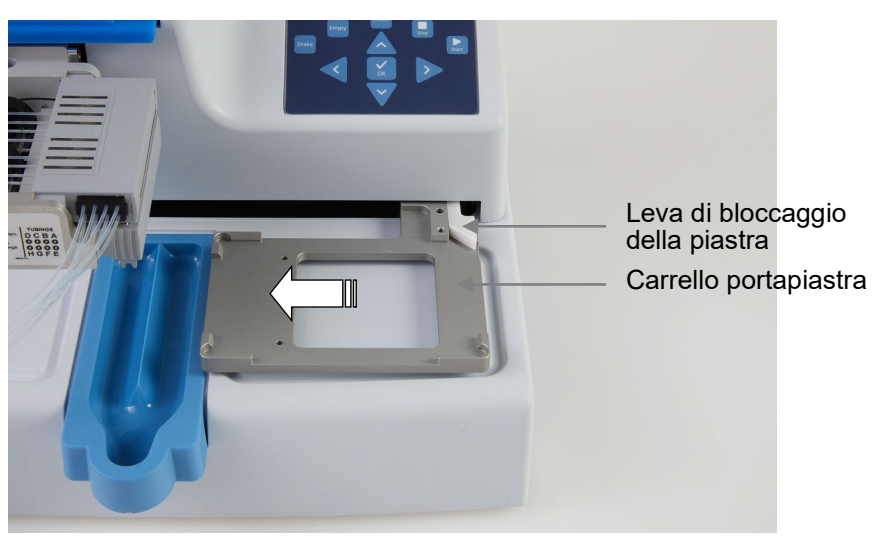

**Figura 3–10.** Controllo della leva di bloccaggio della piastra Per controllare il funzionamento:

- 1. Spegnere lo strumento.
- 2. Posizionare, ad esempio, una piastra a 96 pozzetti sul carrello portapiastra.
- 3. Spostare il carrello portapiastra di almeno 5 cm a sinistra e controllare che la leva di bloccaggio della piastra si muova liberamente e blocchi saldamente la piastra.

### Capitolo 4 Funzionamento di routine

### Contenitore del primer

Verificare che il contenitore del primer sia inserito correttamente nella sua sede a sinistra del carrello portapiastra. Il contenitore viene correttamente fissato spingendolo oltre il fermo a scatto. Assicurarsi che nel contenitore del primer sia inserito un gruppo tubi con un flacone per il fluido di scarto o un tappo (Figura 4–11) oppure che sotto lo scarico sia presente un recipiente.

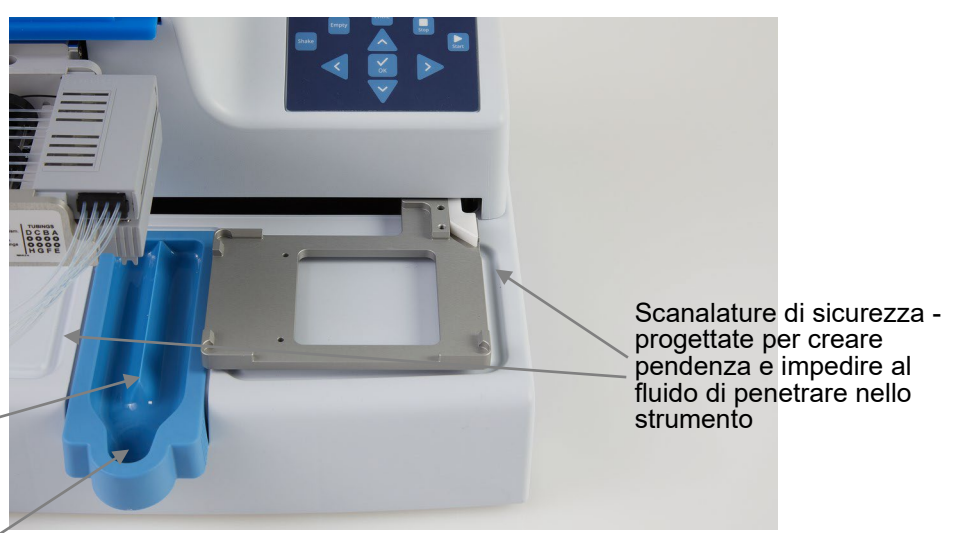

Contenitore del primer dotato di una **cresta** al centro verso cui si dirige il liquido del primer per evitare la formazione di schizzi e uno **scarico** 

## Cassette di dispensazione

Figura 4–11. Contenitore del primer inserito in posizione

Lo strumento può essere utilizzato con cassette di dispensazione dotate di tubi di dimensioni diverse.

Le diverse cassette di dispensazione dello strumento sono presentate sotto. Fare riferimento a Tabella 4–1, Figura 4–12 e Tabella 10–17.

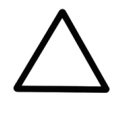

**Attenzione** Con le cassette con tubi piccoli, assicurarsi che il liquido o il reagente non contenga eventuali particelle > 50  $\mu$ m e che il contenitore del liquido sia coperto. Durante l'uso della cassetta di dispensazione, evitare polvere o particelle > 50  $\mu$ m.

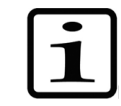

**Nota** Non toccare i puntali della cassetta di dispensazione o l'ingresso dei tubi al fine di garantire una dispensazione senza problemi.

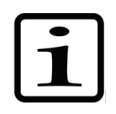

**Nota** Thermo Fisher Scientific non si assume alcuna responsabilità in merito all'uso di cassette di dispensazione di terzi.

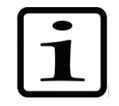

**Nota** Non toccare le parti in movimento mentre lo strumento è in funzione.

| Tabella 4–1. | Principali ti | ipi di cassett | e di disp | ensazione |
|--------------|---------------|----------------|-----------|-----------|
|              |               |                |           |           |

| Immagine                 | Codice                        | Elemento                                                                                                    | Gamma di<br>dispensazione | Pretrattamento<br>reagente                            | Materiale<br>dei tubi<br>e ∅ | Materiale dei<br>puntali<br>e Ø interno       | Autoclava-<br>bilità |
|--------------------------|-------------------------------|----------------------------------------------------------------------------------------------------|---------------------------|-------------------------------------------------------|------------------------------|-----------------------------------------------|----------------------|
|                          | 24073290<br>*<br>**<br>N22700 | Cassetta di<br>dispensazione<br>con puntali in<br>plastica su tubi<br>piccoli,<br>cassetta di<br>dispensazione<br>blu<br>SMART+   | 0,5–50 µl                 | preferibilmente<br>filtrato,<br>particelle<br>< 50 µm | silicone<br>0,4 mm           | PP<br>0,22 mm                                 | 10 volte             |
| A contract of the second | 24073295<br>*<br>**<br>N22702 | Cassetta di<br>dispensazione<br>con puntali in<br>metallo su tubi<br>piccoli,<br>cassetta di<br>dispensazione<br>grigia<br>SMART+ | 0,5–50 µl                 | preferibilmente<br>filtrato,<br>particelle<br>< 50 μm | silicone<br>0,4 mm           | acciaio<br>inossidabile,<br>rubino<br>0,22 mm | 10 volte             |
|                          | 24072670<br>*<br>N22704       | Cassetta di<br>dispensazione<br>con tubi<br>standard,<br>cassetta di<br>dispensazione<br><b>nera</b><br>SMART+                    | 5–2500 µI                 | _                                                     | silicone<br>1,3 mm           | PP<br>0,5 mm                                  | 50 volte             |

Tutte le cassette di dispensazione SMART+ sono etichettate:

. –»

(Vedere Tabella 10-17 per ulteriori cassette di dispensazione e informazioni per l'ordine).

\* Queste cassette di dispensazione sono disponibili anche in versioni con tubi lunghi (vedere Tabella 10-17).

\*\* È inoltre possibile collegare i filtri N12928 e N12929 alle cassette di dispensazione con tubi piccoli: Filtro del reagente N12928 per cassetta con 8 tubi piccoli e filtro del reagente N12929 per cassetta con tubi piccoli e lunghi.

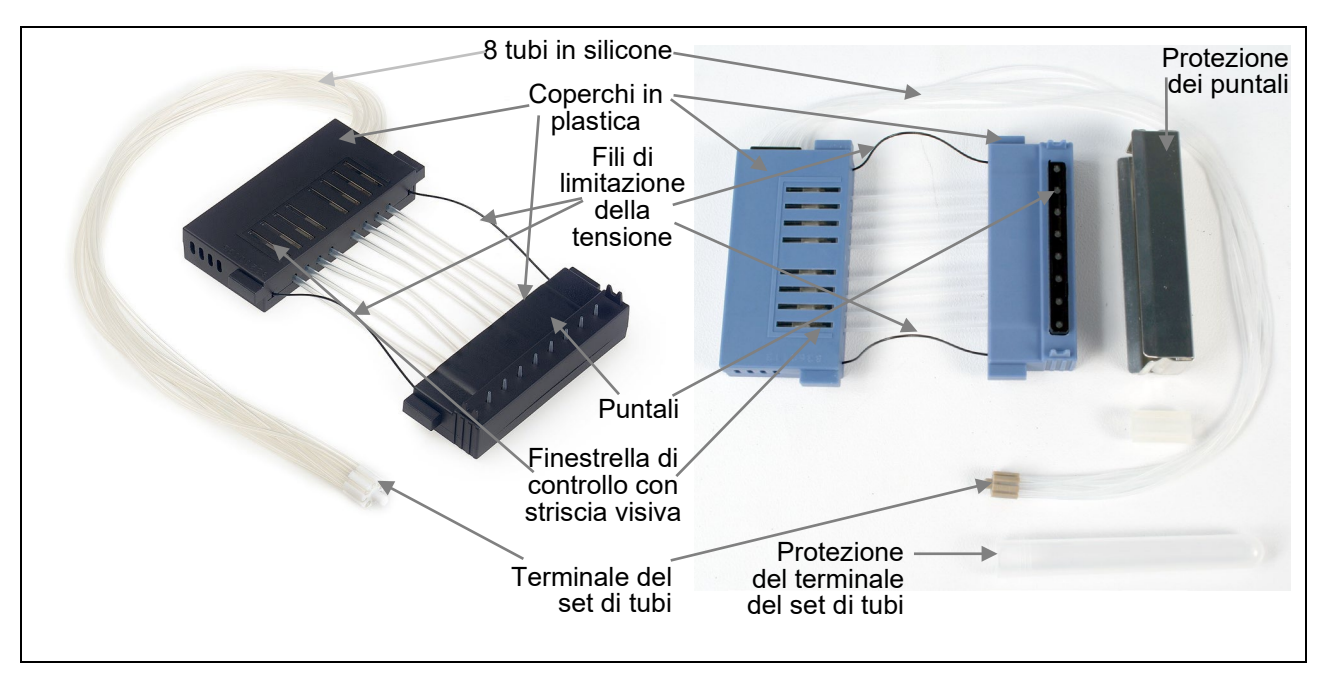

Figura 4–12. Parti di una cassetta di dispensazione

## della cassetta

Installazione 1. Con la mano destra prendere la parte inferiore della cassetta con la protezione dei puntali tenendo i puntali rivolti in basso e con la mano sinistra prendere la parte superiore (Figura 4-13).

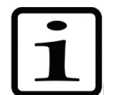

Nota Assicurarsi di utilizzare la cassetta corretta conformemente al proprio protocollo.

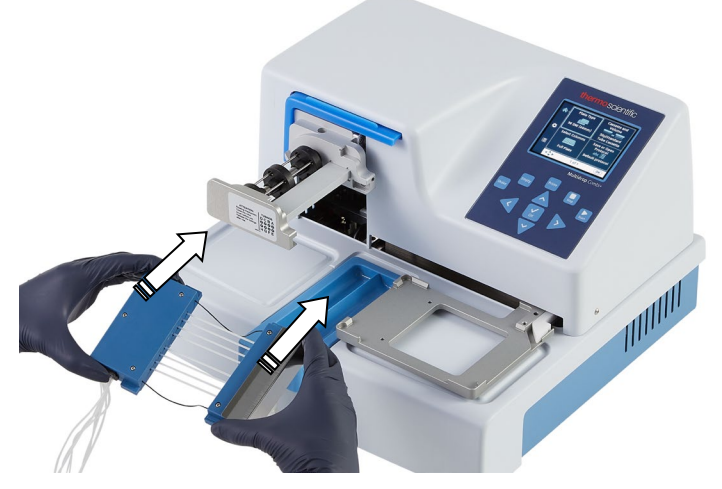

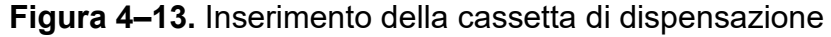

2. Posizionare con attenzione gli otto tubi sotto il rotore della pompa e inserire la parte inferiore della cassetta di dispensazione nelle scanalature della parte inferiore del corpo della pompa (Figura 4–14). Controllare che i tubi siano posizionati liberamente sotto il rotore della pompa

con i fili di limitazione della tensione sotto l'albero del rotore.

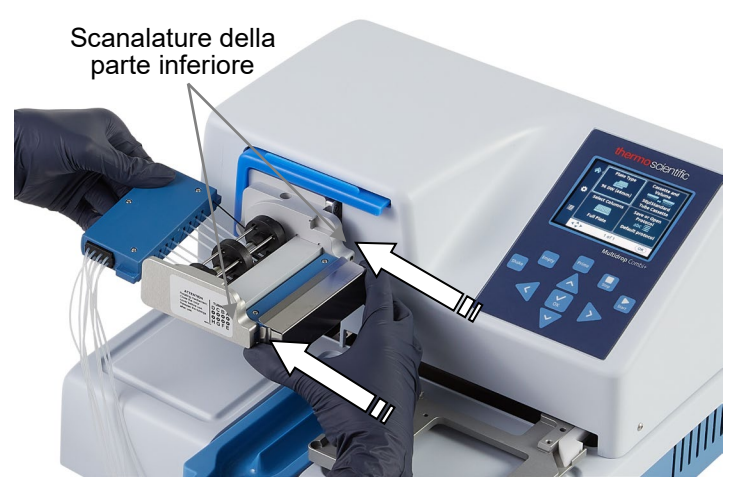

**Figura 4–14.** Inserimento della parte inferiore della cassetta di dispensazione nelle relative scanalature

 Tenere saldamente la parte superiore della cassetta di dispensazione con la mano destra e tirare con attenzione i tubi intorno al rotore della pompa finché la parte superiore non raggiunge le scanalature della parte superiore del corpo della pompa (Figura 4–15). Inserire nelle scanalature. Tenere saldamente lo strumento con l'altra mano.

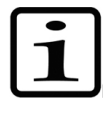

**Nota** Prima di serrare assicurarsi che i tubi sul rotore siano posizionati correttamente.

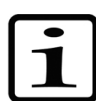

**Note** Assicurarsi che i tubi centrali non si trovino sopra il disco nero del rotore.

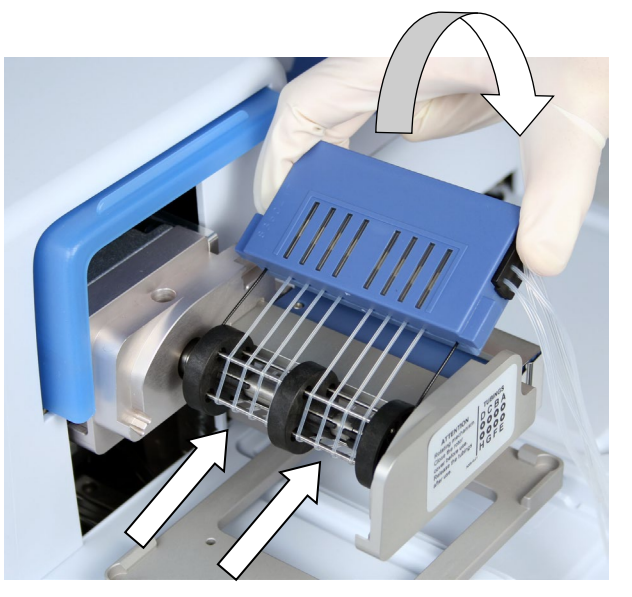

**Figura 4–15.** Inserimento della parte superiore della cassetta di dispensazione

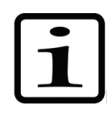

**Nota** I fili di limitazione della tensione sono progettati per impedire all'utente di tirare troppo i tubi in quanto una tensione eccessiva può danneggiare gli stessi o modificare la calibrazione della cassetta di dispensazione.

 Controllare scrupolosamente che le parti superiore e inferiore della cassetta di dispensazione siano correttamente inserite nelle corrispondenti scanalature (Figura 4–15 e Figura 4–16).

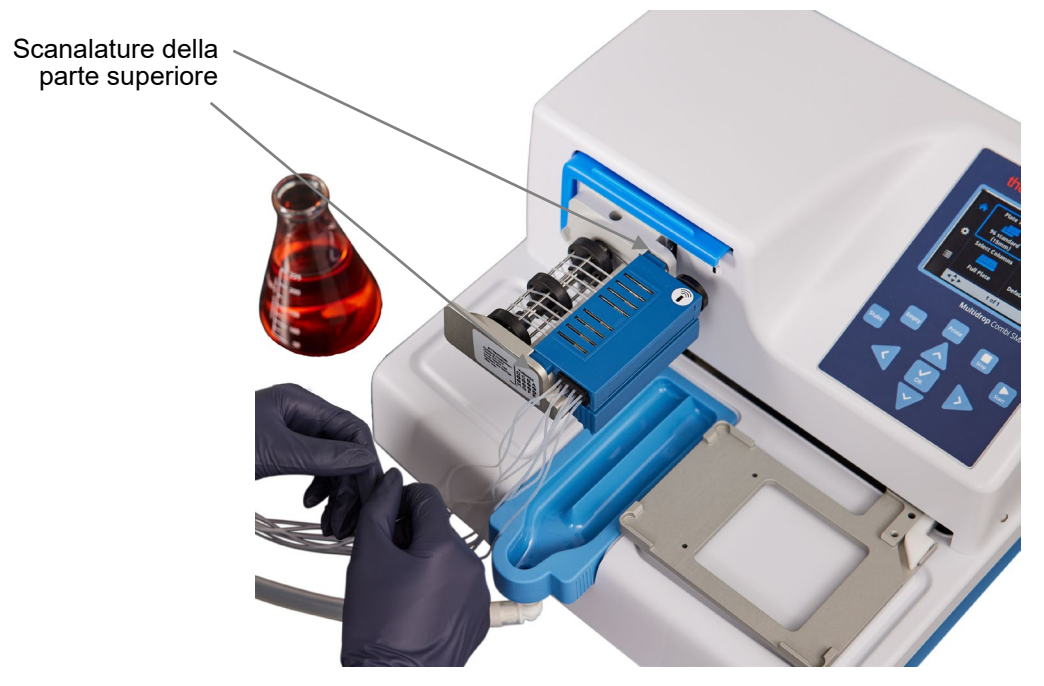

**Figura 4–16.** Parti inferiore e superiore della cassetta di dispensazione inserite uniformemente nelle rispettive scanalature

 Controllare che tutti i tubi siano posizionati uniformemente sugli aghi del rotore (Figura 4–17), quattro tubi su ogni metà del rotore della pompa.

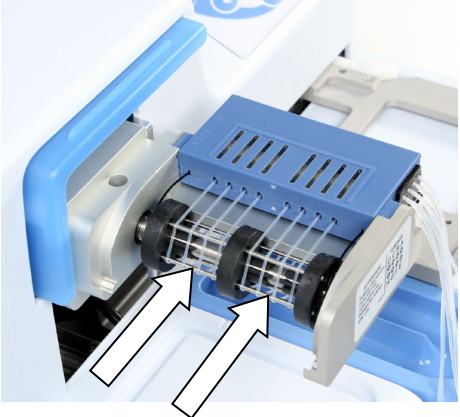

**Figura 4–17.** Posizionamento corretto di tutti i tubi della cassetta di dispensazione

- 6. Verificare che i fili di limitazione della tensione non siano tesi intorno all'albero del rotore.
- 7. Una volta installata la cassetta di dispensazione rimuovere la protezione dei puntali (Figura 4–18).

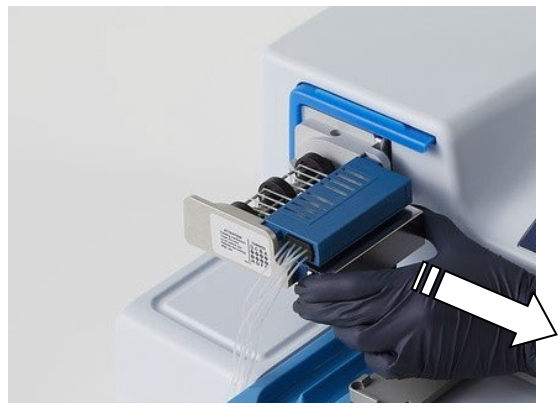

**Figura 4–18.** Rimozione della protezione dei puntali dalla cassetta di dispensazione

 Togliere la protezione del terminale del set di tubi rimuovendo il supporto in gomma ed estraendo il terminale dalla protezione (Figura 4–19).

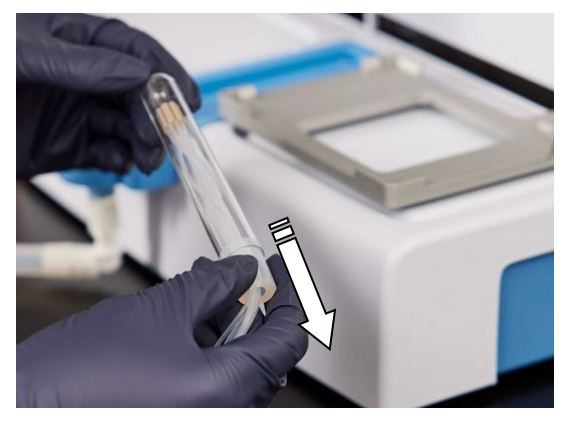

**Figura 4–19.** Rimozione della protezione del terminale del set di tubi e del supporto in gomma

9. Inserire il terminale del set di tubi nel contenitore del reagente e verificare sempre che vi sia liquido sufficiente per eseguire il protocollo (Figura 4–20).

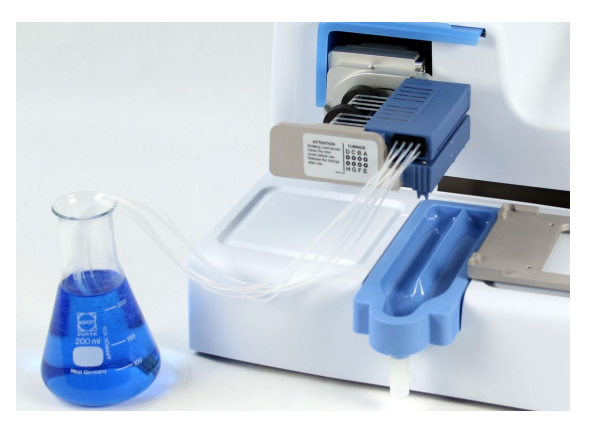

**Figura 4–20**. Cassetta con protezioni dei puntali e del terminale del set di tubi rimosse e terminale del set di tubi nel contenitore del reagente

Durante uno standby prolungato, tenere la cassetta in posizione di riposo (Figura 4–21).

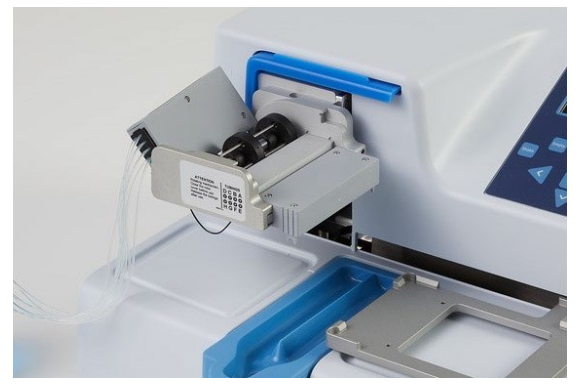

**Figura 4–21.** Posizione di riposo della cassetta di dispensazione

10. Tirare il coperchio del rotore sopra il rotore (Figura 4–22). Un sensore controlla che il coperchio sia correttamente posizionato sopra il rotore della pompa.

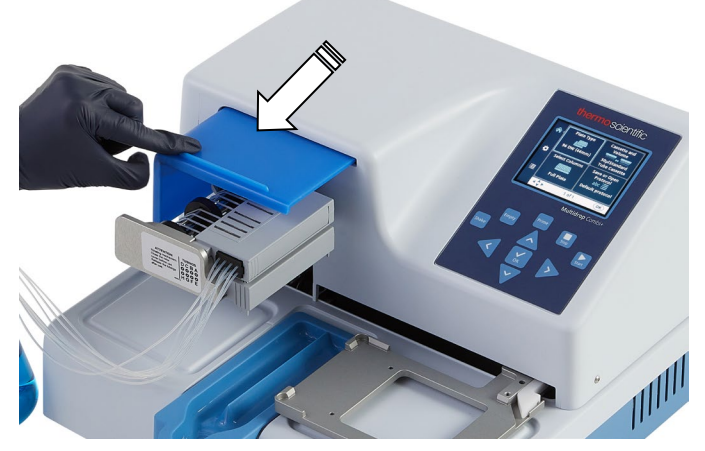

Figura 4-22. Coperchio del rotore tirato sopra il rotore

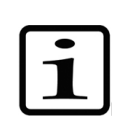

**Nota** Non introdurre le dita sotto il coperchio del rotore mentre lo strumento è in funzione.

Lo strumento a questo punto è pronto per il primer.

Quando le cassette di dispensazione SMART+ sono utilizzate con il modello Multidrop Combi SMART+, compare la finestra dei dati di calibrazione ed è possibile visualizzare i dati. La schermata dei dati di calibrazione rimane visibile per qualche istante.

### Pannello di controllo Tastierino

Questa sezione descrive il pannello di controllo e il software interno dello strumento.

Il tastierino dello strumento è mostrato in Figura 4-23.

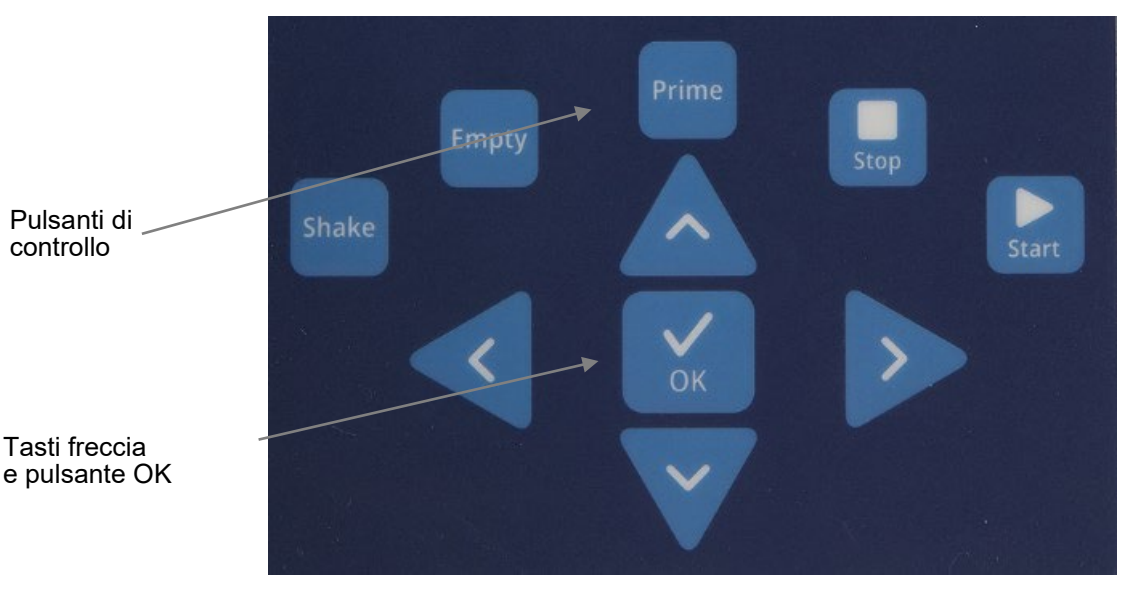

Figura 4–23. Tastierino dello strumento

TastiI tasti e i pulsanti di controllo pertinenti sono descritti in<br/>dettaglio di seguito.

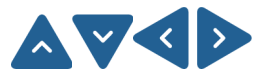

I tasti freccia consentono di selezionare, modificare, cambiare i parametri e di spostarsi nei menu.

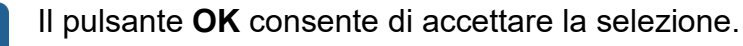

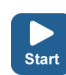

Il pulsante **START** consente di avviare il protocollo di dispensazione.

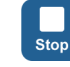

Il pulsante **STOP** consente di interrompere il protocollo in qualsiasi momento. La piastra e il corpo della pompa vengono riportati nella posizione iniziale. Durante la modifica dei valori, le modifiche possono essere

eliminate premendo il pulsante **STOP**.

Il pulsante **STOP** consente inoltre di interrompere l'azione di agitazione o tornare al menu precedente.

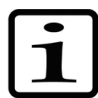

Prime

**Nota** Il pulsante **STOP** viene utilizzato anche come pulsante "Esc" (Escape)/ "Cancel".

Il pulsante **PRIME** consente di riempire i tubi della cassetta e pre-dispensare.

La pre-dispensazione continua finché il pulsante viene tenuto premuto.

Empty

Shake

Display

Il pulsante **EMPTY** consente di svuotare il liquido dalla cassetta di dispensazione nel serbatoio del liquido (opzione di reflusso). Continua a svuotare finché il pulsante viene mantenuto premuto.

Il pulsante **SHAKE** consente di attivare l'agitazione lineare della piastra. L'agitazione viene avviata premendo il pulsante **SHAKE** e interrotta premendo il pulsante **STOP**.

Le parti principali del display sono illustrate in Figura 4–24.

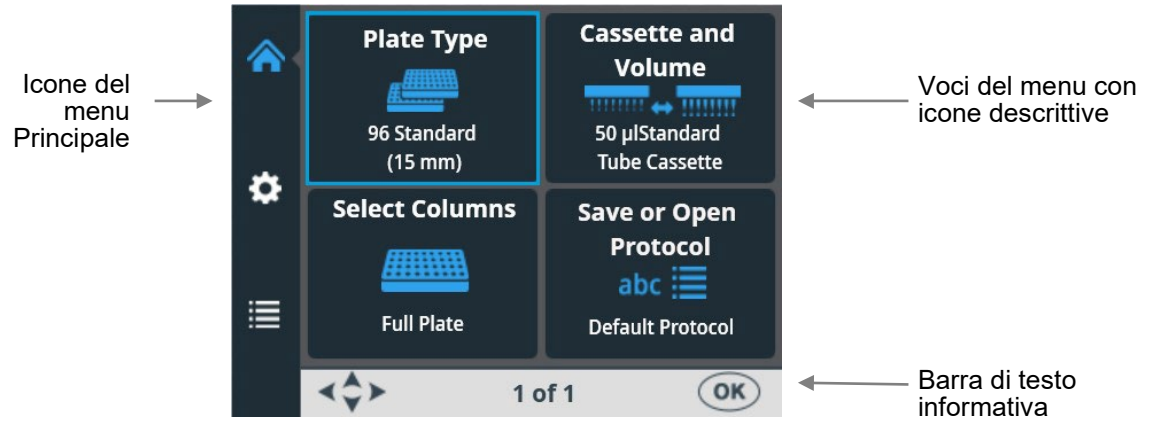

Figura 4–24. Parti principali dell'interfaccia utente dello strumento

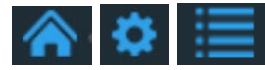

L'interfaccia utente contiene tre *menu principali*: **Principale**, **Impostazioni** e **Opzioni**. Durante l'utilizzo di routine l'utente principalmente si sposta nel menu **Principale**. Nelle opzioni di livello avanzato esistono due livelli aggiuntivi, **Impostazioni** e **Opzioni**.

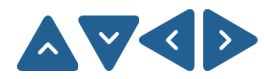

È possibile spostarsi tra i menu principali e nelle voci di menu utilizzando i tasti freccia **SU**, **GIÙ**, **SINISTRA** e **DESTRA**.

Tutte le *icone* descrittive utilizzate nei menu sono illustrate in Tabella 4–2.

La *barra di testo informativa* mostra informazioni che spiegano come procedere e quali tasti utilizzare.

### Spostamento

Questa sezione illustra come spostarsi nell'interfaccia utente dello strumento.

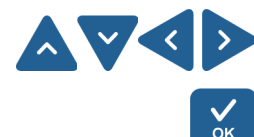

La vista cambia in base alla selezione effettuata con i tasti freccia **SU, GIÙ, SINISTRA** e **DESTRA** o il pulsante **OK**. I pulsanti disponibili sono visualizzati nella barra di testo informativa.

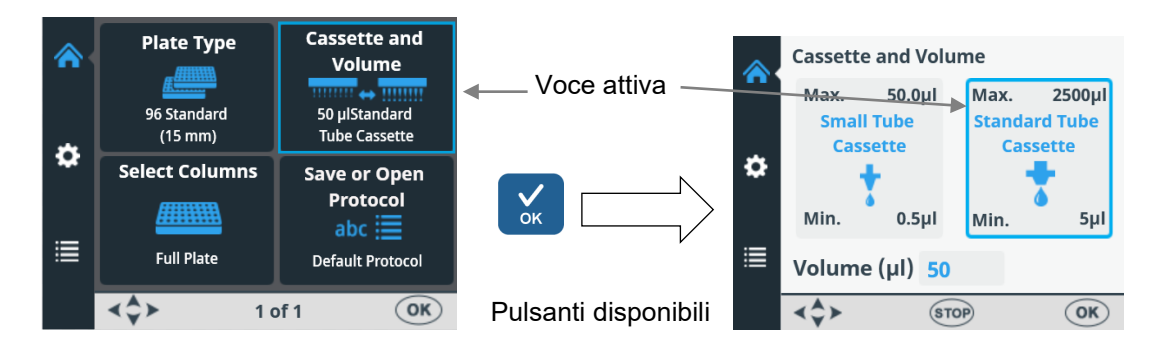

La cornice delle voci di menu cambia quando la voce di menu viene selezionata (attiva/inattiva). La cornice della voce attiva è blu.

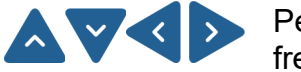

Per spostarsi da una voce di menu all'altra, utilizzare i tasti freccia **SU**, **GIÙ**, **SINISTRA** e **DESTRA**.

Le schermate dei menu **Principale**, **Impostazioni** e **Opzioni** sono presentate di seguito.

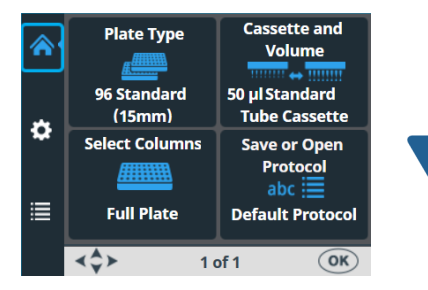

Menu Principale

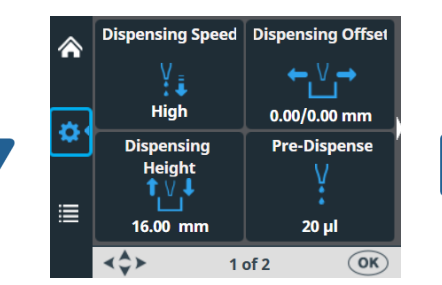

Menu Impostazioni,

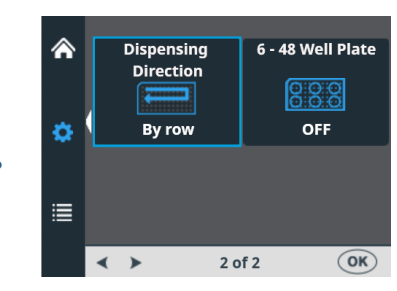

Menu Impostazioni, schermata 2

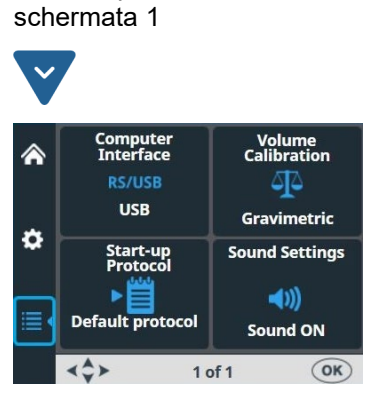

Menu Opzioni

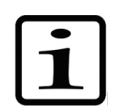

**Nota** La freccia bianca piccola sul lato delle schermate Impostazioni 1 e 2 punta nella direzione dell'altra schermata (Figura 4–25).

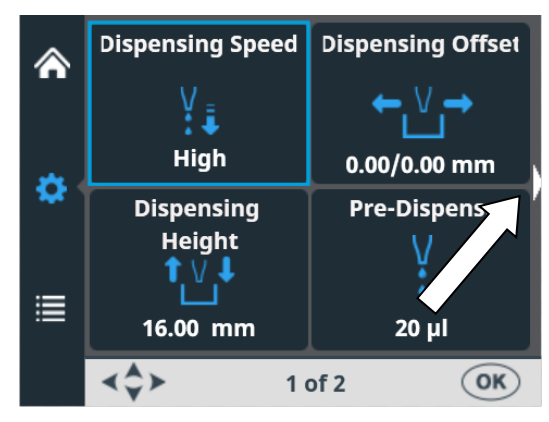

**Figura 4–25.** Freccia di spostamento nella schermata Impostazioni

| Vista        | Icona        | Funzione                                                                                                    |
|--------------|--------------|----------------------------------------------------------------------------------------------------|
|              | <u>#</u>     | "Tipo di piastra" a pagina 39                                                                                          |
| Principale   |              | "Cassetta e volume di dispensazione" a pagina 40                                                                       |
|              |              | "Selezione delle colonne" a pagina 42                                                                                  |
|              | abc 🧮        | "Salvare un protocollo" a pagina 55<br>o "Aprire un protocollo"a pagina 58                                             |
| \$           | ¥₽           | "Velocità di dispensazione" a pagina 48                                                                                |
| Impostazioni | ←₩→          | "Regolazione di dispensazione" a pagina 49                                                                             |
|              | <b>1</b> ↓   | "Altezza di dispensazione" a pagina 50                                                                                 |
|              | V            | "Volume di pre-dispensazione" a pagina 51                                                                              |
|              |              | "Direzione di dispensazione" a pagina 52                                                                               |
|              | 0:0:0        | "Piastra a 6 - 48 pozzetti" a pagina 54<br>(disponibile solo quando è selezionato il tipo di<br>piastra a 96 pozzetti) |
| <b>=</b>     | RS/USB       | "Interfaccia per computer" a pagina 62                                                                                 |
| Opzioni      |              | "Protocollo di avvio " a pagina 62                                                                                     |
|              | <b>◄</b> ))) | "Cicalino" a pagina 63                                                                                                 |
|              | 4            | "Calibrazione delle cassette" a pagina 64                                                                              |

#### Tabella 4-2. Icone nei menu

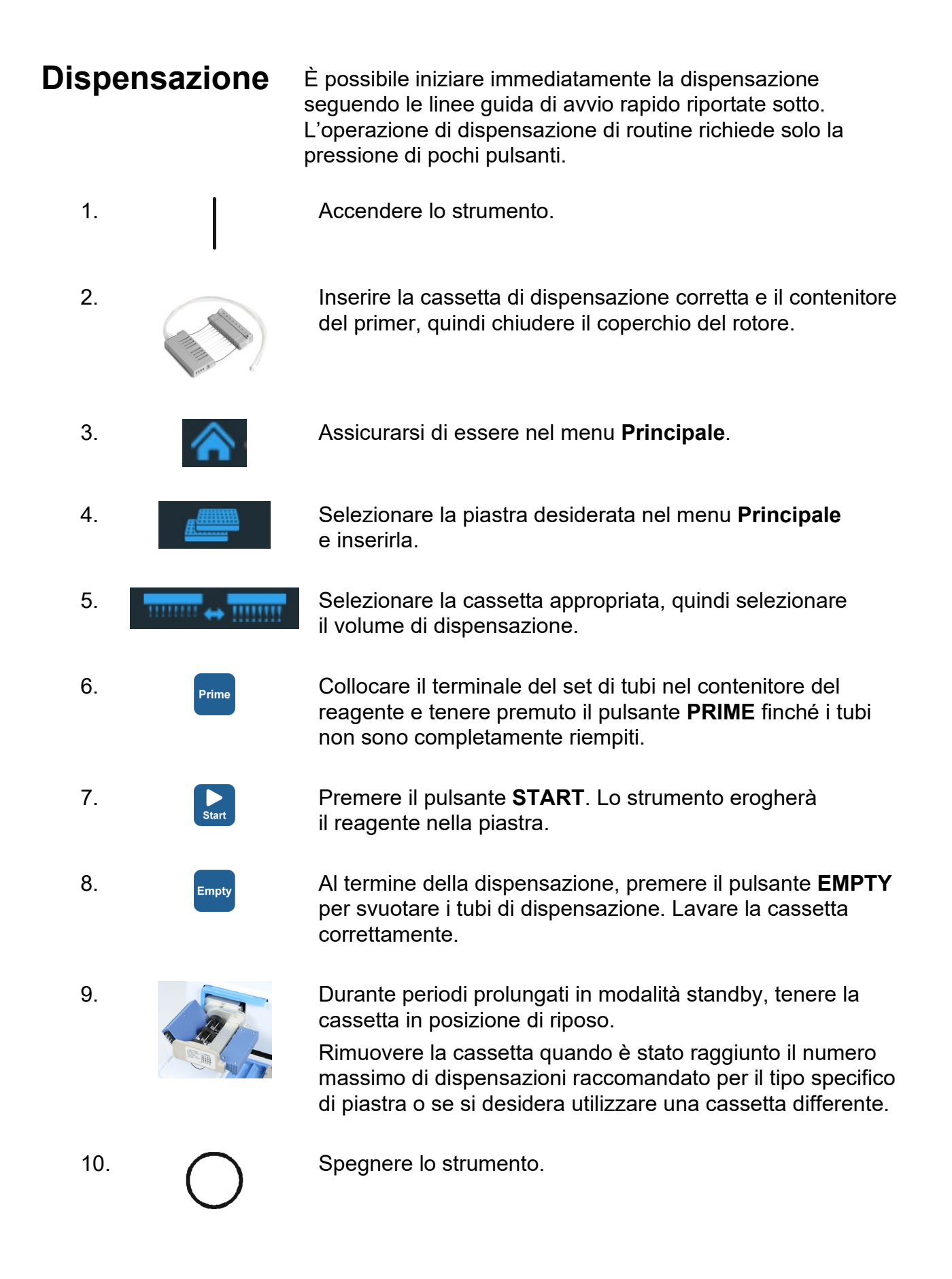
## Tasti per avviare la dispensazione

Una volta acceso lo strumento, passare al menu **Principale** per selezionare i parametri desiderati quali tipo di piastra, cassetta e volume di dispensazione, colonne per la dispensazione. Per ulteriori informazioni, fare riferimento a "Parametri di dispensazione" a pagina 38.

- Per cambiare il tipo di Cassette and Plate Type Plate Type Volume piastra, premere OK. 96 Standard (15 mm) 96 Standard 50 ulStandard 96 Low DW (22 mm) (15 mm) Tube Cassette Spostarsi nel menu Plate ÷ Select Columns 96 DW (44 mm) Save or Open type premendo i tasti Protocol 384 Low volume (7.5 mm) freccia Su e Giù. abc 🗮 384 Low profile (10 mm) Full Plate Default Protocol STOP OK) <\$> 1 of 1 OK Per accettare la selezione, premere OK. Procedere al passaggio 2 per selezionare la cassetta e il volume desiderati premendo il tasto freccia Destra.
- 1 Selezione del tipo di piastra, vedere il passaggio 3 a pagina 36.

2 - Selezione di **Cassette and Volume**, vedere il passaggio 4 a pagina 36.

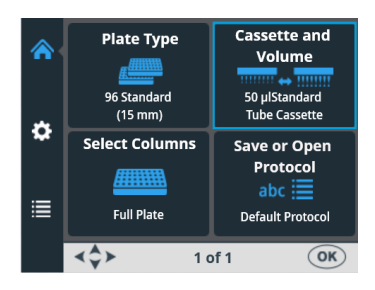

Per cambiare la cassetta e il volume, premere OK. Vengono visualizzati il tipo di cassetta e il volume di dispensazione predefiniti per la piastra selezionata.

selezione delle colonne.

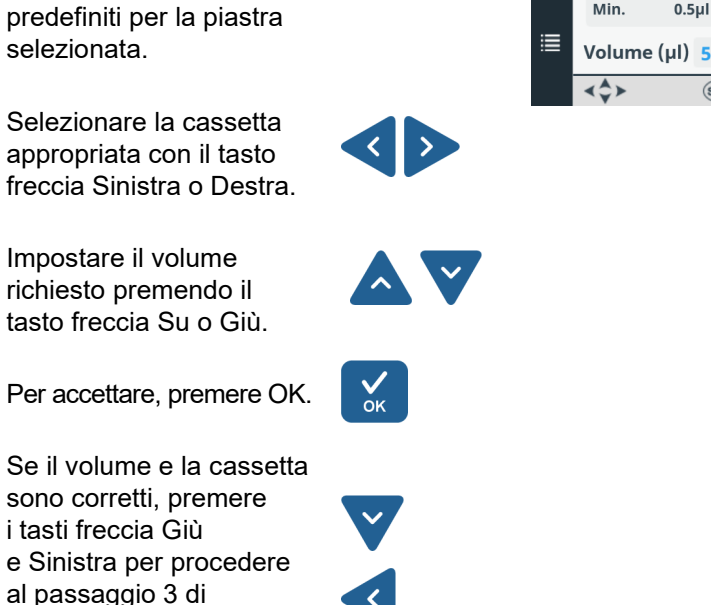

оĸ

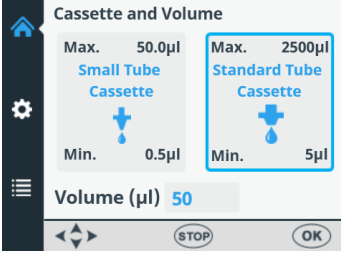

3 - Selezione delle colonne, vedere il passaggio 5 a pagina 36.

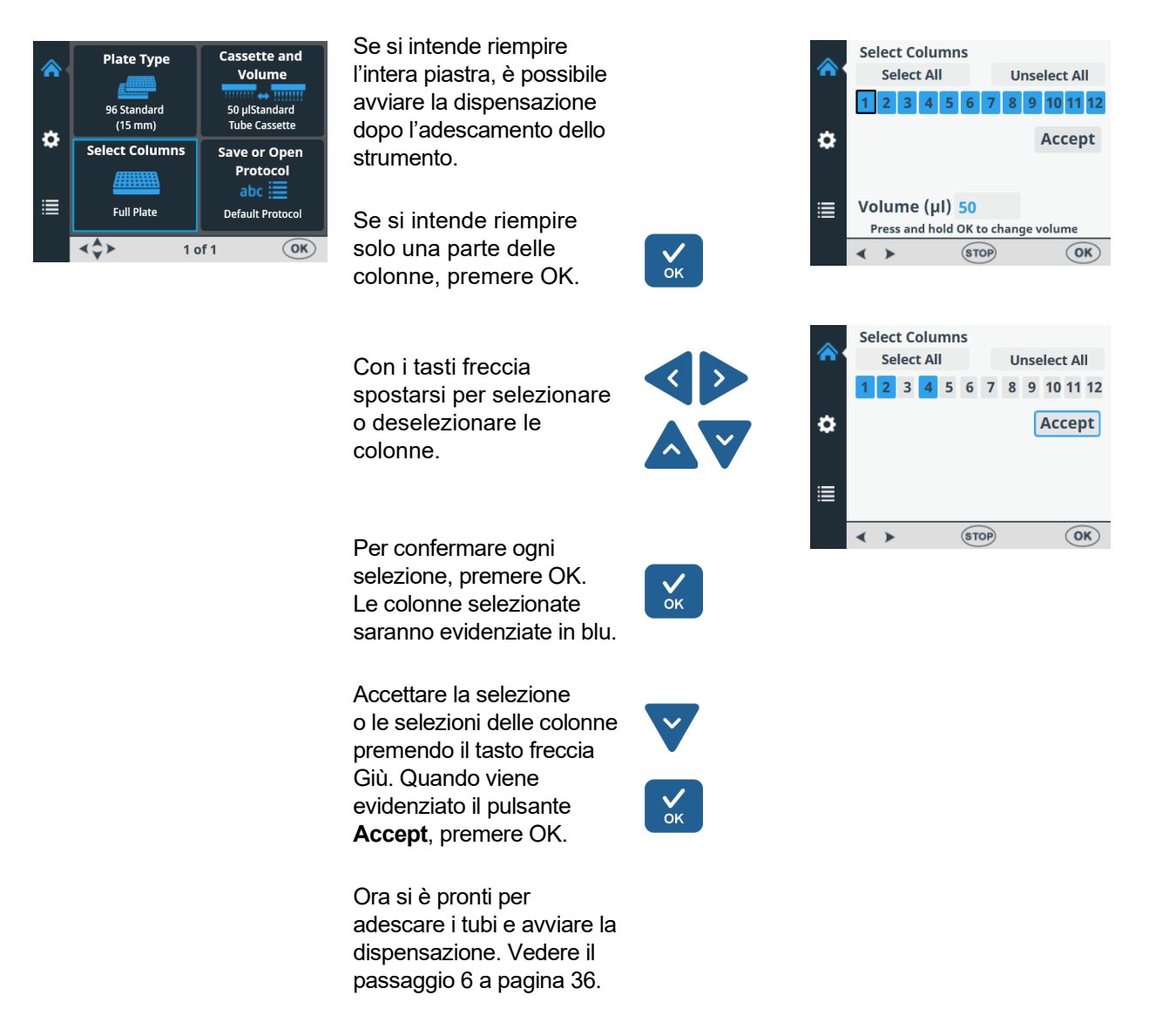

Per istruzioni sulla dispensazione con una piastra a 6 - 48 pozzetti, vedere "Istruzioni di dispensazione in piastre a 6-48 pozzetti" a pagina 110.

# Parametri di dispensazione

Questa sezione descrive i parametri di dispensazione pertinenti richiesti per creare e modificare un protocollo. Tutti questi parametri sono impostati nel menu **Principale**.

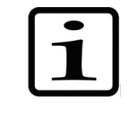

**Nota** Prima effettuare la selezione del tipo di piastra in quanto tutti gli altri parametri dipendono dal tipo di piastra.

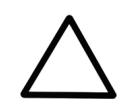

**Attenzione** Prima di procedere alla dispensazione assicurarsi che il coperchio della piastra (se utilizzato) sia stato rimosso.

| £  | *         | Plate Type                                                                                           | Cassette and<br>Volume<br>50 µlStandard<br>Tube Cassette |
|----|-----------|----------------------------------------------------------------------------------------------------|----------------------------------------------------------|
|    | ₽         | Select Columns                                                                                       | Save or Open                                             |
|    | ≣         | <b>Eull Plate</b>                                                                                    | Protocol<br>abc 🗮                                        |
|    |           |                                                                                                    |                                                          |
|    | _         |                                                                                                    |                                                          |
| ок | Prem      | ere <b>OK</b> .<br>Plate Type                                                                        | ^                                                        |
| ок | Prem      | Plate Type<br>96 Standard (15                                                                        | 5 mm)                                                    |
| ок | Prem      | Plate Type<br>96 Standard (15<br>96 Low DW (22                                                       | 5 mm)                                                    |
| ок | Prem      | Plate Type<br>96 Standard (15<br>96 Low DW (22<br>96 DW (44 mm)                                      | 5 mm)                                                    |
| ок | Prem      | Plate Type<br>96 Standard (15<br>96 Low DW (22<br>96 DW (44 mm)<br>384 Low volume                    | 5 mm)<br>mm)<br>e (7.5 mm)                               |
| ок | Prem<br>☆ | Plate Type<br>96 Standard (15<br>96 Low DW (22<br>96 DW (44 mm)<br>384 Low volume<br>384 Low profile | 5 mm)<br>mm)<br>e (7.5 mm)<br>(10 mm)                    |

#### Tipo di piastra Accedere al menu Plate type nel menu Principale.

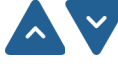

Selezionare il tipo di piastra con i tasti freccia SU e GIÙ.

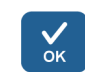

Premere **OK** per accettare la selezione.

I tipi di piastra disponibili e i valori dei parametri predefiniti sono specificati nella Tabella 4–3. Ogni tipo di piastra ha un tipo di cassetta di dispensazione, automaticamente impostato dallo strumento.

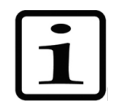

Nota L'altezza massima delle piastre utilizzate è 50 mm.

### **Tabella 4–3.** Valori dei parametri predefiniti per tipi di piastra differenti

| Tipo di piastra                                       | Tipo di<br>cassetta | Volume di<br>dispensazione<br>max. * (µl) | Altezza di<br>dispensazione<br>(mm)** |
|-------------------------------------------------------|---------------------|-------------------------------------------|---------------------------------------|
| Standard a 96 pozzetti (15 mm)                        | Standard            | 500                                       | 16                                    |
| 96 pozzetti DW (deep-well)<br>a basso profilo (22 mm) | Standard            | 600                                       | 23                                    |
| 96 pozzetti DW (44 mm)                                | Standard            | 2500                                      | 45                                    |
| 384 pozzetti a basso volume<br>(7,5 mm)               | Ridotto             | 25                                        | 8,5                                   |
| 384 pozzetti a basso profilo<br>(10 mm)               | Ridotto             | 70                                        | 11                                    |
| Standard a 384 pozzetti (15 mm)                       | Ridotto             | 130                                       | 16                                    |
| 384 pozzetti DW (22 mm)                               | Standard            | 200                                       | 23                                    |
| 384 pozzetti DW (44 mm)                               | Standard            | 300                                       | 45                                    |
| 1536 pozzetti a basso volume<br>(5 mm)                | Ridotto             | 2                                         | 6                                     |
| Standard a 1536 pozzetti<br>(10,5 mm)                 | Ridotto             | 13                                        | 11,5                                  |

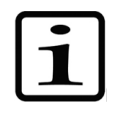

Nota Verificare che il volume da erogare sia adatto per il pozzetto.

\* È possibile erogare senza avvisi fino al volume di dispensazione massimo, ma una volta superato il volume massimo, compare un avviso e per poter continuare la dispensazione è necessario premere **OK**.

\*\* L'altezza di dispensazione predefinita è di 1 mm sopra la piastra selezionata.

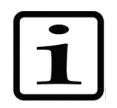

**Nota** Se i valori predefiniti della piastra non concordano con i propri, modificare i valori di regolazione e altezza di dispensazione nel menu **Impostazioni**. È possibile salvare il protocollo, compresi i valori relativi alla piastra, per un utilizzo futuro.

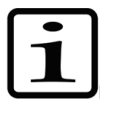

**Nota** È inoltre possibile acquisire nuove piastre da utilizzare trasferendole dal software FILLit<sup>™</sup>. Fare riferimento a *Thermo Scientific FILLit Software for Multidrop Combi+ User Manual* (N. parte N017561).

con tubi piccoli (puntali in plastica o puntali in metallo)

Sono disponibili due tipi di cassette di dispensazione, cassetta

e *cassetta con tubi standard*. Fare riferimento a "Cassette di dispensazione" a pagina 24 e alla Tabella 10–17. Ogni tipo di cassetta di dispensazione copre un'area specifica di volume.

Cassetta e volume di dispensazione

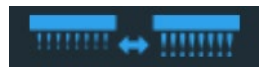

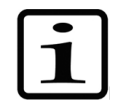

**Nota** Verificare che il volume da erogare sia adatto per il pozzetto.

Accedere al menu **Principale**. Selezionare **Cassette and Volume**.

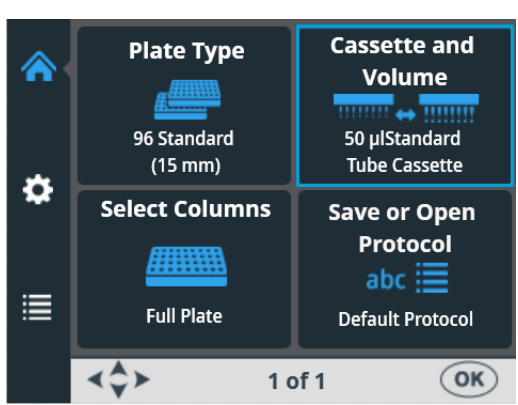

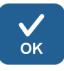

Premere **OK**. Vengono visualizzati il tipo di cassetta e il volume di dispensazione predefiniti per il tipo di piastra selezionato.

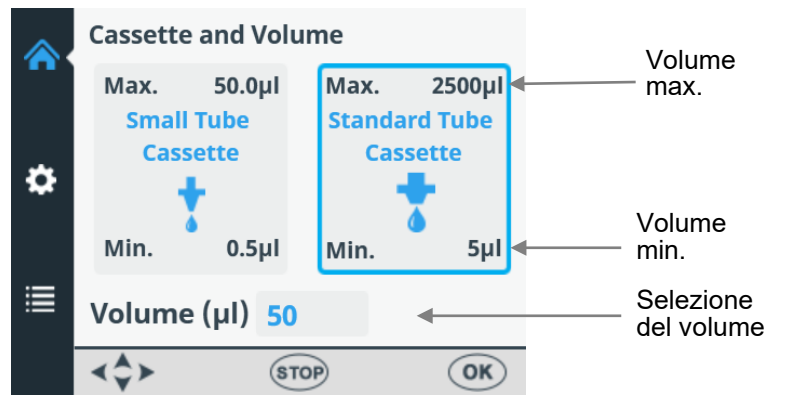

Prima selezionare il *tipo di cassetta* con i tasti freccia **SINISTRA** e **DESTRA**.

Poi selezionare il *volume di dispensazione* con i tasti freccia **SU** e **GIÙ**. È possibile accelerare la selezione tenendo premuto costantemente il tasto freccia.

l valori di dispensazione minimo e massimo sono visualizzati nella finestra **Cassette and volume**. Fare riferimento alla Tabella 4–4 riportata sotto.

#### Tabella 4-4. Volumi di dispensazione delle cassette

| Cassetta                   | Gamma di volumi (µl) | Incremento (µI) |
|----------------------------|----------------------|-----------------|
| Cassetta con tubi piccoli  | 0,550                | 0,5             |
| Cassetta con tubi standard | 52500                | 5               |

I tipi di cassetta e i volumi di dispensazione predefiniti per i vari tipi di piastra sono specificati nella Tabella 4–3.

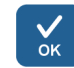

Accettare le selezioni con il pulsante OK.

Verificare che la cassetta selezionata corrisponda alla cassetta installata.

#### Selezione delle colonne

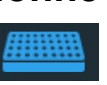

Spiegazioni sulla selezione delle colonne in determinate colonne selezionate. Prima di selezionare le colonne, verificare di avere selezionato la cassetta di dispensazione corretta e il volume da erogare.

È possibile eseguire la dispensazione nell'intera piastra o solo

Una colonna selezionata è contrassegnata in blu.

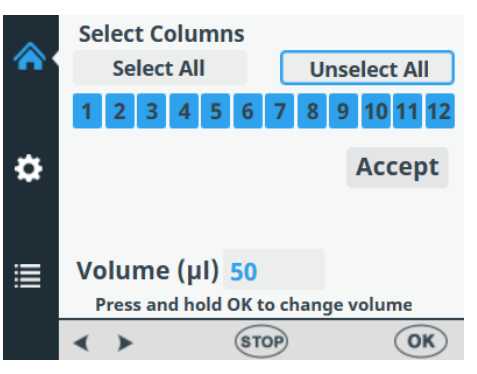

Figura 4-26. Tutte le colonne selezionate

Portando il cursore sopra una colonna selezionata compare una cornice nera.

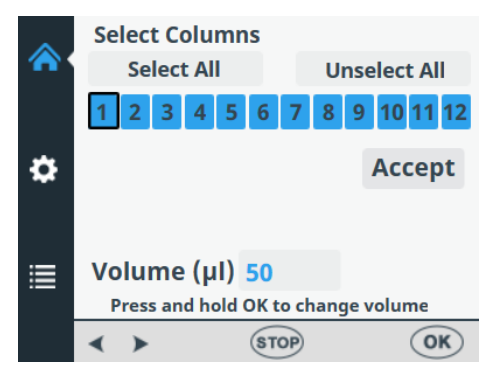

Figura 4–27. Cursore sopra una colonna selezionata

Portando il cursore sopra una colonna non selezionata compare una cornice blu.

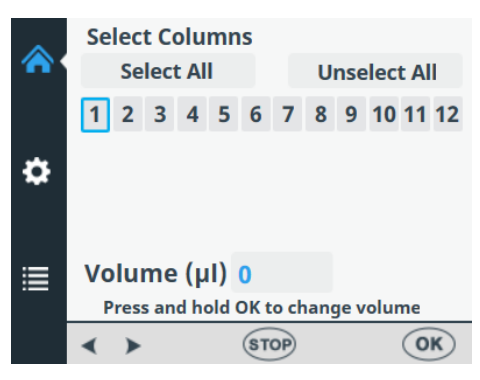

Figura 4–28. Cursore sopra una colonna non selezionata

#### Selezione di colonne

#### Accedere al menu Principale. Selezionare Select Columns.

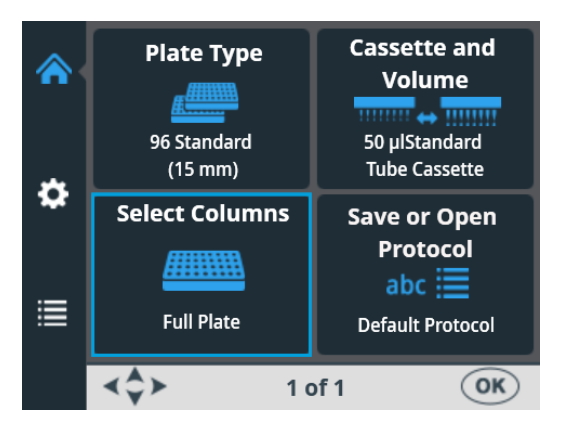

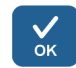

Premere **OK**. La finestra di selezione delle colonne si apre.

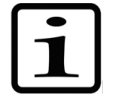

**Nota** Il numero di colonne presenti nella vista dipende dalla piastra selezionata.

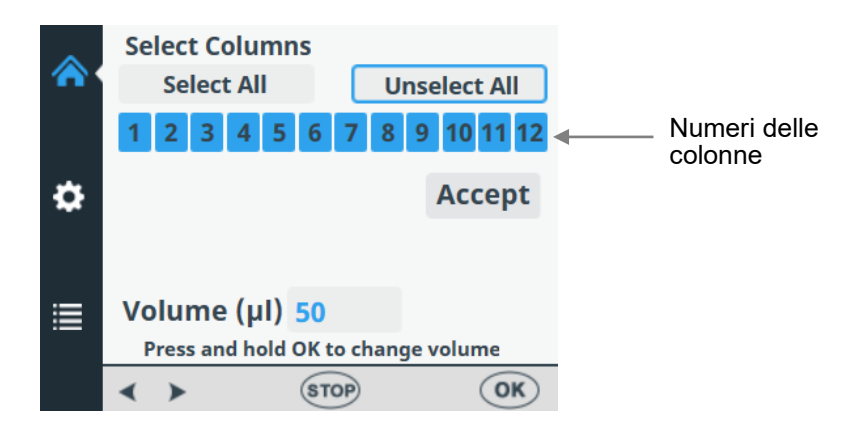

Per impostazione predefinita è selezionata l'intera piastra.

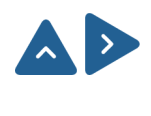

Per deselezionare tutte le colonne, selezionare *Unselect all* utilizzando i tasti freccia **SU** e **DESTRA**.

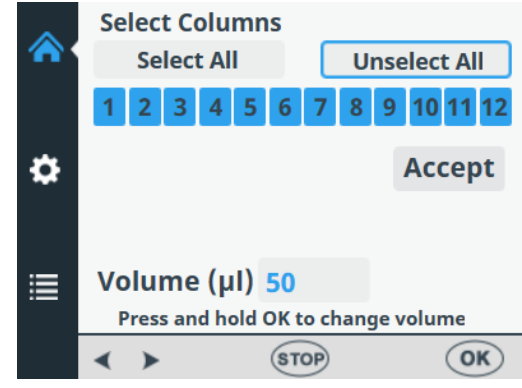

Accettare con il pulsante OK.

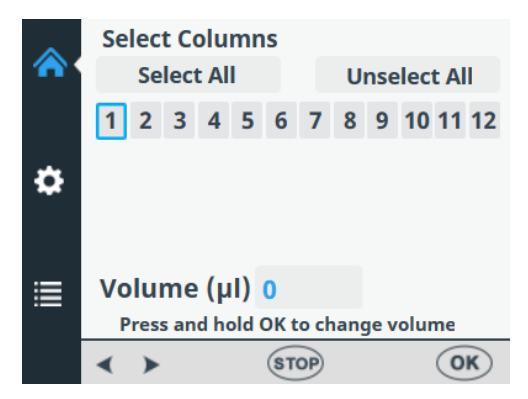

Tutte le colonne sono ora deselezionate.

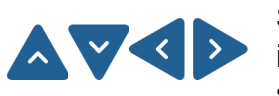

Se non tutte le colonne sono selezionate e si desidera erogare in tutti i pozzetti della piastra, utilizzare i tasti freccia per selezionare **Select All**.

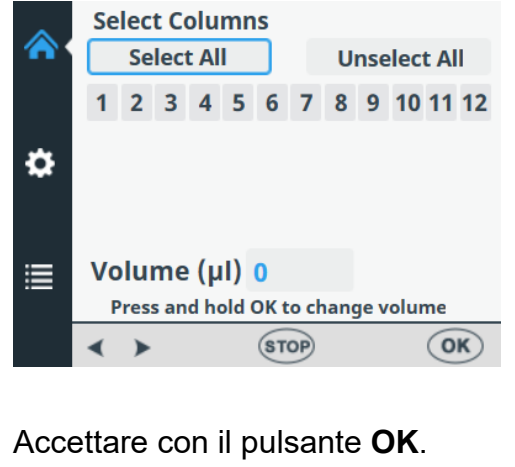

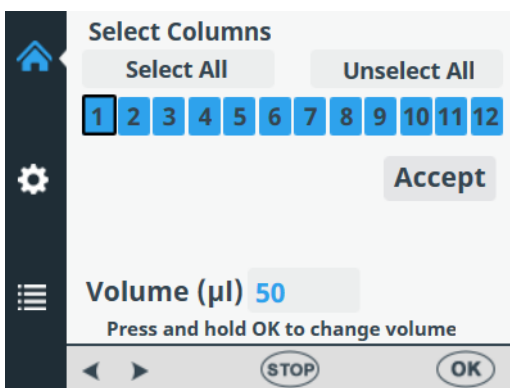

Tutte le colonne sono ora selezionate.

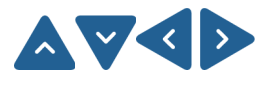

Se si desidera erogare solo in alcuni pozzetti, selezionare/deselezionare le colonne utilizzando i tasti freccia per spostarsi da una colonna alla successiva.

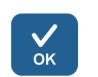

√

Premere **OK** dopo avere selezionato ogni colonna. Le colonne selezionate sono evidenziate in blu.

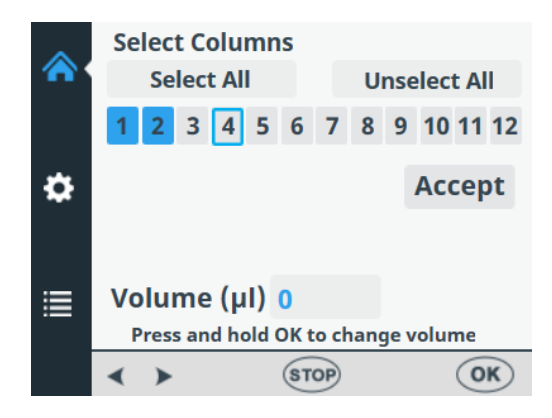

Per impostazione predefinita il campo del volume per ogni colonna selezionata mostra il volume di dispensazione selezionato nel menu **Cassette and Volume** (vedere "Cassetta e volume di dispensazione" a pagina 40). È possibile regolare il volume di dispensazione separatamente per ogni singola colonna.

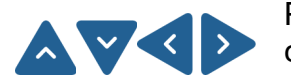

Per modificare il volume di dispensazione per una determinata colonna, selezionare la colonna con i tasti freccia.

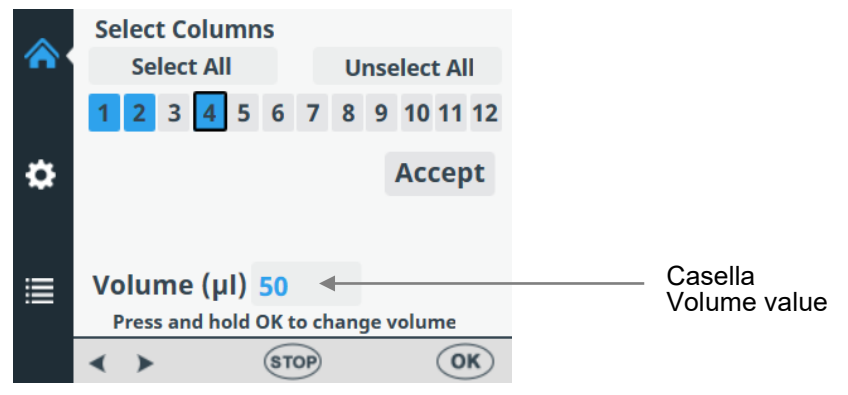

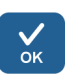

Premere il pulsante **OK** per 0,5 secondi. La casella **Volume** value è ora attivata.

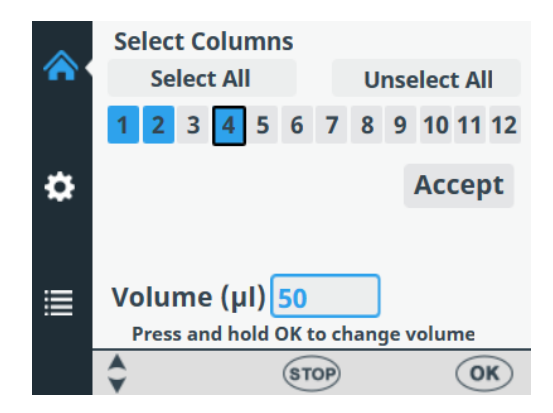

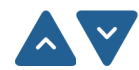

Regolare il volume di dispensazione della colonna in cui si trova il cursore utilizzando i tasti freccia **SU** e **GIÙ**.

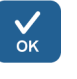

Premere **OK** dopo la selezione del volume desiderato.

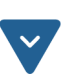

Una volta selezionate tutte le colonne desiderate, utilizzare il tasto freccia **GIÙ** per selezionare **Accept**.

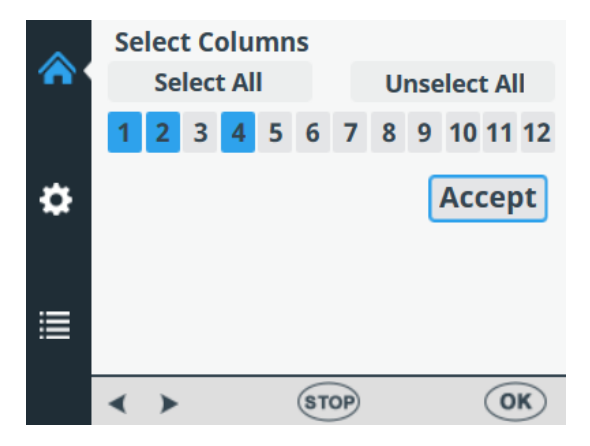

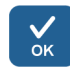

Premere **OK** per confermare la selezione.

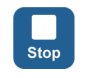

È possibile premere il pulsante **STOP** per uscire dalla selezione delle colonne senza apportare alcuna modifica.

### Impostazioni del protocollo

Questa sezione descrive i parametri aggiuntivi che completano il tipo di piastra selezionato. Questi parametri aggiuntivi vengono impostati nel menu **Impostazioni**. I valori mostrati nel menu **Impostazioni** sono quelli impostati per il tipo di piastra selezionato nel menu **Principale**.

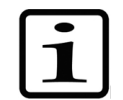

**Nota** Le impostazioni del protocollo normalmente non devono essere modificate nell'utilizzo di routine.

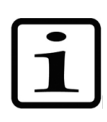

**Nota** Quando l'impostazione differisce dall'impostazione dei parametri predefiniti, nella voce di menu compare un punto esclamativo e accanto all'icona Impostazioni compare un punto giallo.

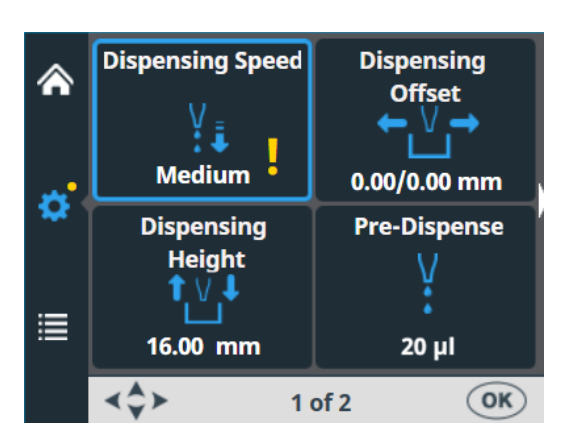

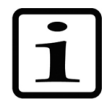

**Nota** Il punto giallo accanto all'icona Impostazioni è visibile anche quando cambia la schermata.

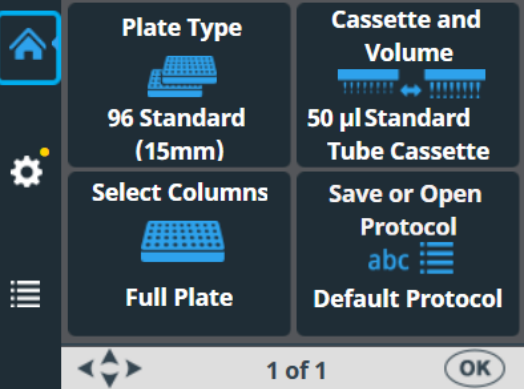

Le modifiche apportate alle impostazioni del protocollo rimangono nella memoria dello strumento solo se il protocollo viene salvato con un nome (vedere "Salvare un protocollo" a pagina 55). Se il protocollo non viene salvato, le modifiche rimangono solo finché non viene cambiato il tipo di piastra o lo strumento non viene spento.

## dispensazione

Velocità di La velocità di dispensazione predefinita è High, ma è possibile modificarla, ad esempio, per ridurre la formazione di schiuma.

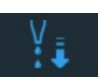

Accedere al menu Impostazioni. Selezionare Dispensing Speed.

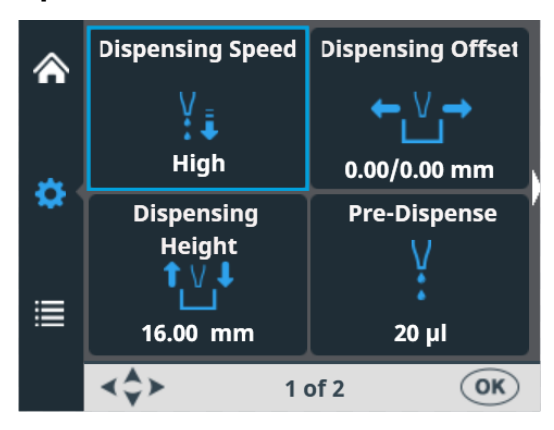

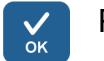

Premere OK.

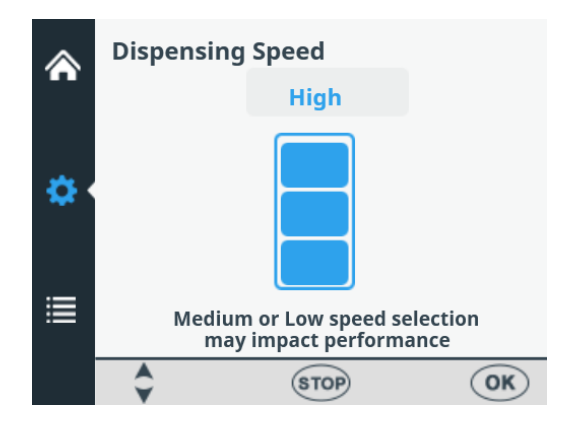

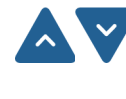

Con i tasti freccia SUe GIÙ selezionare la velocità della pompa. Le impostazioni disponibili sono High, Medium e Low. La velocità predefinita è High.

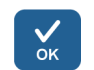

Premere OK.

Tabella 4–5. Velocità di dispensazione

| Velocità          | Cassetta con tubi piccoli<br>(giri/min.) | Cassetta con tubi<br>standard (giri/min.) |
|-------------------|------------------------------------------|-------------------------------------------|
| Alto (High)       | 900                                      | 285                                       |
| Medio<br>(Medium) | 733                                      | 255                                       |
| Basso (Low)       | 567                                      | 225                                       |

## Regolazione di dispensazione

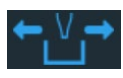

La regolazione di dispensazione predefinito è 0,0/0,0 mm. È possibile modificare i valori di offset dell'asse x e dell'asse y se la piastra utilizzata non è quella standard specificata nell'elenco dei tipi di piastre (vedere Tabella 4–3).

Quando si modifica la regolazione di dispensazione, la prima colonna della piastra viene spostata sotto i puntali. Quando si cambia la regolazione di offset, il carrello portapiastra si muove.

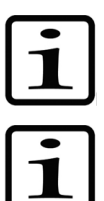

**Nota** Quando si seleziona l'offset di dispensazione, il rotore della pompa e il carrello portapiastra si muovono.

**Nota** Installare la cassetta e la piastra prima di modificare i valori di offset in modo che sia possibile vedere la posizione relativa del puntale rispetto alla piastra.

## Accedere al menu **Impostazioni**. Selezionare **Dispensing Offset**.

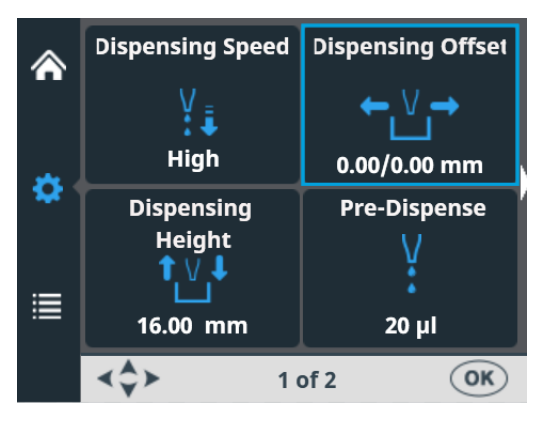

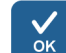

#### Premere **OK**.

Il meccanismo di tracciatura e il corpo della pompa si muovono nella posizione di impostazione.

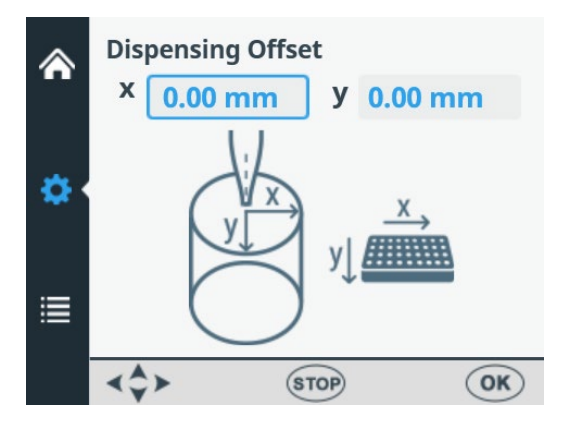

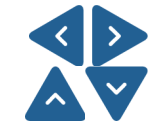

Utilizzare i tasti freccia **SINISTRA** e **DESTRA** per impostare la regolazione di dispensazione nella direzione dell'asse x e i tasti freccia **SU** e **GIÙ** per impostarlo nella direzione dell'asse y.

Mentre si modifica il valore di offset, il rotore della pompa e il carrello portapiastra si spostano di conseguenza, vedere Tabella 4–6. Mentre si modificano i valori dell'offset di dispensazione, monitorare la posizione dei puntali rispetto alla posizione dei pozzetti. L'offset viene impostato in incrementi di 0,05 mm in entrambe le direzioni + e -. Il valore di offset massimo dipende dal tipo di piastra selezionato.

Premere **OK**. Se il pulsante **OK** non viene premuto entro 60 secondi, le regolazioni vengono ignorate e la schermata torna al menu **Impostazioni**.

**Tabella 4–6.** Movimento del rotore della pompa e del carrello portapiastra con i valori dell'offset di dispensazione

| Asse   | Movimento                          |  |
|--------|------------------------------------|--|
| Asse Y | Il rotore della pompa si muove.    |  |
| Asse X | Il carrello portapiastra si muove. |  |

#### Altezza di dispensazione

L'altezza di dispensazione predefinita dipende dal tipo di piastra (vedere Tabella 4–3). È possibile modificare i valori relativi all'altezza di dispensazione se la piastra utilizzata non è quella standard specificata nell'elenco dei tipi di piastra. Durante la modifica dei valori, il rotore della pompa si muove.

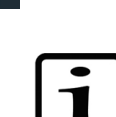

√ок

**Nota** Quando si seleziona l'altezza di dispensazione, il rotore della pompa e il carrello portapiastra si muovono.

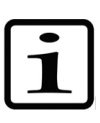

**Nota** Installare la cassetta e la piastra prima di modificare l'altezza di dispensazione in modo che sia possibile vedere la posizione relativa del puntale rispetto alla piastra.

Accedere al menu **Impostazioni**. Selezionare **Dispensing Height**.

|    | Dispensing Speed | Dispensing Offset |
|----|------------------|-------------------|
|    | ¥.<br>₽          | ← V →             |
| *  | High             | 0.00/0.00 mm      |
| *  | Dispensing       | Pre-Dispense      |
|    | Height           | V                 |
| := | TV∔              | :                 |
|    | 16.00 mm         | 20 µl             |
|    | <b>∢</b> \$≻ 10  | of 2 OK           |

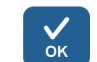

Premere OK.

Il meccanismo di tracciatura e il corpo della pompa si muovono nella posizione di impostazione.

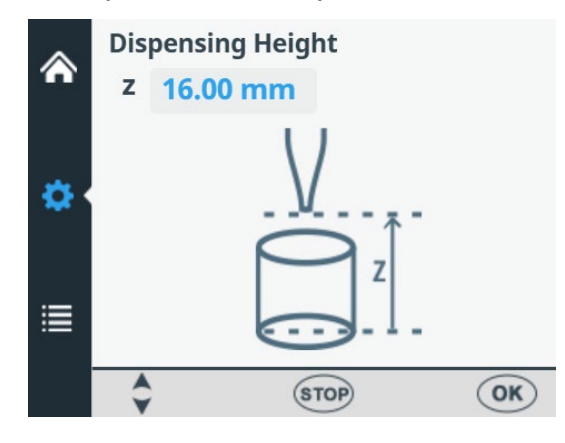

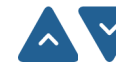

Utilizzare i tasti freccia **SU** e **GIÙ** per impostare l'altezza di dispensazione. Durante la modifica dell'altezza, il corpo della pompa si sposta di conseguenza. Mentre si modifica l'altezza di dispensazione, monitorare la posizione dei puntali rispetto alla posizione dei pozzetti. L'altezza viene impostata in incrementi di 0,05 mm in entrambe le direzioni su e giù. Il valore di altezza minimo dipende dal tipo di piastra selezionato (vedere Tabella 4–3). L'altezza di dispensazione predefinita è di 1 mm sopra la piastra selezionata.

Notare che è possibile utilizzare piastre con un'altezza massima di 50 mm.

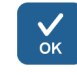

Premere **OK**. Se il pulsante **OK** non viene premuto entro 60 secondi, le regolazioni vengono ignorate e la schermata torna al menu **Impostazioni**.

#### Volume di predispensazione

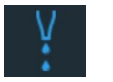

È possibile modificare il volume di pre-dispensazione; volume erogato automaticamente prima di avviare il riempimento della piastra, se necessario.

Accedere al menu **Impostazioni**. Selezionare **Pre-Dispense** (**Prime**).

|    | Dispensing Speed | Dispensing Offset |
|----|------------------|-------------------|
|    | ¥į               | ← V →             |
|    | High             | 0.00/0.00 mm      |
| 8  | Dispensing       | Pre-Dispense      |
| := | Height<br>↑↓↓    | V<br>÷            |
| =  | 16.00 mm         | 20 µl             |
|    | <b>∢</b> \$≻ 1   | of 2 OK           |

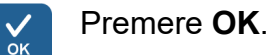

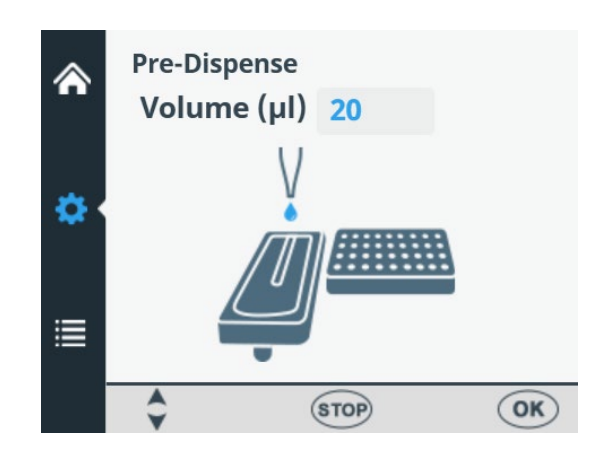

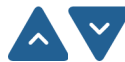

Utilizzare i tasti freccia **SU** e **GIÙ** per impostare il volume di dispensazione. Il volume va da 1 a 10000  $\mu$ l con le cassette con tubi piccoli e da 10 a 10000  $\mu$ l con le cassette con tubi standard. Il valore di pre-dispensazione predefinito per le cassette di dispensazione con tubi piccoli è 2  $\mu$ l e per provette con tubi standard è 20  $\mu$ l.

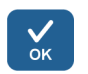

Premere OK.

## Direzione di dispensazione

La direzione di dispensazione per riga è predefinita per ogni tipo di piastra. Tuttavia, se necessario, è possibile modificare la direzione di dispensazione. La direzione di dispensazione può essere modificata per le piastre a 384 e 1536 pozzetti.

Accedere al menu **Impostazioni**, schermata 2. Selezionare **Dispensing Direction**.

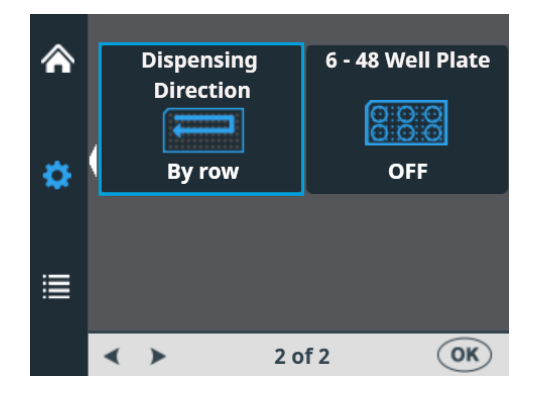

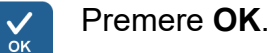

| أ          | Di | spensing | Direc | tion   |     |
|------------|----|----------|-------|--------|-----|
| <b>0</b> • |    |          | -     | U      |     |
| ≣          |    | By ro    | w     | By col | umn |
|            | -  | >        | ST    | OP     | OK  |

Utilizzare i tasti freccia **SINISTRA** e **DESTRA** per impostare la direzione di dispensazione, *per riga* o *per colonna*. Notare che l'intera azione è efficace solo quando sono selezionati i tipi di piastra a 384 o1536 pozzetti.

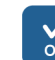

 $\langle \rangle$ 

#### Premere OK.

Selezionando la piastra a 96 pozzetti, le colonne con 8 pozzetti vengono riempite a partire dalla colonna 1 in base alle colonne selezionate, quindi il carrello portapiastra torna nella posizione iniziale e il meccanismo di sollevamento della pompa torna in posizione sollevata. L'erogazione per riga e per colonna non presenta differenze nella dispensazione con piastre a 96 pozzetti.

Selezionando la piastra a 384 pozzetti, le colonne con 16 pozzetti vengono riempite in due fasi: la prima di ogni riga (A, C, E, G, ... O) a partire dalle colonne selezionate, quindi il carrello della pompa si sposta lateralmente in modo che le righe rimanenti (B, D, F, H, ... P) vengano riempite nell'ordine opposto. Quando viene utilizzata la dispensazione per colonna, prima si sposta lateralmente il carrello della pompa riempiendo 16 pozzetti, poi si sposta il carrello portapiastra per la dispensazione nella colonna successiva.

Selezionando la piastra a 1536 pozzetti, le colonne con 32 pozzetti vengono riempite in quattro fasi: la prima ogni quarta riga (A, E, I, M ... AC) quindi il carrello della pompa si sposta lateralmente sopra le righe (B, F, J, N ... AD) che vengono riempite nell'ordine opposto. Dopo tre spostamenti vengono riempite le righe rimanenti (D, H, L, P ... AF).

La dispensazione per colonna sposta lateralmente il carrello della pompa per tre volte riempiendo 32 pozzetti, poi il carrello portapiastra sposta la testa di dispensazione sulla colonna successiva.

In modalità piastra a 384 e 1536 pozzetti, la dispensazione per riga e per colonna può essere utilizzata efficacemente.

#### Piastra a 6 - 48 pozzetti

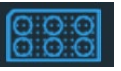

Questa opzione è impostata su OFF in modo predefinito. Selezionando **96** come tipo di piastra, è possibile impostare su ON questa opzione. Con la selezione di ON, il movimento del carrello portapiastra è ottimizzato per piastre a 6-48 pozzetti al fine di evitare fuoriuscite dai pozzetti preriempiti.

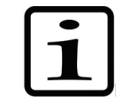

**Nota** Questa opzione è disponibile solo se come tipo di piastra nel menu **Plate type** è selezionata la piastra a 96 pozzetti (vedere "Tipo di piastra" a pagina 39.

Accedere al menu **Impostazioni**, schermata 2. Selezionare **6 – 48 Well Plate**.

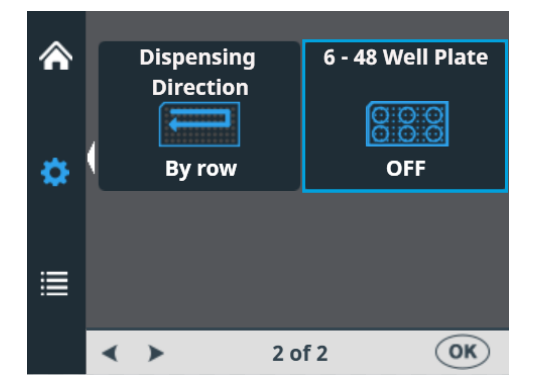

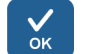

#### Premere OK.

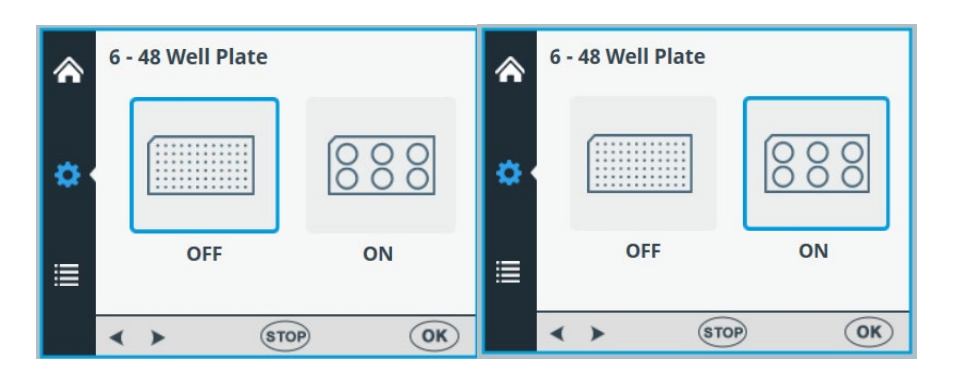

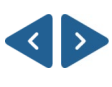

Utilizzare i tasti freccia **SINISTRA** e **DESTRA** per impostare la dispensazione per **6 – 48 Well Plate** su OFF su ON.

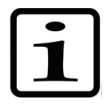

**Nota** Modificare anche l'altezza di dispensazione affinché corrisponda alla piastra a 6 - 48 pozzetti (vedere "Altezza di dispensazione" a pagina 50).

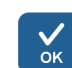

Premere **OK**.

### Operazioni relative al protocollo

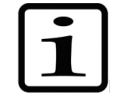

È possibile eseguire un protocollo senza salvarlo.

**Nota** Quando si spegne lo strumento o si cambia il tipo di piastra il protocollo non salvato scompare.

#### Salvare un protocollo

Il nome del protocollo può contenere un massimo di 20 caratteri. Un nome di protocollo lungo viene visualizzato su due righe nel menu **Save or Open Protocol**.

Accedere al menu **Principale**. Selezionare **Save or Open Protocol**.

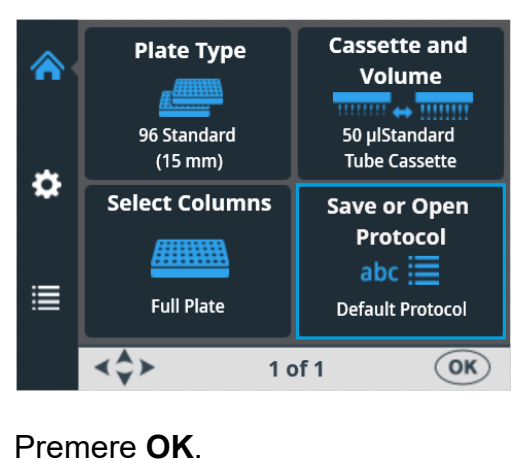

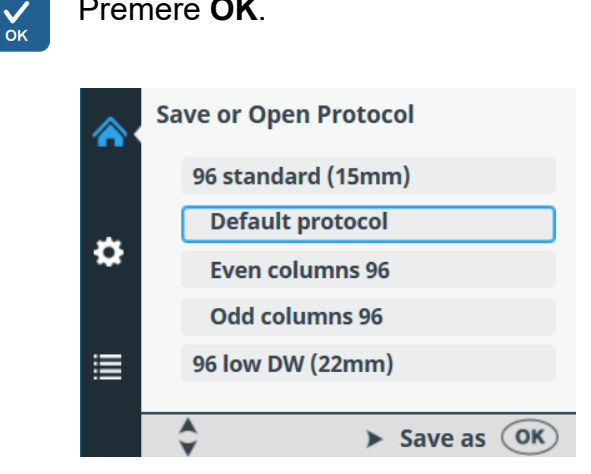

Premere il tasto freccia **DESTRA** per salvare il protocollo.

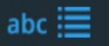

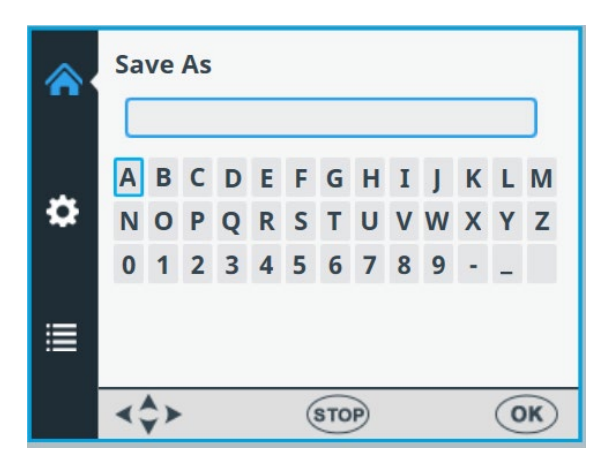

Inserire il nome del protocollo spostandosi tra le lettere o i numeri e selezionandoli.

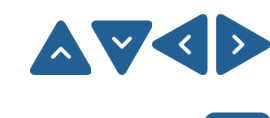

A...Z, 0...9, -, \_,

Utilizzare i tasti freccia per selezionare il carattere desiderato.

Premere **OK** per inserire i suddetti caratteri.

l caratteri disponibili sono: da **a** a **z**, da **0** a **9**, trattino (-), sottolineatura (\_) e spazio.

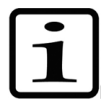

**Nota** Utilizzare un massimo di 20 caratteri compreso il carattere spazio. Alcuni caratteri sono più ampi degli altri, per cui alcuni dei nomi creati verranno visualizzati nell'elenco dei protocolli con meno di 20 caratteri e tre punti. Il nome del protocollo viene automaticamente scritto in maiuscolo.

|           | <b>*</b> | Sa          | ve<br>Abo   | As          |             |             |             |             |             |             |             |        |        | )      |
|-----------|----------|-------------|-------------|-------------|-------------|-------------|-------------|-------------|-------------|-------------|-------------|--------|--------|--------|
|           | ۵        | a<br>n<br>0 | b<br>0<br>1 | c<br>p<br>2 | d<br>q<br>3 | e<br>r<br>4 | f<br>s<br>5 | g<br>t<br>6 | h<br>u<br>7 | i<br>v<br>8 | j<br>w<br>9 | k<br>x | I<br>y | m<br>z |
| Backspace | ≣        | •           | - <         | ×           |             |             |             | S           | av          | е           |             |        |        |        |
|           |          | -           | \$>         |             |             |             | (           | STO         | P           |             |             |        | 0      | K      |

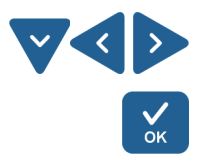

Per rimuovere i caratteri, utilizzare il tasto freccia **GIÙ** (e se necessario, i tasti freccia **SINISTRA** e **DESTRA**) per selezionare **BACKSPACE**, quindi premere il pulsante **OK** per rimuovere il carattere o i caratteri.

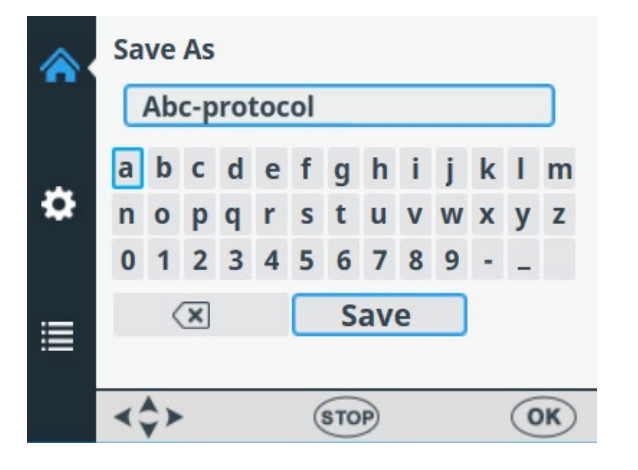

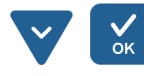

Utilizzare il tasto freccia **GIÙ** per selezionare **SAVE** e premere il pulsante **OK** per salvare il nome del protocollo modificato.

Viene visualizzata la finestra di caricamento mentre l'operazione di **salvataggio** è in corso.

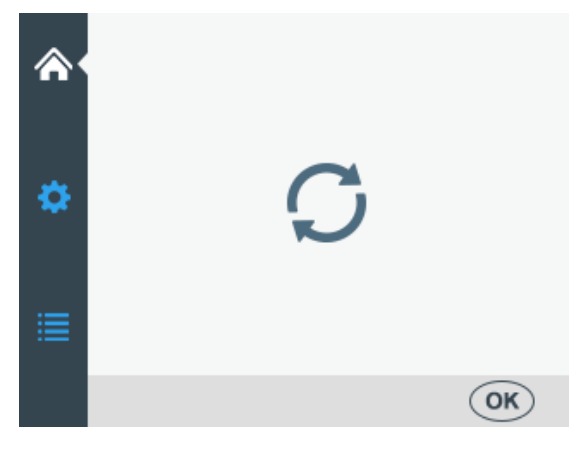

Il nome del protocollo è ora visualizzato nel menu **Save Or Open Protocol**.

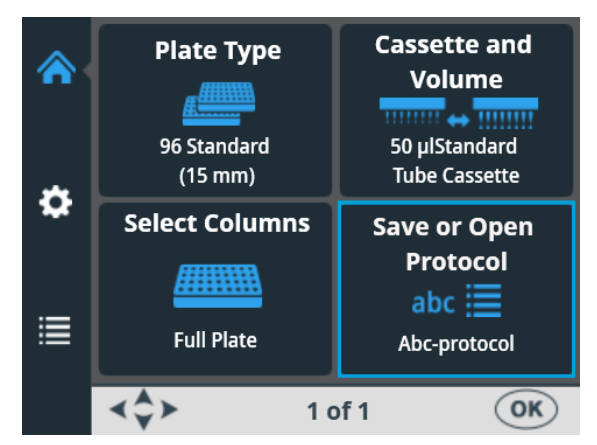

Il nome del protocollo è inoltre visualizzato nell'elenco **Save Or Open Protocol**.

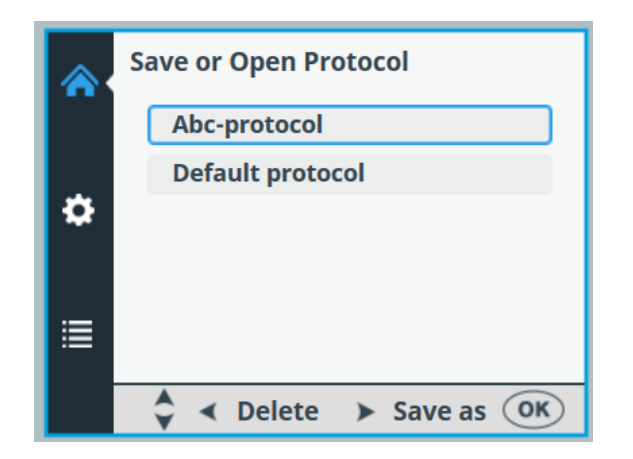

È possibile creare un massimo di 100 protocolli, compresi i protocolli definiti in fabbrica.

Con il salvataggio del protocollo vengono salvati tutti i seguenti parametri:

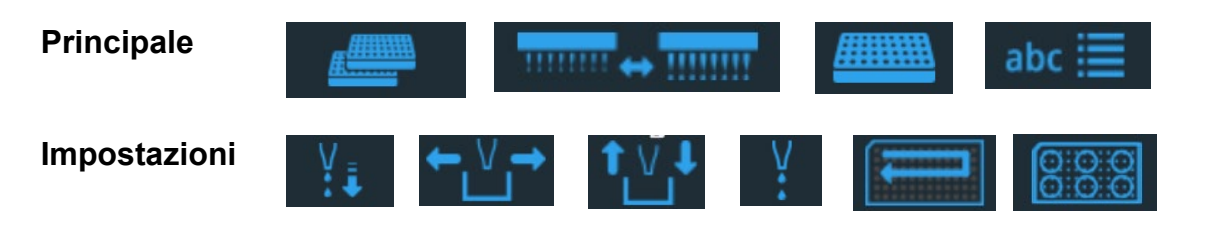

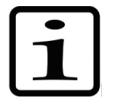

**Nota** I parametri per la piastra a 6 - 48 pozzetti sono disponibili solo se come tipo di piastra è selezionata la piastra a 96 pozzetti.

#### Aprire un protocollo

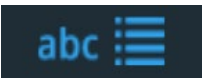

Per selezionare un protocollo esistente per un particolare tipo di piastra, prima selezionare il tipo di piastra (vedere "Tipo di piastra" a pagina 39) poi selezionare **Save or Open Protocol**. I protocolli sono elencati in base a ogni tipo di piastra.

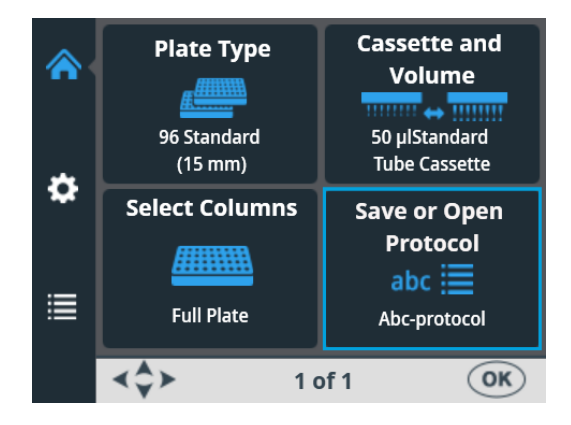

| ¥  |  |
|----|--|
| DК |  |
|    |  |

Premere **OK**.

|   | Save or Open Protocol |
|---|-----------------------|
|   | Abc-protocol          |
| ۵ | Default protocol      |
| ≣ |                       |
|   | Save as OK            |

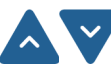

Selezionare il protocollo con i tasti freccia SU e GIÙ.

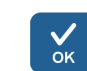

Premere **OK** per accettare la selezione.

Il protocollo è ora selezionato.

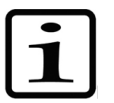

**Nota** Nell'elenco dei protocolli sono visibili solo i protocolli creati per il tipo di piastra in questione.

#### Eliminare un protocollo

Per eliminare un protocollo esistente per un particolare tipo di piastra, prima selezionare il tipo di piastra (vedere "Tipo di piastra" a pagina 39) poi selezionare **Save or Open Protocol**. I protocolli sono elencati in base a ogni tipo di piastra.

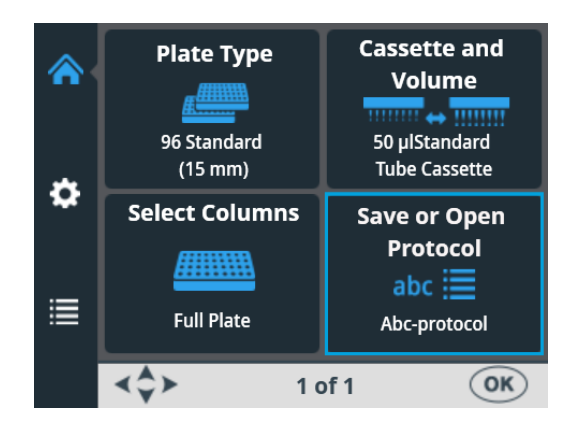

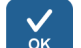

Premere **OK**.

|   | Save or Open Protocol |
|---|-----------------------|
|   | 96 Standard (15mm)    |
| * | Default protocol      |
| * | Abc-protocol          |
|   | Odd columns 96        |
| ≣ | 96 low DW (22mm)      |
|   | A Delata > Save as OK |
|   | V V Delete V Save as  |

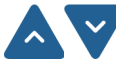

Selezionare il protocollo con i tasti freccia SU e GIÙ.

Premere il tasto freccia **SINISTRA** per eliminare il protocollo selezionato. Se è stato selezionato un protocollo come protocollo di avvio non può essere eliminato.

Premere OK

Il protocollo è ora stato eliminato.

# Avvio di un protocollo

È possibile avviare un protocollo con i parametri impostati per questo particolare protocollo. È anche possibile aprire un protocollo salvato e avviarlo, vedere "Aprire un protocollo" a pagina 58.

Per eseguire un protocollo di dispensazione, seguire la procedura riportata sotto.

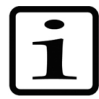

Nota Non erogare in modo prolungato senza liquido.

Controllare che nel serbatoio sia presente sufficiente liquido e verificare che tutte le estremità dei tubi siano sotto il livello del liquido. Utilizzare il terminale del set di tubi in PEEK fornito in dotazione.

Controllare dopo e prima di ogni dispensazione che il contenitore del primer non sia pieno.

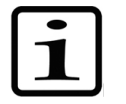

**Nota** Verificare di avere installato la cassetta corretta conformemente al protocollo e il coperchio protettivo sia chiuso.

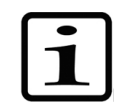

**Nota** Verificare che la piastra sia posizionata nel carrello portapiastra. Assicurarsi di utilizzare la piastra corretta conformemente al proprio protocollo.

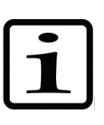

**Nota** Non toccare le parti in movimento mentre lo strumento è in funzione.

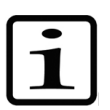

**Nota** Non introdurre le dita sotto il coperchio del rotore mentre lo strumento è in funzione.

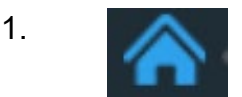

Assicurarsi di essere nel menu Principale.

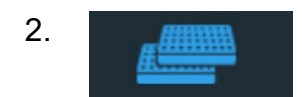

Selezionare il tipo di piastra. I protocolli sono elencati in base a ogni tipo di piastra.

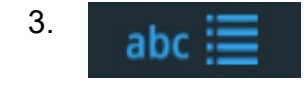

4. Prime

5.

6.

7.

Selezionare il protocollo di dispensazione dall'elenco di protocolli.

Tenere premuto il pulsante **PRIME** finché i tubi non sono completamente riempiti.

Verificare che la piastra sia correttamente posizionata nel carrello portapiastra.

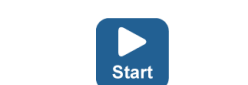

Empty

Premere il tasto **START** per avviare il protocollo.

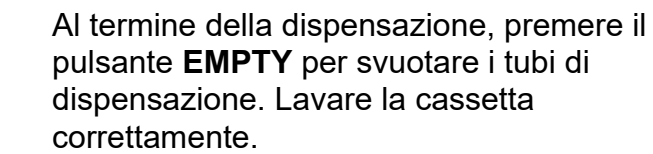

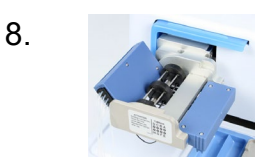

Durante periodi prolungati in modalità standby, tenere la cassetta in posizione di riposo.

Rimuovere la cassetta quando è stato raggiunto il numero massimo di dispensazioni raccomandato per il tipo specifico di piastra o se si desidera utilizzare una cassetta differente.

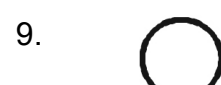

Spegnere lo strumento.

### Opzioni dello strumento

Questa sezione descrive i parametri dello strumento. Tutti questi parametri sono impostati nel menu **Opzioni**. I valori visualizzati nel menu **Opzioni** rimangono nella memoria dello strumento e sono specifici dello strumento, non del protocollo.

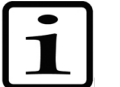

**Nota** Normalmente non è necessario modificare le opzioni dello strumento nell'utilizzo di routine.

## Interfaccia per computer

Sono disponibili due tipi di interfacce per computer: RS-232 e USB.

Accedere al menu Opzioni. Selezionare Computer Interface.

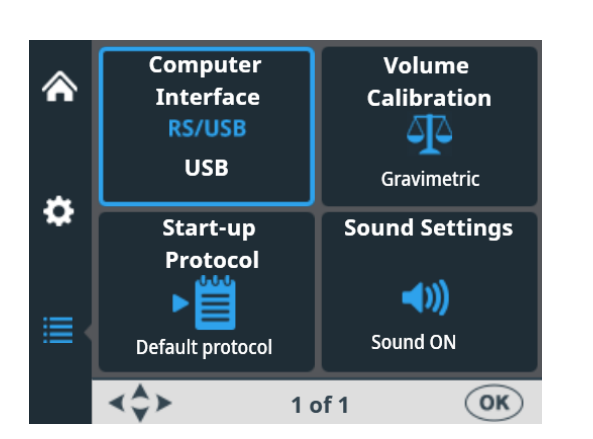

**RS/USB** 

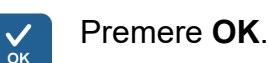

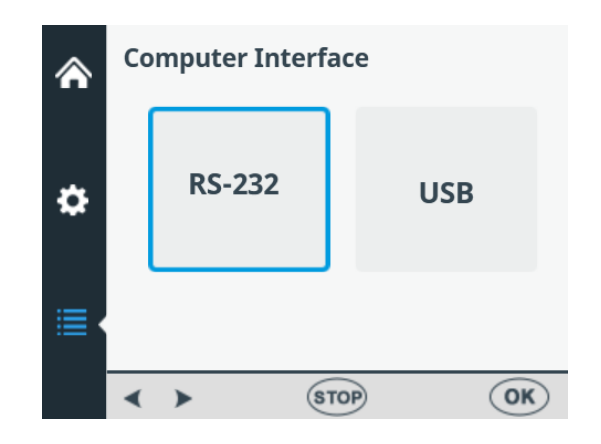

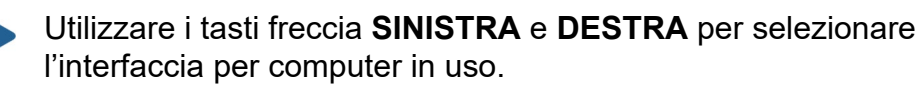

Premere OK.

Protocollo di avvio

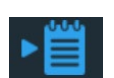

È possibile selezionare quale protocollo viene automaticamente selezionato nel menu **Principale** all'accensione dello strumento.

√ок

Accedere al menu Opzioni. Selezionare Start-up Protocol.

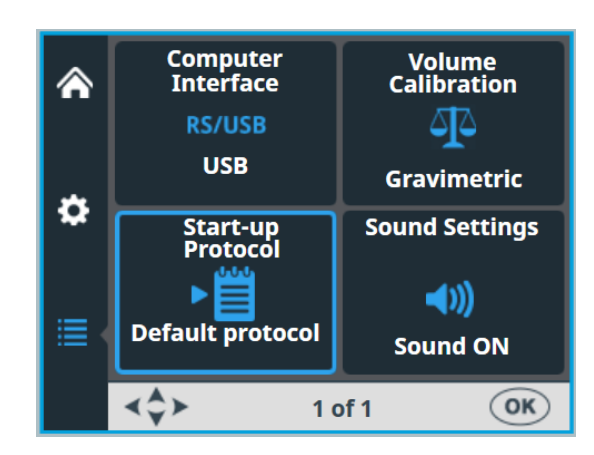

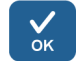

#### Premere **OK**.

I protocolli sono elencati per tipo di piastra.

| ۲ | Start-up Protocol  |    |
|---|--------------------|----|
|   | 96 standard (15mm) | î  |
|   | Default protocol * |    |
| • | Even columns 96    |    |
|   | Odd columns 96     |    |
|   | 96 low DW (22mm)   | ~  |
|   | STOP               | OK |

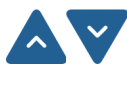

Utilizzare i tasti freccia **SU** e **GIÙ** per selezionare il protocollo di avvio. I protocolli sono elencati raggruppati e con rientro sotto ogni tipo di piastra.

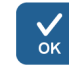

#### Premere OK.

Il protocollo di avvio selezionato è contrassegnato con un asterisco (\*).

Alla successiva accensione dello strumento, il protocollo di avvio selezionato viene visualizzato sul display.

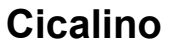

È possibile scegliere se lo strumento deve produrre o meno un segnale acustico per funzioni differenti. Notare che tutte le funzioni generano un determinato suono. Accedere al menu **Opzioni**. Selezionare **Sound Settings**.

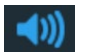

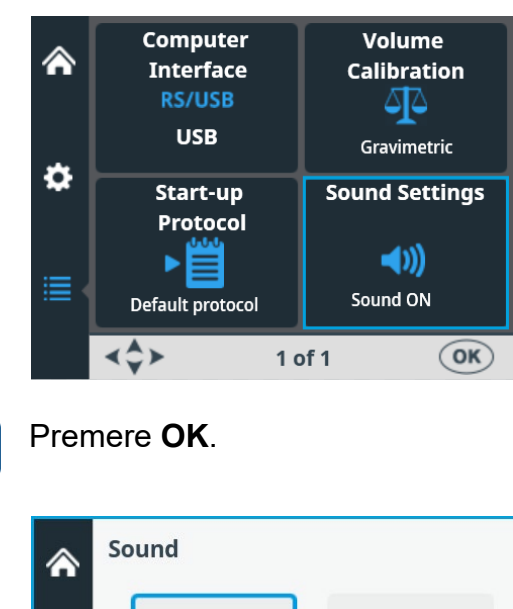

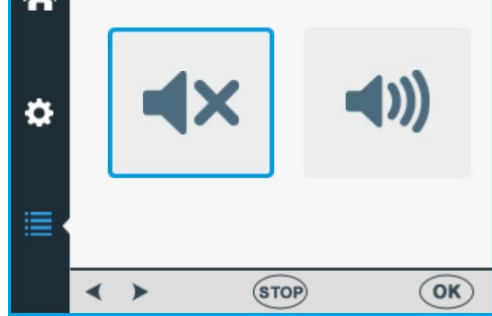

Utilizzare i tasti freccia **SINISTRA** e **DESTRA** per selezionare la disattivazione (OFF) o l'attivazione (ON) del cicalino (tono udibile).

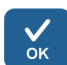

√ок

Premere **OK**.

## Calibrazione delle cassette

4

È consigliato calibrare periodicamente le cassette (per dettagli, vedere "Verifica e ricalibrazione della cassetta di dispensazione" a pagina 85).

La cassetta di dispensazione SMART+ ha un *tag RFID* incorporato contenente varie informazioni: ultima calibrazione della cassetta, tipo di cassetta, tempo in cui la cassetta è stata utilizzata per la dispensazione dall'ultima calibrazione e utilizzo totale. Fare riferimento a Antenna, RFID e Tag RFID nel glossario.

Lo strumento Multidrop Combi SMART+ con cassette di dispensazione SMART+ calcola l'utilizzo della cassetta incrementando il numero di rotazioni della pompa. Il numero di rotazioni viene poi confrontato con il valore relativo alla durata specificata di ogni cassetta.

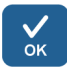

È possibile controllare i dati di calibrazione della cassetta SMART+ tirando il coperchio del rotore sopra il rotore

Computer Volume Calibration  $\wedge$ Interface **RS/USB** 44 USB Gravimetric Ċ Start-up Protocol **Sound Settings ())** Default protocol Sound ON <\$≻ OK 1 of 1

o selezionando Opzioni > Volume Calibration > OK.

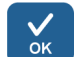

#### Premere OK.

Le informazioni relative alla cassetta SMART+ compaiono sullo strumento. Il numero di serie della cassetta è visualizzato nella barra di testo informativa.

| SMART Cassette Information |               |  |  |  |
|----------------------------|---------------|--|--|--|
| Last Calibration Date:     | 1 - Aug -2022 |  |  |  |
| Cassette type:             | Standard      |  |  |  |
| Since Last Calibration:    | 0%            |  |  |  |
| Total Usage:               | 0%            |  |  |  |
|                            |               |  |  |  |
|                            |               |  |  |  |
|                            |               |  |  |  |
| Serial#: 832852812         | OK            |  |  |  |

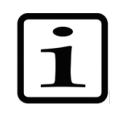

**Nota** Se non si sta utilizzando una *cassetta SMART*+, la schermata mostra esclusivamente un riferimento al manuale utente.

|   | Volume Calibration                                                                    |
|---|---------------------------------------------------------------------------------------|
| ۵ | Instruction for gravimetric<br>calibration method are available<br>in the User Manual |
|   |                                                                                       |
|   | STOP OK                                                                               |

Ad esempio, la durata della cassetta di dispensazione a tubi piccoli è 1000 piastre da 384 pozzetti a 5 µl. Questo equivale a

60000 rotazioni complete della pompa peristaltica. Una piastra da 384 pozzetti a 5 µl equivale a 60 rotazioni complete, ovvero 0,1% dell'utilizzo totale.

Il valore percentuale di Since last calibration si azzera a ogni calibrazione della cassetta. Il valore dell'utilizzo totale Total usage segue la durata della cassetta. Fare riferimento alla schermata dei dati di calibrazione riportata sotto.

Se l'utilizzo totale supera il **100%**, la cassetta in guestione deve essere cambiata per garantire prestazioni di dispensazione sicure. La cassetta può tuttavia essere utilizzata ulteriormente, ma in questo caso l'utente deve monitorare con cura l'usura dei tubi della cassetta.

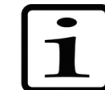

**Nota** Il liquido utilizzato influisce sulla durata della cassetta.

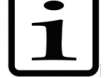

|   | SMART Cassette Information |                 |  |
|---|----------------------------|-----------------|--|
|   | Last Calibration Date:     | 22 - Aug - 2022 |  |
|   | Cassette type:             | Standard        |  |
| • | Since Last Calibration:    | 45%             |  |
|   | Total Usage:               | 106%            |  |
| ≣ |                            |                 |  |
|   | Serial#: 832852812         | OK              |  |

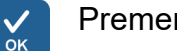

Premere OK per uscire.

#### Tabella 4-7. Utilizzo totale delle cassette

| Cassetta con tubi piccoli *         | Cassetta con tubi standard           |  |  |
|-------------------------------------|--------------------------------------|--|--|
| 100% di utilizzo                    | 100% di utilizzo                     |  |  |
| 1000 piastre da 384 pozzetti a 5 μl | 3000 piastre da 96 pozzetti a 100 μl |  |  |
| 50% di utilizzo                     | 50% di utilizzo                      |  |  |
| 500 piastre da 384 pozzetti a 5 μl  | 1500 piastre da 96 pozzetti a 100 μl |  |  |
| 25% di utilizzo                     | 25% di utilizzo                      |  |  |
| 250 piastre da 384 pozzetti a 5 μl  | 750 piastre da 96 pozzetti a 100 μl  |  |  |

\* Se si eroga 1 µl in piastre a 1536 pozzetti con la cassetta per provette piccole, il 100% di utilizzo equivale a circa 1200 piastre.

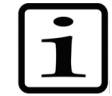

Nota Il liquido utilizzato influisce sulla durata della cassetta.

# Utilizzo di software esterno

Lo strumento può inoltre essere controllato con il software per PC, software Thermo Scientific FILLit per Multidrop Combi. Per maggiori informazioni, fare riferimento a *Thermo Scientific FILLit Software for Multidrop Combi User Manual* (N. parte N17561).

Per scaricare il Software Thermo Scientific™ FILLit per Multidrop Combi, visitare le pagine web di Thermo Fisher Scientific:

thermofisher.com/FILLit

### Spegnimento

Per spegnere lo strumento seguire questa procedura:

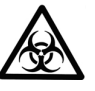

**Avvertenza** Rimuovere le eventuali micropiastre ancora presenti sullo strumento. Smaltire tutte le micropiastre e le strisce come rifiuti comportanti rischio biologico.

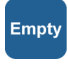

- 1. Una volta effettuata la dispensazione in tutte le piastre, premere il pulsante **EMPTY** per riportare il reagente dai tubi al serbatoio.
- 2. Lavare la cassetta di dispensazione riempiendola di acqua distillata deionizzata o se necessario con il detergente di lavaggio speciale.
- 3. Dopo averla lavata e svuotata, riporre la cassetta di dispensazione nella posizione di riposo (Figura 4–21).
- Spegnere lo strumento portando l'interruttore generale (Figura 2–4) posto sulla sinistra del pannello posteriore dello strumento in posizione OFF.
- 5. Pulire le superfici dello strumento passandovi un panno morbido o della carta tessuto imbevuti di acqua distillata, detergente neutro (SDS, sodio dodecilsolfato) oppure una soluzione saponata.
- 6. Se sul dispensatore sono stati versati agenti infettivi, disinfettare con alcol al 70% o altro disinfettante (vedere "Procedura di decontaminazione" a pagina 71).

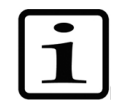

**Nota** Tenere la cassetta di dispensazione nella posizione di riposo (Figura 4–21) o riporla nella scatola di spedizione quando non è in uso.

# Situazioni di emergenza

Nel caso si verifichi una situazione anomala durante il funzionamento, ad esempio versamento di fluidi all'interno dello strumento, seguire questa procedura:

- 1. Spegnere lo strumento (Figura 2–4).
- 2. Scollegare immediatamente lo strumento dall'alimentazione.
- 3. Intraprendere le appropriate misure correttive. Tuttavia, non smontare lo strumento.
- 4. Se le misure correttive non aiutano, contattare il centro di assistenza tecnica autorizzato oppure il rappresentante Thermo Fisher Scientific di zona.

### Capitolo 5 Manutenzione

# Lista di controllo per la manutenzione

| Operazione di manutenzione                                                                                                    | Giornaliera | Settimanale | Annuale | Se necessario |
|----------------------------------------------------------------------------------------------------|-------------|-------------|---------|---------------|
| Verificare che lo spegnimento avvenga correttamente.                                                                                                    |             |             |         | •*            |
| Mantenere lo strumento privo di polvere.                                                                                                    | •           |             |         |               |
| Rimuovere immediatamente dalle superfici esterne<br>eventuali perdite di soluzioni saline, solventi<br>o soluzioni acide o alcaline per prevenire danni,<br>quindi pulire utilizzando un panno inumidito con<br>acqua da laboratorio distillata o deionizzata. | •           |             |         |               |
| Qualora le superfici siano state contaminate con<br>materiali biologicamente pericolosi, disinfettare con<br>una soluzione sterilizzante delicata.                                                                                                    | •           |             |         |               |
| Pulire periodicamente l'involucro dello strumento.                                                                                                    |             | •           |         |               |
| Lavare la cassette di dispensazione dopo l'uso.                                                                                                    | •           |             |         |               |
| Controllare lo stato dei puntali della cassetta di dispensazione.                                                                                                    | •           |             |         |               |
| Inserire la cassetta di dispensazione nella posizione di riposo quando non è in uso.                                                                                                    | •           |             |         |               |
| Inserire la protezione dei puntali quando la cassetta di dispensazione non è in uso.                                                                                                    | •           |             |         |               |
| Ispezionare/sostituire il set di tubi e la striscia dei puntali per la cassetta di dispensazione standard.                                                                                                    |             |             |         | •             |
| Trattare in autoclave la cassetta di dispensazione.                                                                                                    |             |             |         | •             |
| Ricalibrare periodicamente la cassetta di<br>dispensazione in base all'uso e al tipo di liquido.                                                                                                    |             | •           |         | •             |
| Pulire il contenitore del primer e il serbatoio del<br>liquido di scarto quando è necessario.                                                                                                    |             | •           |         |               |
| Pulire il carrello portapiastra e verificare che la leva<br>di bloccaggio della piastra si muova liberamente.                                                                                                    |             | •           |         |               |
| Decontaminare lo strumento, qualora si intenda spostarlo o spedirlo per la manutenzione.                                                                                                    |             |             | •       | •             |
| Eseguire la manutenzione dello strumento.                                                                                                    |             |             | •       |               |

\* Per risparmiare energia, si consiglia di spegnere lo strumento nei fine settimana e in altri periodi più lunghi quando lo strumento non è in uso.

# dello strumento

#### Manutenzione regolare e preventiva

Manutenzione Questa sezione descrive i problemi correlati alla manutenzione dello strumento.

> Per un funzionamento quotidiano affidabile, mantenere lo strumento privo di polvere e versamenti di liquido. Per prevenire un'usura non necessaria o situazioni di pericolo, seguire le procedure di routine e di manutenzione descritte sotto con la frequenza indicata.

Pulire l'esterno dello strumento periodicamente con un panno inumidito con acqua o un detergente delicato oppure etanolo al 70% quando è necessario. Rimuovere immediatamente dalle superfici esterne eventuali perdite di soluzioni saline, solventi o soluzioni acide o alcaline per prevenire danni.

L'uso di detergenti abrasivi è sconsigliato, in quanto danneggiano la copertura in plastica dello strumento.

Attenzione Le superfici possono essere pulite con la maggior parte dei detergenti da laboratorio. Diluire il detergente secondo quanto raccomandato dal produttore. Non esporre le superfici a soluzioni acide o alcaline concentrate oppure ad alcol concentrati per periodi di tempo prolungato in quanto possono verificarsi danni.

Si raccomanda di sottoporre a manutenzione lo strumento almeno una volta all'anno. Fare riferimento a "Contratti di assistenza" a pagina 73.

Se si ritiene che del liquido sia penetrato nello strumento, prima spegnere lo strumento (Figura 2-4) e scollegarlo dalla presa elettrica. Intraprendere le misure correttive. Fare riferimento a "Situazioni di emergenza" a pagina 68 e "Procedura di decontaminazione" a pagina 71 per supporto. Se necessario, contattare il rappresentante dell'assistenza Thermo Fisher Scientific di zona. Fare riferimento a "Imballaggio dello strumento per l'intervento di assistenza" a pagina 72.

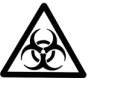

Avvertenza Qualora le superfici siano state contaminate con materiali comportanti rischio biologico, utilizzare una soluzione sterilizzante delicata.

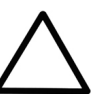

Attenzione Non utilizzare alcol per pulire il rotore, utilizzare invece acqua.

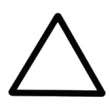

**Attenzione** Non trattare in autoclave alcuna parte dello strumento a eccezione del contenitore del primer e delle cassette di dispensazione.

#### Procedura di decontaminazione dello strumento

Se sullo strumento sono stati versati agenti infettivi, eseguire la procedura di decontaminazione.

La decontaminazione deve essere eseguita in conformità con le normali procedure di laboratorio. Seguire tutte le istruzioni per la decontaminazione fornite con i reagenti utilizzati.

È fortemente consigliato eseguire la procedura di decontaminazione completa prima di riposizionare lo strumento da un laboratorio all'altro.

Esempi di decontaminanti:

- Etanolo al 70%
- Soluzione Virkon<sup>®</sup> 1- 3%
- Soluzione di glutaraldeide al 4%
- Cloramina T
- Microcide SQ<sup>®</sup> 1:64
- Decon<sup>®</sup> 90 min. 4%

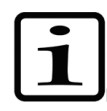

**Note** Per maggiori informazioni sull'uso sicuro di glutaraldeide vedere le informazioni dell'OSHA (Federal Occupational Safety and Health Administration).

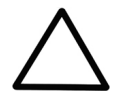

**Attenzione** Se i regolamenti locali o del laboratorio impongono una decontaminazione regolare, è consigliabile non utilizzare formaldeide.

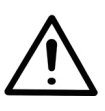

**Avvertenza** La procedura di decontaminazione deve essere eseguita da personale qualificato e autorizzato in un ambiente ben ventilato, indossando guanti monouso, nonché occhiali e indumenti protettivi.

- 1. Preparare il decontaminante: ad esempio soluzione Virkon all'1-3% o 200 ml di soluzione di glutaraldeide al 4% (oppure un altro agente consigliato dal responsabile della sicurezza).
- 2. Svuotare il contenitore del reagente.
- 3. Spegnere lo strumento (Figura 2–4) e scollegare il cavo dell'alimentazione di rete.
- 4. Disinfettare l'esterno dello strumento con un panno inumidito di etanolo al 70%.

- 5. Collocare lo strumento in una sacca di plastica grande.
- 6. Introdurre nella sacca un panno imbevuto della soluzione preparata. Assicurarsi che il panno non entri in contatto con lo strumento.
- 7. Chiudere la sacca ermeticamente e lasciare lo strumento al suo interno per almeno 24 ore.
- 8. Rimuovere lo strumento dalla sacca.
- 9. Pulire lo strumento con un detergente delicato.
- 10. Rimuovere eventuali macchie utilizzando etanolo al 70%.
- 11. Dopo avere eseguito questa procedura di decontaminazione, accludere un Certificato di decontaminazione firmato e datato sia all'interno dell'imballaggio per il trasporto che applicato all'esterno dell'imballaggio (vedere Appendice B: "*Certificato di documentazione*").

Imballaggio dello strumento per l'intervento di assistenza

Per imballare lo strumento per l'intervento di assistenza, seguire le linee guida riportate sotto.

**Attenzione** È importante che lo strumento sia accuratamente decontaminato prima di rimuoverlo dal laboratorio e prima di qualsiasi intervento di assistenza.

Quando lo strumento viene spedito per l'intervento di assistenza, ricordarsi di:

- Informare riguardo all'uso di materiali pericolosi.
- Decontaminare preventivamente lo strumento. Rimuovere qualsiasi elemento libero dal carrello portapiastra, ad esempio, piastre e contenitori del primer prima della decontaminazione.
- Installare il fermo per il trasporto dello strumento.
   Fare riferimento a "Fissaggio del fermo per il trasporto" a pagina 21.
- Imballare lo strumento secondo le istruzioni di imballaggio accluse.
- Utilizzare l'imballaggio originale per proteggere lo strumento dai danni durante la spedizione. Eventuali danni comporteranno ulteriori spese di manodopera.
- Accludere un Certificato di decontaminazione datato e firmato (vedere Appendice B: "Certificato di documentazione") sia all'interno che all'esterno dell'imballaggio con cui viene restituito lo strumento (o altri elementi).
- Accludere il numero di autorizzazione al reso (RGA) fornito dal rappresentante Thermo Fisher Scientific locale.
- Indicare il malfunzionamento dopo avere contattato il rappresentante Thermo Fisher Scientific locale o il reparto di assistenza tecnica di Thermo Fisher Scientific.

Fare riferimento a "Specifiche generali" a pagina 99 per informazioni dettagliate sulle temperature di stoccaggio e trasporto.

**Contratti di assistenza** Si consiglia di sottoporre lo strumento a interventi di manutenzione e revisione effettuati dai tecnici dell'assistenza qualificati del produttore con cadenza regolare ogni 12 mesi, mediante stipula di un contratto. Questo assicura che il prodotto sia correttamente mantenuto e in grado di garantire un funzionamento privo di problemi. Contattare il rappresentante dell'assistenza Thermo Fisher Scientific per maggiori dettagli.

### Manutenzione delle cassette di dispensazione

Lavaggio della cassetta di dispensazione Questa sezione descrive i problemi correlati alla manutenzione delle cassette di dispensazione.

Per il lavaggio della cassetta di dispensazione, seguire questa procedura:

- 1. Lavare i tubi effettuando una pre-dispensazione con acqua distillata deionizzata. Assicurarsi che tutti i tubi siano lavati correttamente.
- Se la pulizia con acqua distillata deionizzata è insufficiente, utilizzare una soluzione detergente da laboratorio, ad esempio Tween<sup>®</sup> allo 0,2-1%, quindi procedere alla predispensazione con abbondante acqua distillata deionizzata.
- 3. Svuotare i tubi della cassetta di dispensazione. La cassetta di dispensazione può essere asciugata a temperatura ambiente.

4. Dopo il lavaggio, riporre la cassetta di dispensazione nella posizione di riposo.

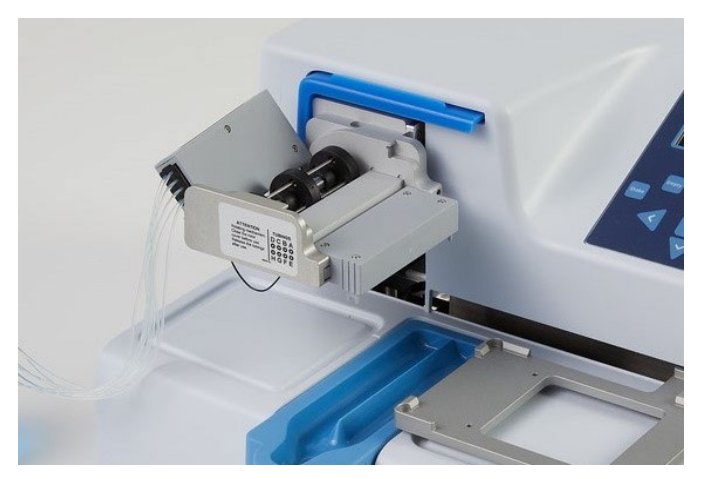

**Figura 5–29.** Posizione di riposo della cassetta di dispensazione

5. Se lo strumento non viene utilizzato per un paio di ore, inserire la cassetta di dispensazione nella posizione di riposo (Figura 5–29). Fare riferimento a "Spegnimento" a pagina 67. Manipolare la cassetta di dispensazione con estrema attenzione per non danneggiare i tubi e i puntali di dispensazione. Questi fattori influiscono sulla vita utile della cassetta di dispensazione.

**Attenzione** Con le cassette con tubi piccoli, assicurarsi che il liquido o il reagente non contenga eventuali particelle > 50  $\mu$ m e che il contenitore del liquido sia coperto. Durante l'uso della cassetta di dispensazione, evitare polvere o particelle > 50  $\mu$ m.

Le seguenti istruzioni sono valide per la *cassetta di dispensazione con puntali in plastica su tubi piccoli* e la *cassetta di dispensazione con tubi standard*. Se i puntali sono ostruiti, è possibile prima provare le seguenti procedure alternative per rimuovere l'ostruzione.

- Premere il pulsante EMPTY per alcuni secondi. Poi premere il pulsante PRIME per alcuni secondi.
- 2. Collocare un serbatoio di liquido contenente acqua distillata deionizzata sotto i puntali della cassetta in modo che questi siano immersi nel liquido e premere il pulsante **EMPTY**.

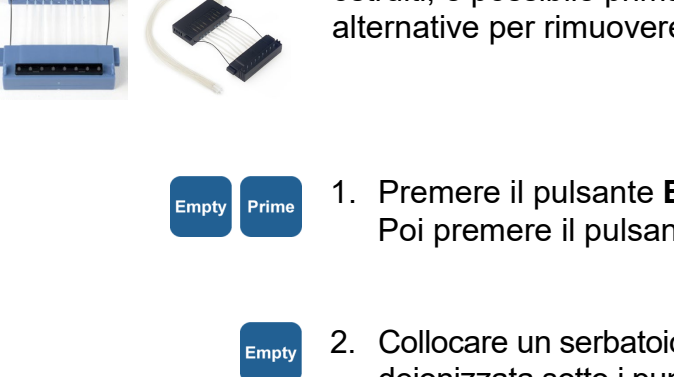

Pulizia dei puntali

 Pulire i puntali secondo la procedura descritta sotto (solo cassetta grigia con puntali in metallo). Utilizzare l'utensile per la pulizia fornito in dotazione.

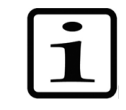

**Nota** Per evitare che le particelle tornino nel reagente, mentre si svuotano i tubi collocare il terminale del set di tubi in un recipiente separato.

#### Pulizia dei puntali in metallo

Le seguenti istruzioni per la pulizia sono valide solo per la cassetta di dispensazione con puntali in metallo su tubi piccoli.

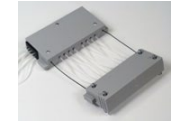

- 1. Svitare le 4 viti del coperchio.
- 2. Staccare i tubi dai puntali e rimuovere il supporto dei puntali dalla cassetta di dispensazione con puntali in metallo su tubi piccoli (N. parte 24073295). Evitare di toccare l'ingresso dei puntali.
- 3. Riempire la siringa da 20 ml (fornita con la cassetta) con acqua distillata deionizzata, etanolo o altro liquido adatto.
- 4. Collegare la siringa a un'unità filtro circolare (fornita), quindi collegare l'adattatore rosa al pezzo di tubo corto (fornito) sull'unità filtro.
- 5. Spingere il liquido attraverso la siringa per rimuovere le eventuali particelle dal tubo.
- 6. Fissare il tubo corto sull'uscita del puntale e spingere il liquido attraverso la siringa (Figura 5–30).

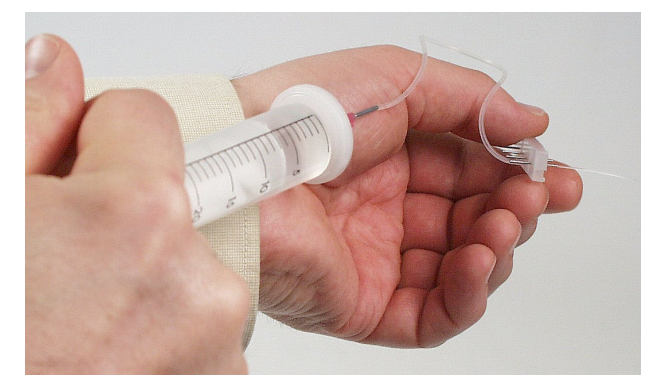

Figura 5-30. Spinta del liquido attraverso il puntale

7. Per verificare la corretta pulizia, rimuovere il tubo dall'uscita del puntale e collegarlo all'ingresso. Spingere il liquido attraverso il puntale e controllare il getto che fuoriesce dall'uscita del puntale con l'orifizio piccolo.

- 8. Reinserire i tubi nei puntali e rimontare il supporto dei puntali nella cassetta. Assicurarsi che i tubi non si attorciglino. Evitare di toccare gli ingressi dei puntali.
- 9. Chiudere il coperchio serrando le quattro viti.

#### Trattamento in autoclave della cassetta di dispensazione

Entrambe le cassette con tubi piccoli possono essere trattate in autoclave per 10 volte mentre la cassetta con tubi standard per 50 volte in base al reagente utilizzato.

Le condizioni di trattamento in autoclave delle cassette di dispensazione sono le seguenti: pressione 1 bar a 121 °C per 20 minuti.

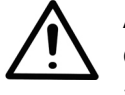

**Avvertenza** Dopo il trattamento in autoclave la cassetta di dispensazione deve essere raffreddata per almeno 2 ore a temperatura ambiente prima di utilizzarla.

# Sostituzione del set di tubi

Con la *cassetta di dispensazione con tubi standard* il set di tubi può essere sostituito conformemente alle istruzioni riportate sotto. Prima viene sostituita la striscia dei puntali, poi viene installato il nuovo set di tubi.

# Sostituzione della striscia dei puntali

1. Collocare la cassetta di dispensazione sul banco da laboratorio con i puntali rivolti in basso.

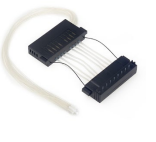

2. Svitare le quattro viti di fissaggio del coperchio della parte inferiore della cassetta di dispensazione (Figura 5–31).

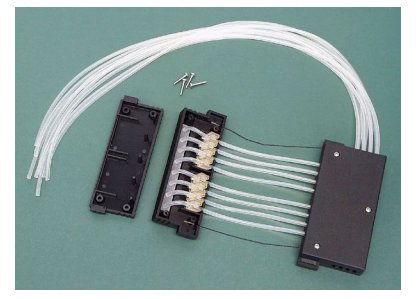

**Figura 5–31.** Rimozione della piastra del coperchio della parte inferiore della cassetta di dispensazione

3. Rimuovere la striscia dei puntali, gli elementi di fissaggio dei tubi e il resto del set di tubi dalla parte inferiore della cassetta di dispensazione. Quindi staccare la striscia dei puntali dai tubi separando i tubi dalla striscia (Figura 5–32).

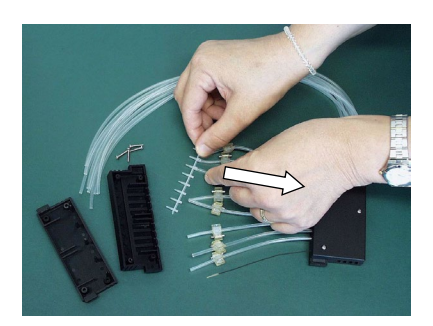

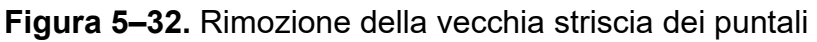

4. Sostituire la striscia dei puntali (Figura 5–33). I puntali della striscia devono essere puliti per funzionare correttamente (Figura 5-34).

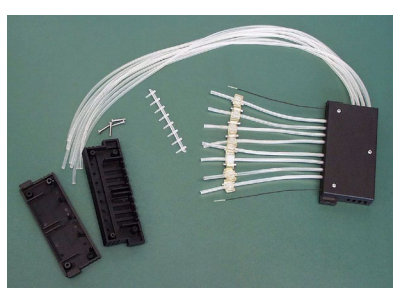

Figura 5-33. Striscia dei puntali rimossa

Inserire il tubo qui

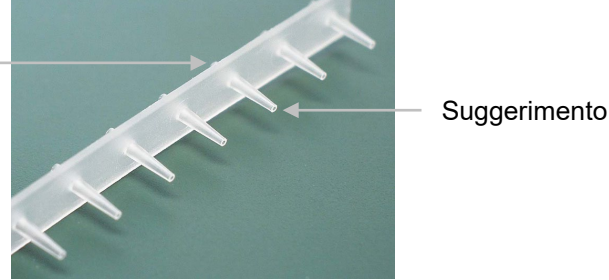

Figura 5–34. Nuova striscia dei puntali

#### Procedura dettagliata di installazione del nuovo set di tubi

1. Prima collocare il nuovo set di tubi sul banco da laboratorio con la striscia dei puntali collegata (Figura 5-35). Conservare le otto viti di calibrazione e il terminale in PEEK rimosso dal set di tubi precedente.

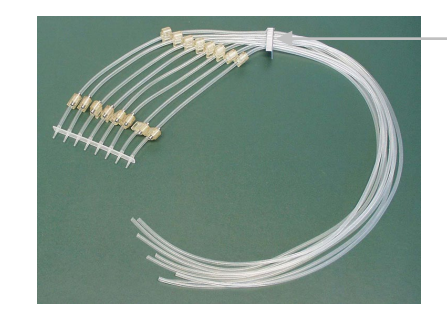

Targhetta di identificazione dei tubi con numero di lotto dei tubi

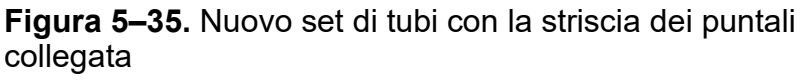

- 2. Rimuovere le quattro viti di fissaggio del coperchio della parte inferiore della cassetta di dispensazione; i tubi con gli elementi di fissaggio e la striscia con i puntali; le tre viti di fissaggio del coperchio della parte superiore della cassetta di dispensazione; i due fili di limitazione della tensione; le viti di calibrazione (Figura 5–50) e i tubi con i relativi elementi di fissaggio. Conservare le viti di calibrazione del nuovo set di tubi.
- 3. Inserire la striscia dei puntali in modo che i puntali passino nei fori della parte inferiore della cassetta di dispensazione (Figura 5–36). Sistemare i tubi attraverso le otto aperture nella parete laterale fissandoli a pressione dentro i fermi cubici (Figura 5–37). Assicurarsi che ogni tubo si trovi nella sua guida designata (Figura 5–38).

Striscia dei puntali

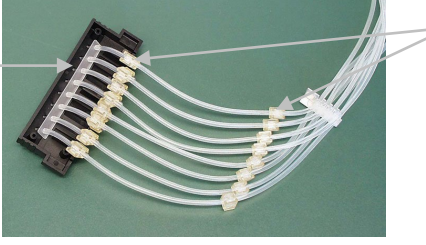

Elementi di fissaggio dei tubi

**Figura 5–36.** Inserimento della striscia dei puntali nella parte inferiore della cassetta di dispensazione

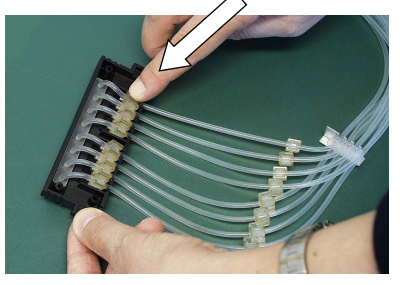

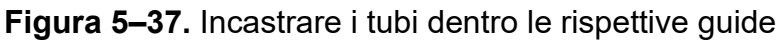

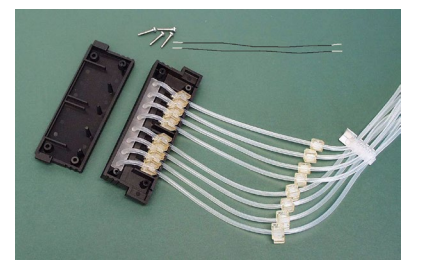

Figura 5–38. Nuovo set di tubi inserito nella parte inferiore della cassetta di dispensazione

4. Fissare i fili di limitazione della tensione nelle rispettive scanalature (Figura 5–39).

Scanalature per i fili di limitazione della tensione

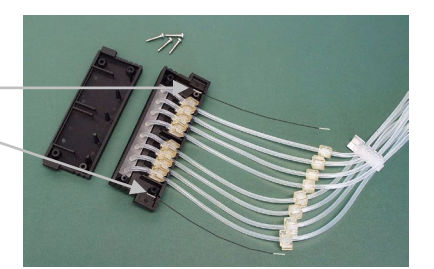

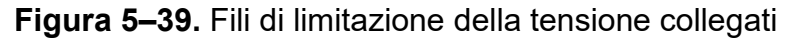

5. Serrare le quattro viti di fissaggio del coperchio della parte inferiore della cassetta di dispensazione (Figura 5–40).

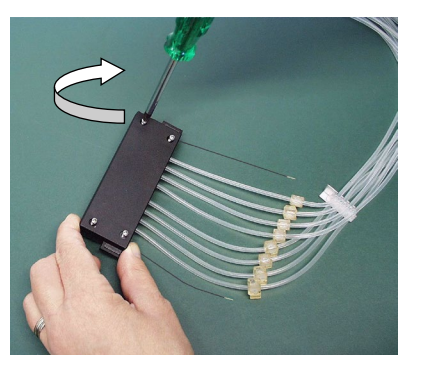

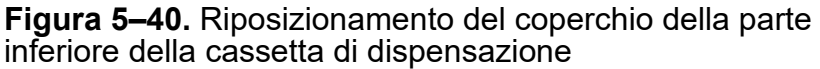

 Una volta installata la parte inferiore della cassetta di dispensazione, posizionare sul banco da laboratorio le parti restanti che appartengono alla parte superiore della cassetta di dispensazione (Figura 5–41).

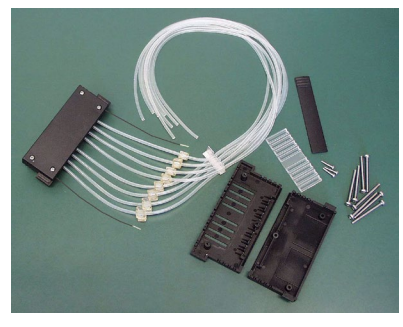

**Figura 5–41.** Parti della parte superiore della cassetta di dispensazione

7. Posizionare la finestrella di controllo in plastica con le scanalature orientate verso l'alto sul coperchio inferiore della parte superiore della cassetta di dispensazione, se non è già installata (Figura 5–42).

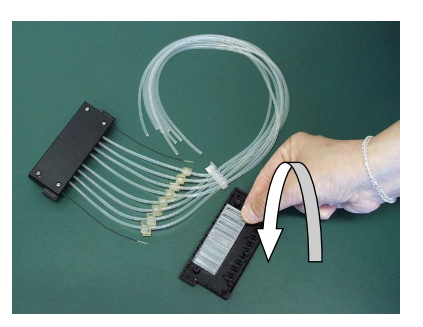

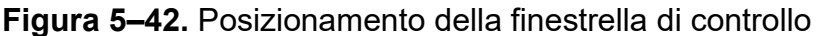

 Premendo posizionare la targhetta di identificazione dei tubi sul lato destro del coperchio inferiore della parte superiore della cassetta di dispensazione (Figura 5–43).

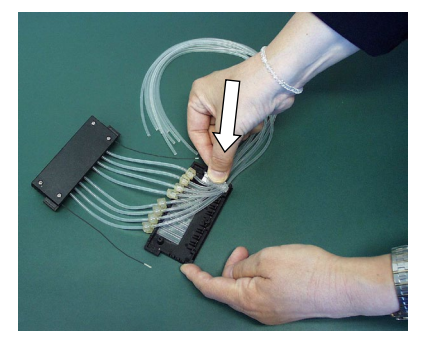

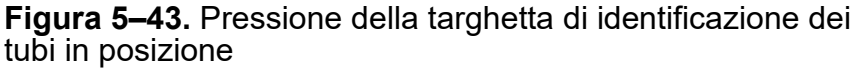

 Premere l'elemento di fissaggio di ogni tubo nella relativa scanalatura sulla finestrella di controllo in plastica (Figura 5–44).

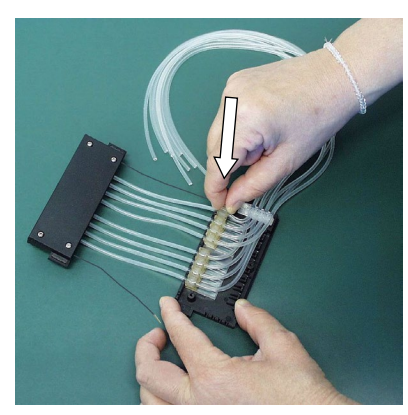

**Figura 5–44.** Pressione degli elementi di fissaggio dei tubi in posizione

10. Con un cacciavite a testa esagonale serrare nelle rispettive sedi le viti di calibrazione conservate dal precedente set di tubi (Figura 5–45).

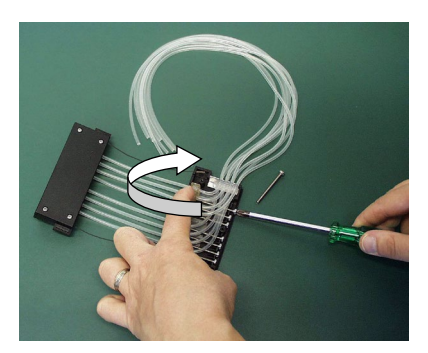

Figura 5-45. Fissaggio delle viti di calibrazione

11. Inserire i fili di limitazione della tensione nelle relative scanalature nella parte superiore della cassetta di dispensazione (Figura 5–46).

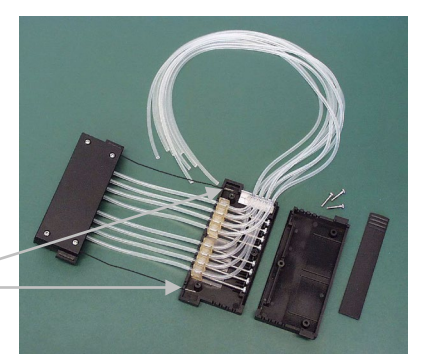

Scanalature per i fili di limitazione della tensione

Figura 5-46. Viti di calibrazione fissate

12. Riposizionare con attenzione il coperchio della parte superiore della cassetta di dispensazione (Figura 5–47).

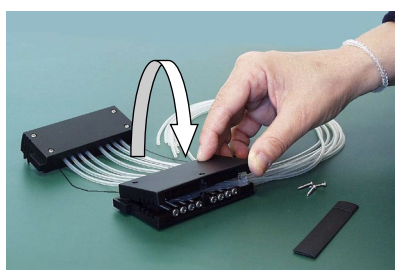

**Figura 5–47.** Riposizionamento del coperchio della parte superiore della cassetta di dispensazione

13. Assicurarsi che i tubi non rimangano incastrati o piegati tra il coperchio inferiore e superiore della parte superiore della cassetta di dispensazione (Figura 5–48).

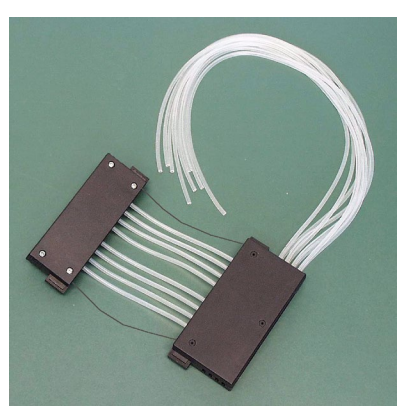

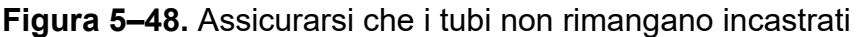

14. Serrare le tre viti di fissaggio del coperchio della parte superiore della cassetta di dispensazione, lasciando leggermente svitata la vite frontale (Figura 5–49).

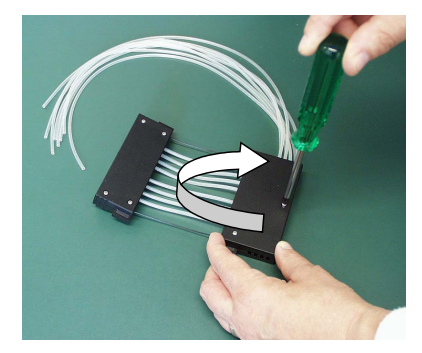

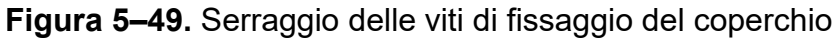

15. Il coperchio delle viti di calibrazione si inserisce più facilmente sollevandolo o piegandolo leggermente (Figura 5–50).

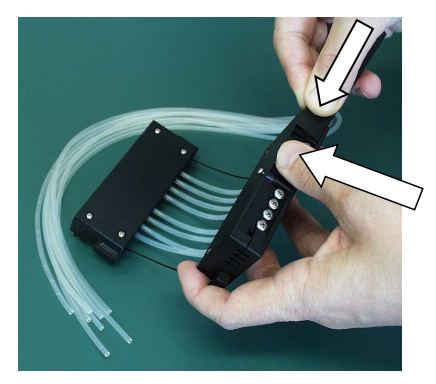

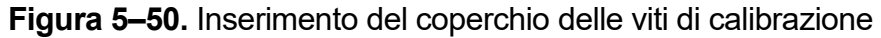

16. Serrare la vite di fissaggio frontale del coperchio (Figura 5–51).

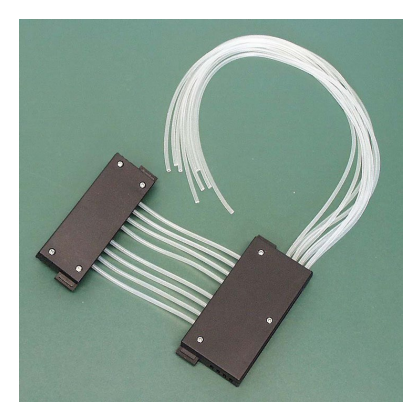

**Figura 5–51.** Parti superiore e inferiore della cassetta di dispensazione montate

17. Girare la cassetta di dispensazione in modo che le otto strisce di controllo siano visibili (Figura 5–52). Guardare le otto strisce di controllo nella parte superiore della cassetta di dispensazione. Si noterà che i tubi non sono precalibrati. Prima aprire il coperchio delle viti di calibrazione. Per la precalibrazione della cassetta di dispensazione, regolare gli elementi di fissaggio dei tubi nelle strisce di controllo circa a metà con un cacciavite a testa esagonale (Figura 5–53).

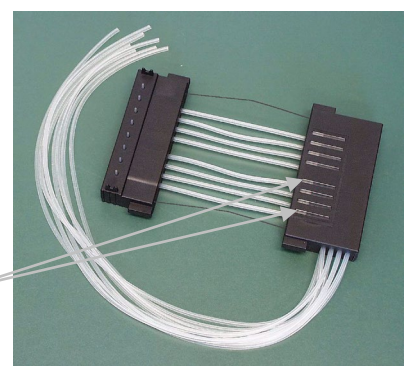

Strisce di controllo

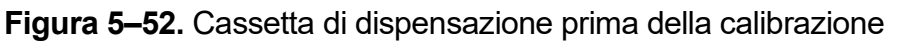

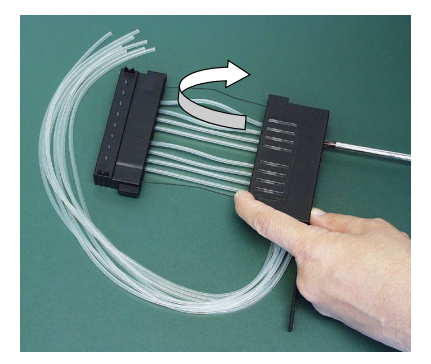

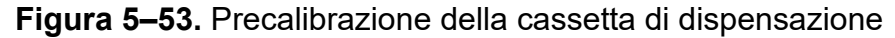

18. Quando gli elementi di fissaggio dei tubi sono stati tutti regolati circa a metà della striscia di controllo, chiudere il coperchio delle viti di calibrazione (Figura 5–54).

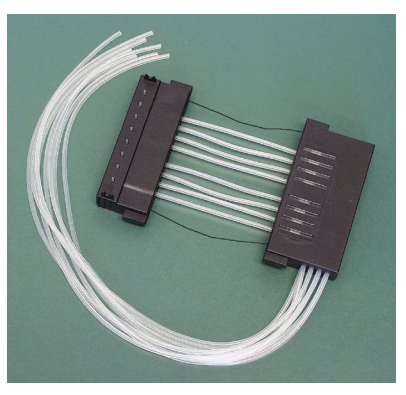

Figura 5–54. Cassetta di dispensazione precalibrata

19. Inserire gli otto tubi nel terminale in PEEK in questa fase o in una fase precedente (Figura 5–55). Il nuovo set di tubi è ora stato correttamente installato.

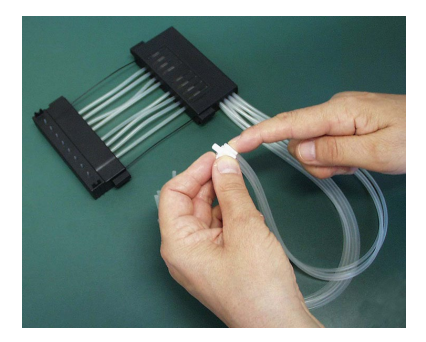

**Figura 5–55.** Inserimento dei tubi nel terminale del set di tubi in PEEK

20. Calibrare la cassetta di dispensazione secondo le istruzioni riportate nel Capitolo 6: "*Calibrazione della cassetta di dispensazione*".

### Capitolo 6 Calibrazione della cassetta di dispensazione

Verifica e ricalibrazione della cassetta di dispensazione

> Verifica dell'accuratezza (gravimetrica)

Le istruzioni per la verifica e la ricalibrazione coprono le seguenti tre sezioni con i metodi indicati: verifica dell'accuratezza (gravimetrica), verifica delle precisione (fotometrica) e taratura (gravimetrica).

La cassetta di dispensazione è stata calibrata dal produttore con acqua distillata deionizzata a  $22^{\circ}C \pm 2^{\circ}C$ . Si consiglia di ricalibrare periodicamente le cassette di dispensazione, in base alla frequenza di utilizzo e ai liquidi utilizzati. Si raccomanda di ricalibrare la cassetta di dispensazione se rimane nello strumento sotto tensione per un periodo prolungato. È necessario inoltre controllare la calibrazione quando sono utilizzati tipi di liquidi diversi dall'acqua.

Per la verifica dell'accuratezza, utilizzare la tabella di esempio (Tabella 6–9) come modello durante l'inserimento dei risultati nella tabella vuota acclusa (Tabella 6–10) della scheda di verifica dell'accuratezza.

Il fattore di conversione del volume (Z) per l'acqua necessario per cambiare i pesi in volumi a temperature differenti è presentato nella Tabella 6–8.

Nel metodo gravimetrico di verifica dell'accuratezza è necessario pesare ogni singola striscia contenente acqua da erogare con lo strumento. La bilancia analitica utilizzata deve essere ben mantenuta, calibrata con una serie appropriata di pesi certificati e in grado di leggere con una risoluzione di almeno 0,1 mg, preferibilmente 0,01 mg. Il metodo gravimetrico richiede inoltre un termometro calibrato e leggibile a 0,5°C.

Materiali e attrezzatura necessari per la verifica dell'accuratezza

Per la verifica dell'accuratezza sono richiesti i materiali e l'attrezzatura seguenti:

• Lo strumento con la cassetta di dispensazione da verificare inserita

• Bilancia analitica (risoluzione almeno 0,1 mg, preferibilmente 0,01 mg)

- Termometro calibrato (leggibile a 0,5°C)
- Piastra a 96 pozzetti con 8 miscrostrisce a 12 pozzetti (fare riferimento a Tabella 10–19 a pagina 106 per un elenco delle piastre con strisce utilizzabili)
- Guanti monouso
- Acqua a elevata purezza (acqua distillata deionizzata)
- Fotocopia della scheda di verifica dell'accuratezza presa da questo manuale (p. 88)

#### Procedura di verifica dell'accuratezza

- 1. Installare la cassetta di dispensazione (vedere "Installazione della cassetta" a pagina 26).
- 2. Tirare il coperchio del rotore sopra il rotore.
- 3. Verificare che il contenitore del primer sia installato.
- 4. Impostare i parametri dello strumento come segue (vedere "Parametri di dispensazione" a pagina 38):

**Tipo di piastra**: 96 standard (15 mm) **Volume e cassetta di dispensazione**: 10 μl (cassetta con tubi piccoli)/100 μl (cassetta con tubi standard) **Colonne selezionate**: 1-10

- Contrassegnare e pesare in anticipo ogni striscia separatamente (colonna Tara). Utilizzare guanti monouso durante la manipolazione e la pesatura delle strisce. Fare riferimento a Tabella 6–10.
- 6. Posizionare la piastra a 96 pozzetti con 8 microstrisce a 12 pozzetti nel carrello portapiastra dello strumento.

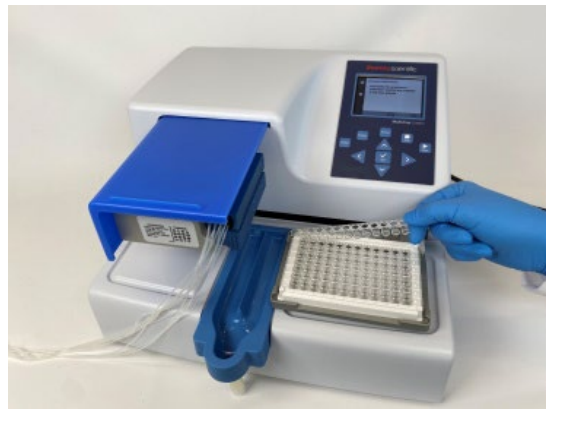

Figura 6-56. Piastra a 96 pozzetti con microstrisce

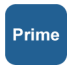

7. Utilizzare acqua a elevata purezza. Premere il pulsante **PRIME** finché tutti gli otto canali non erogano in modo continuo nel contenitore del primer.

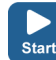

- Premere il pulsante START per avviare la prima dispensazione. Attendere che in tutte e 10 le colonne sia stata effettuata l'erogazione. Ripetere questo passaggio fino a completare 5 cicli di dispensazione con la cassetta con tubi piccoli (volume finale per pozzetto ~ 50 μl) o un ciclo con la cassetta con tubi standard (volume finale per pozzetto ~ 100 μl).
  - Pesare ogni striscia in cui è stata effettuata la dispensazione (colonna Lordo) subito dopo la dispensazione per evitare l'evaporazione. L'acqua utilizzata nel metodo gravimetrico può essere soggetta a evaporazione in base alle condizioni ambientali presenti durante la verifica dell'accuratezza. Fare riferimento a Tabella 6–8.
  - 10. Calcolare i pesi netti delle strisce in cui è stata effettuata la dispensazione (colonna Netto), il volume erogato per pozzetto in mg (colonna Peso dispensato per pozzetto (mg)), il volume erogato per pozzetto in μl (colonna Volume erogato (μl)) e la percentuale di inaccuratezza (colonna Inaccuratezza %), come nella tabella di esempio. Fare riferimento a Tabella 6–9.
  - 11. Se lo si desidera, è anche possibile calcolare il volume medio erogato e la percentuale di inaccuratezza per l'intera piastra.
  - In base ai risultati ottenuti, eseguire la calibrazione descritta sotto ("Verifica della precisione (fotometrica)" a pagina 89).
     Fare riferimento al Capitolo 7: "Specifiche tecniche".

#### Scheda di verifica Data: dell'accuratezza Temperatura:

remperatura:

Cassetta di dispensazione sn:

#### Tabella 6-8. Fattore di conversione del volume

| Fattore di conversione del volume d'acqua (Z) con pressione |
|-------------------------------------------------------------|
| di 1013 mbar                                                |

| Temperatura dell'acqua °C | Fattore di conversione |
|---------------------------|------------------------|
| 16,0                      | 1,0021                 |
| 18,0                      | 1,0025                 |
| 20,0                      | 1,0029                 |
| 22,0                      | 1,0033                 |
| 24,0                      | 1,0038                 |
| 26,0                      | 1,0043                 |
| 28,0                      | 1,0048                 |

**Tabella 6–9.** Esempio di verifica dell'accuratezza misurata con una cassetta con tubi piccoli a 22°C

| Canale/<br>Striscia                          | Peso striscia (g) |        | Peso erogato di<br>un'erogazione<br>per pozzetto<br>(mg) | Volume misurato<br>(µl)                               | Inaccuratezza<br>%                                      |                                                                              |
|----------------------------------------------|-------------------|--------|----------------------------------------------------------|-------------------------------------------------------|---------------------------------------------------------|------------------------------------------------------------------------------|
|                                              | Tara              | Lordo  | Netto                                                    | <u>Peso netto</u><br><u>striscia x 1000</u><br>10 x 5 | Peso per<br>pozzetto x fattore<br>di conversione<br>(Z) | (Volume<br>misurato -<br>Volume<br>impostato) x<br>100 / Volume<br>impostato |
| А                                            | 3,8707            | 4,3876 | 0,5169                                                   | 10,3383                                               | 10,37                                                   | 3,72                                                                         |
| В                                            | 3,8699            | 4,3832 | 0,5133                                                   | 10,2667                                               | 10,30                                                   | 3,01                                                                         |
| С                                            | 3,8623            | 4,3752 | 0,5129                                                   | 10,2583                                               | 10,29                                                   | 2,92                                                                         |
| D                                            | 3,8643            | 4,3925 | 0,5282                                                   | 10,5633                                               | 10,60                                                   | 5,98                                                                         |
| E                                            | 3,8635            | 4,3848 | 0,5213                                                   | 10,4250                                               | 10,46                                                   | 4,59                                                                         |
| F                                            | 3,8717            | 4,3911 | 0,5194                                                   | 10,3883                                               | 10,42                                                   | 4,23                                                                         |
| G                                            | 3,8718            | 4,3861 | 0,5143                                                   | 10,2850                                               | 10,32                                                   | 3,19                                                                         |
| Н                                            | 3,8722            | 4,3972 | 0,5250                                                   | 10,5000                                               | 10,53                                                   | 5,35                                                                         |
| Media (piastra intera/media dei canali A - H |                   |        | 10,41                                                    | 4,12                                                  |                                                         |                                                                              |

| Canale/<br>Striscia | Peso striscia (g) |             | Peso erogato di<br>un'erogazione<br>per pozzetto<br>(mg) | Volume misurato<br>(µl)                                                                         | Inaccuratezza<br>%                                      |                                                                              |
|---------------------|-------------------|-------------|----------------------------------------------------------|-------------------------------------------------------------------------------------------------|---------------------------------------------------------|------------------------------------------------------------------------------|
|                     | Tara              | Lordo       | Netto                                                    | Peso netto<br>striscia x 1000<br>10 x 5 (cassetta<br>piccola)/<br>10 x 1 (cassetta<br>standard) | Peso per<br>pozzetto x fattore<br>di conversione<br>(Z) | (Volume<br>misurato -<br>Volume<br>impostato) x<br>100 / Volume<br>impostato |
| А                   |                   |             |                                                          |                                                                                                 |                                                         |                                                                              |
| В                   |                   |             |                                                          |                                                                                                 |                                                         |                                                                              |
| С                   |                   |             |                                                          |                                                                                                 |                                                         |                                                                              |
| D                   |                   |             |                                                          |                                                                                                 |                                                         |                                                                              |
| E                   |                   |             |                                                          |                                                                                                 |                                                         |                                                                              |
| F                   |                   |             |                                                          |                                                                                                 |                                                         |                                                                              |
| G                   |                   |             |                                                          |                                                                                                 |                                                         |                                                                              |
| Н                   |                   |             |                                                          |                                                                                                 |                                                         |                                                                              |
| Media (piastr       | a intera/me       | edia dei ca | nali A - H                                               |                                                                                                 |                                                         |                                                                              |

#### Tabella 6–10. Risultati della verifica dell'accuratezza

#### Verifica della precisione (fotometrica)

Materiali e attrezzatura necessari per la verifica della precisione Questa sezione descrive i materiali e la procedura necessari per la verifica della precisione.

Per la verifica della precisione sono richiesti i materiali e l'attrezzatura seguenti:

- Fotometro per micropiastre impostato per misurare l'assorbanza a 540 nm (gamma di misurazione 0-2 Abs, risoluzione 0,001 Abs)
- Due piastre a 96 pozzetti ad esempio NUNC 96F 96 pozzetti non trattate senza coperchio (N. parte 260836)
- Reagente Ponceau S (prodotto BDH N. 341362T o equivalente); saranno necessarie soluzioni madre allo 0,4% e 0,08% (cassetta con tubi piccoli)/0,04% e 0,008% (cassetta con tubi standard) (assorbanza circa 1 a 540 nm) (vedere Tabella 6–11). Utilizzare reagente filtrato e preferibilmente fresco.

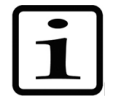

**Nota** Con le cassette con tubi piccoli, verificare che il liquido dispensato non contenga particelle >  $50 \mu m$ .

 Una soluzione allo 0,02% v/v di Tween (Fluka<sup>®</sup> o equivalente) in acqua distillata deionizzata

# Procedura di verifica della precisione

Eseguire questa procedura a due volumi di prova di 2  $\mu$ l e 10  $\mu$ l (cassetta con tubi piccoli)/20  $\mu$ l e 100  $\mu$ l (cassetta con tubi standard) (Tabella 6–11).

 Tabella 6–11. Dati della procedura di verifica della precisione

| Tipo di cassetta  | Concentrazione<br>soluzione<br>madre<br>Ponceau S<br>(w/v) | Soluzione<br>madre<br>Ponceau S<br>Volume<br>erogato per<br>pozzetto | Tween<br>(0,02% v/v)<br>Volume<br>erogato per<br>pozzetto |
|-------------------|------------------------------------------------------------|----------------------------------------------------------------------|-----------------------------------------------------------|
| Cassetta con tubi | 0,4%                                                       | 2 μΙ                                                                 | 200 μl                                                    |
| piccoli           | 0,08%                                                      | 10 μΙ                                                                | 190 μl                                                    |
| Cassetta con tubi | 0,04%                                                      | 20 μl                                                                | 180 μl                                                    |
| standard          | 0,008%                                                     | 100 μl                                                               | 100 μl                                                    |

- 1. Installare la cassetta di dispensazione nella posizione di lavoro in modo che le parti inferiore e superiore della cassetta siano inserite nelle rispettive scanalature.
- 2. Tirare il coperchio del rotore sopra il rotore.
- 3. Verificare che il contenitore del primer sia installato.
- 4. Impostare lo strumento per l'erogazione della soluzione Ponceau S inserendo i tubi degli otto canali nel primo dei due recipienti di soluzione madre Ponceau S.
- 5. Impostare lo strumento per erogare il primo volume di Ponceau S. Selezionare la piastra 96 standard (15 mm).
- 6. Premere il pulsante **PRIME** per avviare la predispensazione dei tubi.
  - Inserire la prima piastra a 96 pozzetti vuota (micropiastra A) nel carrello portapiastra. Erogare il primo volume in ogni pozzetto della piastra.
  - Svuotare i tubi della prima soluzione madre e inserire i tubi degli otto canali nel secondo recipiente di soluzione madre Ponceau S.

Prime

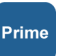

- Impostare lo strumento per erogare il secondo volume di Ponceau S. Premere il pulsante **PRIME** per avviare la predispensazione dei tubi. Inserire la seconda piastra a 96 pozzetti vuota (micropiastra B) nel carrello portapiastra. Erogare il secondo volume in ogni pozzetto della piastra (Tabella 6–12).
- 10. Avviare la predispensazione dello strumento con Tween (0,02% v/v). Erogare la soluzione Tween in ogni pozzetto di entrambe le micropiastre. In questa fase utilizzare la velocità di dispensazione *bassa* per ridurre la formazione di schiuma. Erogare il volume appropriato in base alla Tabella 6–11. Notare che il volume massimo con la cassetta con tubi piccoli è 50 μl. È necessario erogare le aliquote appropriate varie volte. Se si utilizza la cassetta con tubi standard, è possibile erogare l'intero volume in una sola volta.
- 11. Agitare la piastra per 15 secondi prima della misurazione nel lettore di micropiastre o nello strumento. Misurare Abs<sub>test</sub>, l'assorbanza di ogni pozzetto a 540 nm, in entrambe le micropiastre utilizzando un fotometro per micropiastre con una gamma di misurazione da 0 a 2 Abs e una risoluzione di 0,001 Abs. Allegare una tabella dei valori di Abs<sub>test</sub> alla Tabella 6–12.
- 12. Calcolare l'assorbanza media per ciascuna delle due micropiastre:

Abs<sub>mean</sub> = assorbanza media di ogni pozzetto = ∑ Abs<sub>test</sub> ÷ 96

- 13. Registrare il valore di Abs<sub>mean</sub> per ciascuna delle due micropiastre nella Tabella 6–12.
- 14. Calcolare i risultati della deviazione standard ottenuti per ogni micropiastra utilizzando la seguente equazione, la funzione STDEVP in Microsoft<sup>®</sup> Excel<sup>®</sup> o la funzione σ in una calcolatrice scientifica e registrare i risultati in Tabella 6–12.

Deviazione standard=  $\sqrt{\left(\sum (Abs_{test} - Abs_{mean})^2 / 96\right)}$ 

15. Calcolare il coefficiente di variazione, CV%, per la deviazione standard ottenuta per ogni micropiastra e registrare i risultati in Tabella 6–12. Confrontare i valori CV% con i criteri in Tabella 6–11.

CV% = (Deviazione standard Abstest / Absmean) x 100

|                                                              | Micropiastra A:<br>Volume 1 | Micropiastra B:<br>Volume 2 |    |
|--------------------------------------------------------------|-----------------------------|-----------------------------|----|
| Volume di erogazione impostato                               |                             | μΙ                          | μl |
| Assorbanza media / pozzetto<br>(Abs <sub>mean</sub> ):       |                             |                             |    |
| Deviazione standard (SD) dei valori Abs <sub>test</sub> :    |                             |                             |    |
| CV% = (SD Abs <sub>test</sub> / Abs <sub>mean</sub> ) x 100: |                             |                             |    |

#### Tabella 6-12. Dati del test fotometrico

#### Taratura

Se necessario, dopo la verifica dell'accuratezza descritta sopra viene eseguita la calibrazione.

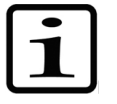

#### Materiali e attrezzatura necessari per la calibrazione

**Nota** Si consiglia di lasciare le cassette di dispensazione a riposo per almeno 10 ore prima della ricalibrazione in base al reagente utilizzato.

Per la calibrazione sono richiesti i materiali e l'attrezzatura seguenti:

- Lo strumento con la cassetta di dispensazione da verificare inserita
- Bilancia analitica (risoluzione almeno 0,1 mg, preferibilmente 0,01 mg)
- Termometro calibrato (leggibile a 0,5°C)
- Piastra a 96 pozzetti con 8 microstrisce a 12 pozzetti (strisce con 12 pozzetti, fare riferimento al Capitolo "Informazioni per l'ordine" a pagina 105)
- Guanti monouso
- Acqua a elevata purezza (acqua distillata deionizzata)

### **Procedura di** 1. Installare la cassetta di dispensazione (Figura 6–57). **calibrazione**

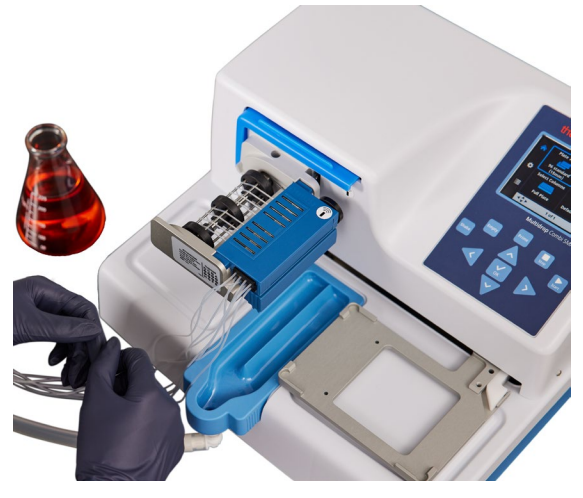

Figura 6–57. Cassetta di dispensazione correttamente installata

2. Tirare il coperchio del rotore sopra il rotore.

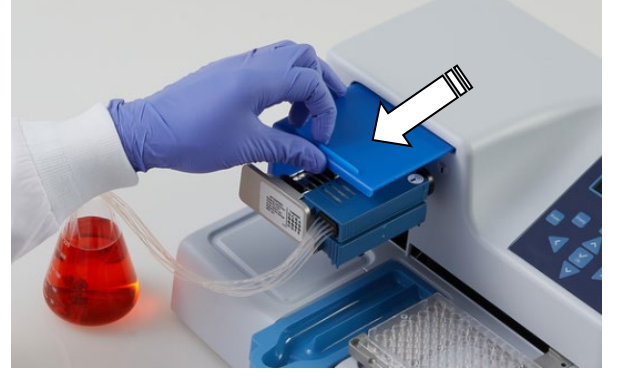

Figura 6-58. Coperchio del rotore tirato sopra il rotore

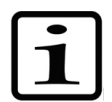

**Nota** Non introdurre le dita sotto il coperchio del rotore mentre lo strumento è in funzione.

3. Se si utilizza Multidrop Combi SMART+ ed è installata una cassetta SMART+, compare la finestra dei dati di calibrazione ed è possibile visualizzare i dati di calibrazione.

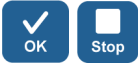

Premere il pulsante **OK** o **STOP** per disattivare la finestra dei dati di calibrazione.

- 4. Verificare che il contenitore del primer sia installato.
- 5. Impostare i parametri dello strumento come segue (vedere "Parametri di dispensazione" a pagina 38):

**Tipo di piastra**: 96 standard (15 mm) **Volume e cassetta di dispensazione**: 10 μl (cassetta con tubi piccoli)/100 μl (cassetta con tubi standard) **Colonne selezionate**: 1-10

6. Aprire il coperchio delle viti di calibrazione (Figura 6–60) sulla parte superiore della cassetta.

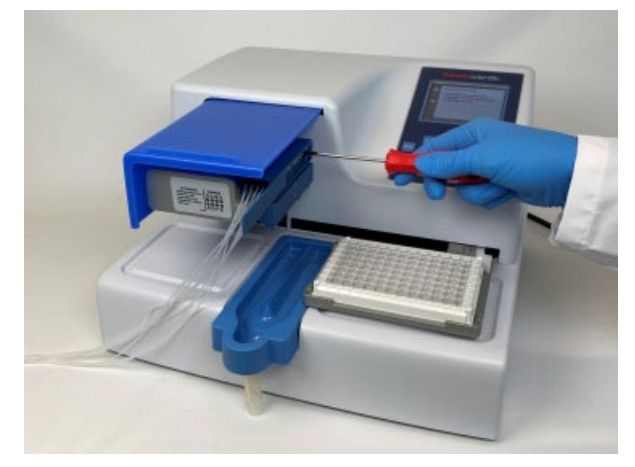

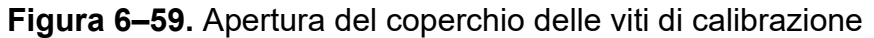

- Utilizzare acqua a elevata purezza. Posizionare il tubo del canale A (Figura 11–62 a pagina 111) nel serbatoio con acqua a temperatura ambiente (temperatura di lavoro).
- 8. Premere il pulsante **PRIME** finché il canale non eroga in modo continuo nel contenitore del primer.
  - 9. Tarare a 0 una bilancia analitica con 1 miscrostriscia a 12 pozzetti vuota e asciutta. Utilizzare guanti monouso durante la manipolazione e la pesatura delle strisce.
  - 10. Posizionare la microstriscia nel telaio della micropiastra sulla riga corrispondente al canale da ricalibrare (da A a H).

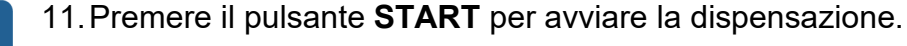

12. Pesare la microstriscia piena (Figura 6–60). La bilancia deve ora mostrare 100 mg ± 5 mg (cassetta con tubi piccoli)/1000 mg ± 20 mg (cassetta con tubi standard).

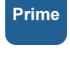

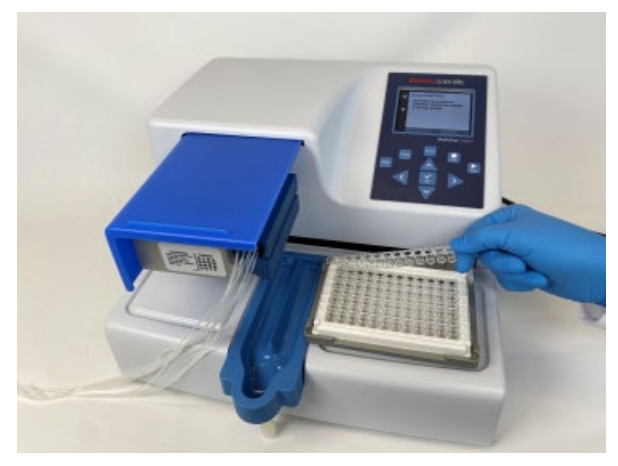

Figura 6–60. Rimozione della microstriscia da pesare

13. Se il valore presentato dalla bilancia è < 100 mg (cassetta con tubi piccoli)/< 1000 mg (cassetta con tubi standard), girare in senso antiorario la vite di calibrazione, un giro corrisponde a circa 0,1 μl (cassetta con tubi piccoli)/1 μl (cassetta con tubi standard). Se il valore presentato dalla bilancia è > 100 mg, girare nella direzione opposta (Figura 6–61). Ricontrollare l'erogazione dopo ogni regolazione seguendo i passaggi da 8 a 10. Devono essere ottenute tre calibrazioni accettabili.

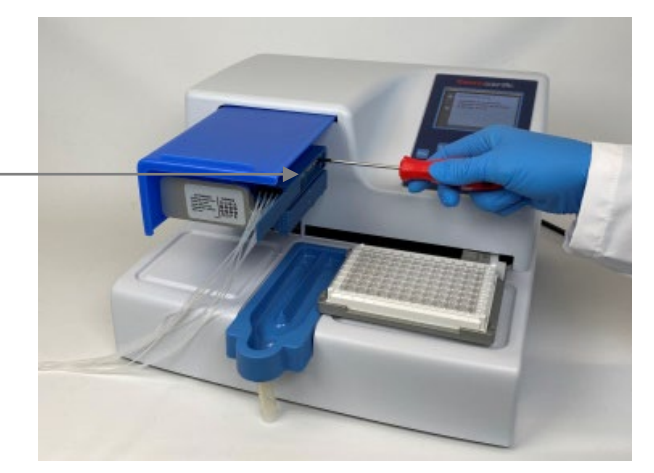

**Figura 6–61**. Regolazione di una vite di calibrazione secondo i risultati ottenuti

- 14. Continuare nello stesso modo per ogni canale fino a ricalibrare tutti i canali, quindi chiudere il coperchio delle viti di calibrazione.
- 15. Se si utilizza Multidrop Combi SMART+ ed è installata una cassetta SMART+, continuare per impostare la data di calibrazione.

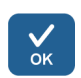

Selezionare Volume Calibration > Gravimetric > OK.

Coperchio delle viti di calibrazione

aperto

Verifica e ricalibrazione della cassetta di dispensazione

|   | Set Calibrat               | ion Date                      |                   |
|---|----------------------------|-------------------------------|-------------------|
|   | Instruction<br>calibration | n for gravime<br>I method are | tric<br>available |
| ۵ | in the Usei                | r Manual                      |                   |
|   |                            |                               |                   |
|   | <\$≻                       | STOP                          | OK                |

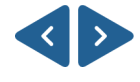

Utilizzare i tasti freccia **SINISTRA** e **DESTRA** per selezionare giorno, mese o anno.

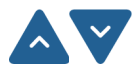

Utilizzare i tasti freccia **SU** e **GIÙ** per inserire la data di calibrazione in tempo reale.

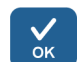

Premere OK.

Ora la cassetta contiene la nuova data di calibrazione, **Since last calibration** mostra 0%, ma il valore di **Total usage** rimane invariato ed è sempre incrementato.

### Capitolo 7 Smaltimento

Osservare le istruzioni riportate in questo capitolo per lo smaltimento dei materiali, delle cassette e dello strumento stesso.

# Smaltimento dei materiali

Seguire le procedure di laboratorio e specifiche del paese per lo smaltimento di rifiuti radioattivi o che comportano rischio biologico. Fare riferimento alle normative locali per lo smaltimento di materiale infetto.

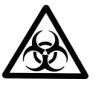

**Avvertenza** I campioni possono essere potenzialmente infetti. Smaltire tutti i materiali in conformità alla buona pratica di laboratorio come rifiuti comportanti rischio biologico.

### Smaltimento della cassetta di dispensazione

Smaltire la cassetta di dispensazione secondo le disposizioni stabilite dalle autorità locali riguardo al ritiro dei materiali indicati sopra. Le proposte per le procedure da seguire variano in base al paese.

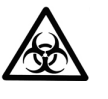

**Avvertenza** La cassetta di dispensazione può contenere materiali comportanti rischio biologico in base all'uso della cassetta. È costituita da: PEEK, silicone, acciaio inossidabile, PA (poliammide) e PP (polipropilene).

### Smaltimento dello strumento

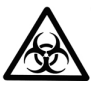

Se lo strumento deve essere smaltito, seguire le linee guida riportate sotto.

**Avvertenza** Prima dello smaltimento decontaminare lo strumento. Fare riferimento a "Procedura di decontaminazione" a pagina 71.

Seguire le procedure di laboratorio e specifiche del paese per lo smaltimento di rifiuti radioattivi o che comportano rischio biologico.

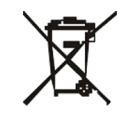

Smaltire lo strumento secondo le disposizioni stabilite dalle autorità locali riguardo al ritiro delle apparecchiature elettroniche e ai rifiuti. Le proposte per le procedure da seguire variano in base al paese.

2

#### Grado di inquinamento Metodo di smaltimento

Rifiuto da apparecchiatura elettronica Rifiuto contaminato (Rifiuto infetto)

Riguardo all'imballaggio originale e ai materiali di imballaggio, rivolgersi ai centri di riciclaggio conosciuti.

Per ulteriori informazioni, contattare il rappresentante Thermo Fisher Scientific di zona.

### Capitolo 8 Specifiche tecniche

### Specifiche generali

Thermo Fisher Scientific si riserva il diritto di modificare le specifiche senza preavviso alcuno nell'ambito del programma volto al continuo sviluppo del prodotto.

**Tabella 8–13.** Specifiche generali di Multidrop Combi+

 e Multidrop Combi SMART+

| Specifiche general                                                                                                    | i                                                                                                    |                                                                                                    |
|----------------------------------------------------------------------------------------------------|----------------------------------------------------------------------------------------------------|----------------------------------------------------------------------------------------------------|
| Dimensioni<br>complessive                                                                                             | 355 mm (14 in.) (L) x<br>220 mm (8,6 in.) (A)                                                               | : 330 mm (12,9 in.) (P) x                                                                             |
| Peso (totale)                                                                                                    | <b>Strumento</b><br>9,1 kg (20,1 lb.)                                                                       | <b>Cassetta di dispensazione</b><br>128 g (0,3 lb.)                                                   |
| Alimentazione<br>della rete                                                                                           | 100-240 VAC, 50/60<br>(intervallo operativo s                                                               | Hz, nominali<br>90-256 VAC)                                                                           |
| Assorbimento                                                                                                    | 100 VA max.                                                                                                 |                                                                                                    |
| Dissipazione di<br>calore                                                                                             | 341 BTU max.                                                                                                |                                                                                                    |
| Fusibili                                                                                                    | nessuno                                                                                                    |                                                                                                    |
| Condizioni di<br>funzionamento<br>(per uso in interni)                                                                | Da +10°C a +40°C; u<br>dell'80% con tempera<br>lineare fino a un'umic<br>Solo per uso in interr             | umidità relativa massima<br>ature fino a 31°C, in diminuzione<br>dità relativa del 50% a 40°C.<br>ni. |
| Condizioni di<br>trasporto                                                                                            | Da -40°C a +70°C, n                                                                                         | ell'imballaggio per il trasporto                                                                      |
| Condizioni di<br>stoccaggio                                                                                           | Da -25°C a +50°C, n                                                                                         | ell'imballaggio per il trasporto                                                                      |
| Condizioni di<br>trattamento in<br>autoclave della<br>cassetta di<br>dispensazione<br>e del contenitore<br>del primer | pressione: 1 bar<br>temperatura: 121°C<br>tempo: 20 min<br>trattamenti in autocla<br>piccoli)/50 volte (cas | ive: 10 volte (cassetta con tubi<br>setta con tubi standard)                                          |
| Pannello di<br>controllo                                                                                              | Tasti: tasti freccia, O<br>EMPTY, SHAKE                                                                     | K, START, STOP, PRIME,                                                                                |
| Interfaccia                                                                                                    | Seriale RS-232C, US                                                                                         | SB 2.0                                                                                                |
|                                                                                                    | Cassetta di dispens                                                                                         | azione con tubi piccoli                                                                               |
| Volume di<br>dispensazione                                                                                            | 0,5-50 μl, in increme                                                                                       | nti di 0,5 µl                                                                                         |

| Specifiche genera          | ali                         |                            |
|----------------------------|-----------------------------|----------------------------|
| Velocità di                | 6 s/1 μl in 384 pozzetti    |                            |
| dispensazione              | 9 s/5 µl in 384 pozzetti    |                            |
|                            | 13 s/10 µl in 384 pozzetti  |                            |
|                            | 21 s/20 µl in 384 pozzetti  |                            |
|                            | 45 s/50 μl in 384 pozzetti  |                            |
|                            | 15 s/1 μl in 1536 pozzetti  |                            |
|                            | 28 s/5 µl in 1536 pozzetti  |                            |
| Accuratezza di             | 2 µl: ± 10%                 |                            |
| dispensazione *            | 10 µl: ± 5%                 |                            |
| Precisione di              | 2 µl: CV ≤ 5%               |                            |
| dispensazione *            | 10 µI: CV ≤ 3%              |                            |
|                            | Cassetta di dispensazio     | ne con tubi standard       |
| Volume di<br>dispensazione | 5-2500 μl, in incrementi di | 5 µl                       |
| Velocità di                | 5 s/10 µl in 96 pozzetti    | 6 s/5 µl in 384 pozzetti   |
| dispensazione              | 5 s/20 μl in 96 pozzetti    | 7 s/10 µl in 384 pozzetti  |
|                            | 10 s/100 µl in 96 pozzetti  | 10 s/20 µl in 384 pozzetti |
|                            | 23 s/300 µl in 96 pozzetti  |                            |
| Accuratezza di             | 20 µl: ± 2%                 |                            |
| dispensazione *            | 100 µl: ± 1%                |                            |
| Precisione di              | 20 µl: CV ≤ 1,5%            |                            |
| dispensazione *            | 100 µI: CV ≤ 1%             |                            |

 $^{*}$  Accuratezza e precisione di dispensazione valide a 22°C  $\pm$  2°C con acqua distillata deionizzata.

# **Tabella 8–14.** Specifiche del ricetrasmettitore in RF di Multidrop Combi SMART+

| Lettore RFID               |                                                                |                                                                                                    |
|----------------------------|----------------------------------------------------------------|----------------------------------------------------------------------------------------------------|
| Descrizione                | Modulo 9CD 3.0 RF                                              | ID con interfaccia RS232                                                                               |
| Frequenza                  | 13,56 MHz                                                      | Frequenza                                                                                              |
| Modulazione                | ASK                                                            |                                                                                                    |
| Potenza di<br>trasmissione | 65,52 dBµV/m a 3 n                                             | n                                                                                                    |
| Antenna                    | Antenna ATH con u<br>alloggiamento. La d<br>su PCB è 29 x 29 m | n circuito stampato (ATH). Senza<br>imensione dell'anello dell'antenna<br>im e presenta 9 giri di filo |
| Tensione di alimentazione  | 10-30 VCC                                                      |                                                                                                    |

### Comando a distanza dello strumento

Lo strumento può essere utilizzato come parte di un sistema di automazione.

Quando lo strumento è in modalità remota, la schermata è la seguente. Per maggiori dettagli, fare riferimento al documento *Thermo Scientific Multidrop Combi+ and Multidrop Combi SMART+ Remote Control Command Sets* (N. parte 100110379). Contattare il rappresentante Thermo Fisher Scientific locale per ottenere il suddetto documento.

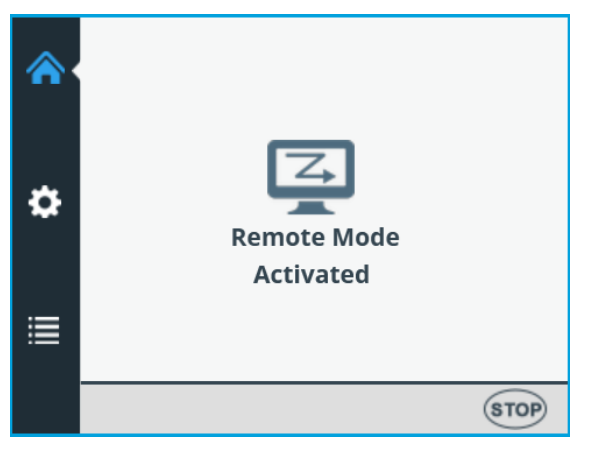

Lo strumento dispone di due interfacce per computer alternative: RS232 e USB.

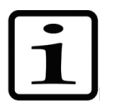

**Nota** Si consiglia di utilizzare l'interfaccia USB per migliorare l'affidabilità del traffico dati nelle applicazioni robotizzate.

L'interfaccia da utilizzare viene selezionata dall'interfaccia utente dello strumento, fare riferimento a "Interfaccia per computer" a pagina 62.

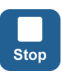

È possibile disconnettere la modalità remota premendo il pulsante **STOP** dello strumento.

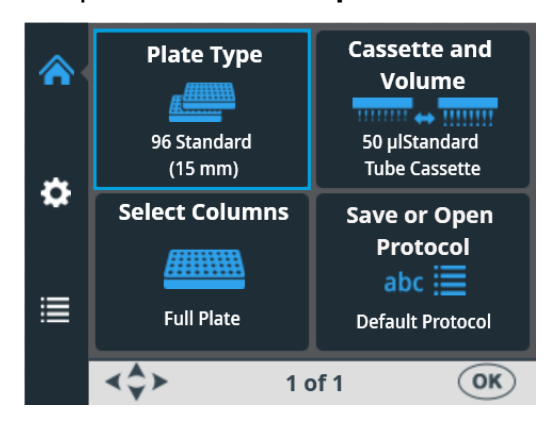

Si apre il menu Principale.

## Capitolo 9 Guida alla risoluzione dei problemi

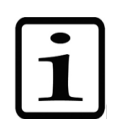

**Nota** Non utilizzare lo strumento se sembra non funzionare correttamente.

### Codici di errore e di avviso

Quando viene rilevato un errore, l'operazione corrente viene terminata. Dopo un errore, è consigliabile interrompere l'esecuzione corrente e riavviare dall'inizio dopo avere risolto il problema. Il software interno dello strumento dispone dei seguenti messaggi di errore (Tabella 9–15).

| Codice | Errore                                                    | Causa                                                              | Operazione                                         |
|--------|-----------------------------------------------------------|--------------------------------------------------------------------|----------------------------------------------------|
| 4      | Errore di posizione<br>della pompa.                       | La pompa peristaltica non riesce<br>a ruotare                      | Accendere/spegnere<br>(o contattare l'assistenza). |
| 5      | Errore di posizione<br>X della piastra.                   | Il carrello portapiastra non riesce<br>a muoversi                  | Accendere/spegnere<br>(o contattare l'assistenza). |
| 6      | Errore di posizione<br>Y della piastra.                   | Il carrello portapiastra non riesce<br>a muoversi                  | Accendere/spegnere<br>(o contattare l'assistenza). |
| 7      | Errore di<br>posizione Z.                                 | Il meccanismo di sollevamento della<br>pompa non riesce a muoversi | Accendere/spegnere<br>(o contattare l'assistenza). |
| 11     | Memoria per<br>archiviazione dei<br>dati utente esaurita. | Troppi protocolli salvati                                          | Eliminare i protocolli non<br>utilizzati.          |
| 14     | Impossibile erogare<br>quando la pompa<br>non è adescata. | Pre-dispensazione annullata                                        | Premere il pulsante <b>PRIME</b> .                 |
| 15     | Contenitore del primer mancante.                          | Contenitore del primer mancante                                    | Inserire il contenitore del primer.                |
| 16     | Schermo del<br>rotore non in<br>posizione.                | Coperchio del rotore non in posizione                              | Tirare il coperchio del rotore<br>sopra la pompa.  |

Tabella 9-15. Messaggi di errore segnalati

Di seguito sono riportati degli esempi di alcuni *messaggi di errore* del software interno visualizzati nella schermata dello strumento.

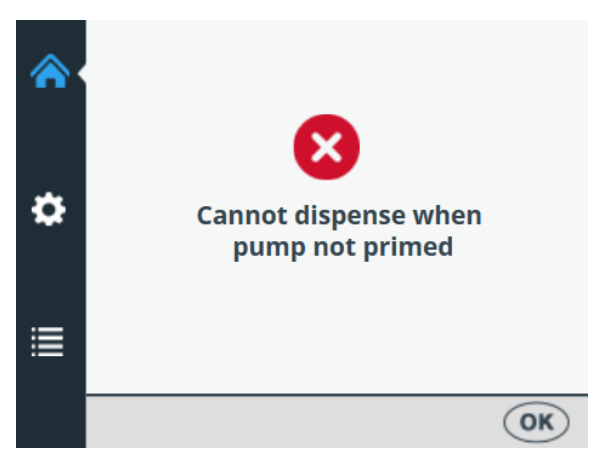

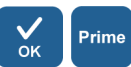

Premere OK per confermare l'errore, quindi premere PRIME.

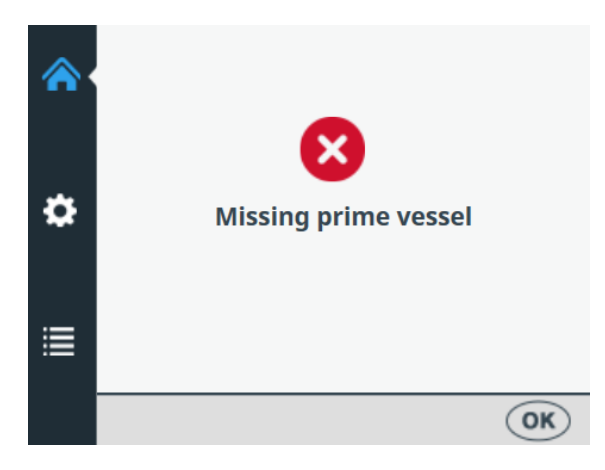

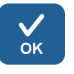

Premere **OK** per confermare l'errore e inserire il contenitore del primer.

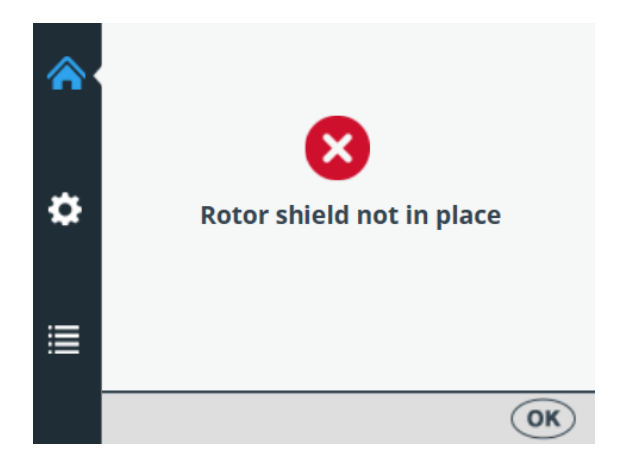

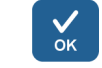

Premere **OK** per confermare l'errore e tirare il coperchio del rotore sopra il rotore.

Sotto è presentato un esempio di un *messaggio di avviso* visualizzato nella schermata dello strumento.

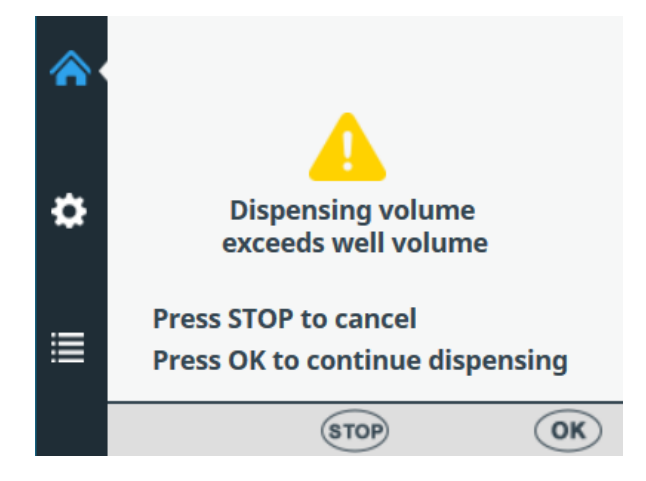

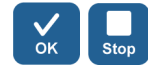

Premere **OK** per confermare l'avviso e continuare la dispensazione o premere **STOP** per annullare e riselezionare il volume di dispensazione.

### Capitolo 10 Informazioni per l'ordine

Contattare il rappresentante Thermo Fisher Scientific locale per ottenere informazioni per l'ordine e l'assistenza.

### Strumento

#### Tabella 10-16. Numero di catalogo dello strumento

| Codice  | Strumento / Sistema                         |
|---------|---------------------------------------------|
| 5840330 | Multidrop Combi+, 100–240 V, 50/60 Hz       |
| 5840340 | Multidrop Combi SMART+, 100–240 V, 50/60 Hz |

### Cassette di dispensazione

 Tabella 10–17. Codici per le cassette di dispensazione

| Codice                                                                    | Elemento                                                                                            |  |
|---------------------------------------------------------------------------|----------------------------------------------------------------------------------------------------|--|
| CASSETTE<br>(per volumi                                                   | DI DISPENSAZIONE CON TUBI STANDARD<br>5 μl - 2500 μl)                                               |  |
| 24072670                                                                  | Cassetta di dispensazione con tubi standard                                                         |  |
| 24072671                                                                  | Cassetta di dispensazione con tubi standard, confezione da 5                                        |  |
| 24072672                                                                  | Cassetta di dispensazione con tubi standard, confezione da 10                                       |  |
| 24072677                                                                  | Cassetta di dispensazione con tubi standard lunghi<br>(lunghezza tubi 200 cm)                       |  |
| CASSETTE DI DISPENSAZIONE CON TUBI PICCOLI<br>(per volumi 0,5 μl - 50 μl) |                                                                                                    |  |
| 24073290                                                                  | Cassetta di dispensazione con puntali in plastica su tubi piccoli                                   |  |
| 24073291                                                                  | Cassetta di dispensazione con puntali in plastica su tubi piccoli, confezione da 5                  |  |
| 24073295                                                                  | Cassetta di dispensazione con puntali in metallo su tubi piccoli                                    |  |
| 24073296                                                                  | Cassetta di dispensazione con puntali in metallo su tubi<br>piccoli, confezione da 5                |  |
| 24073293                                                                  | Cassetta di dispensazione con puntali in plastica su tubi<br>piccoli lunghi (lunghezza tubi 200 cm) |  |
| 24073298                                                                  | Cassetta di dispensazione con puntali in metallo su tubi<br>piccoli lunghi (lunghezza tubi 200 cm)  |  |
| CASSETTE DI DISPENSAZIONE SMART+ PER STRUMENTI<br>MULTIDROP COMBI SMART+  |                                                                                                    |  |
| N22700                                                                    | Cassetta di dispensazione con puntali in plastica su tubi<br>piccoli SMART+                         |  |
| N22702                                                                    | Cassetta di dispensazione con puntali in metallo su tubi piccoli SMART+                             |  |
| N22704                                                                    | Cassetta di dispensazione con tubi standard SMART+                                                  |  |
| N22706                                                                    | Cassetta di dispensazione con tubi standard lunghi                                                  |  |

| Codice                                                                                                | Elemento                                                                      |  |
|----------------------------------------------------------------------------------------------------|-------------------------------------------------------------------------------|--|
|                                                                                                    | SMART+ (lunghezza tubi 200 cm)                                                |  |
| SET DI TUBI (per cassetta di dispensazione con tubi standard)                                         |                                                                               |  |
| 24070290                                                                                              | Set di tubi per cassetta di dispensazione (lunghezza dei<br>tubi 40 cm)       |  |
| 24070297                                                                                              | Set di tubi lunghi per cassetta con tubi standard (lunghezza dei tubi 200 cm) |  |
| ACCESSORI CORRELATI ALLE CASSETTE DI DISPENSAZIONE<br>PER CASSETTA DI DISPENSAZIONE CON TUBI STANDARD |                                                                               |  |
| 1046200                                                                                               | Collettore dei puntali dei tubi                                               |  |
| N12928                                                                                                | Filtro del reagente, cassetta con 8 tubi piccoli                              |  |
| N12929                                                                                                | Filtro del reagente, cassetta con tubi lunghi piccoli                         |  |
| N13131                                                                                                | Filtro del reagente, cassetta con 8 tubi piccoli, confezione da 5             |  |
| N13132                                                                                                | Filtro del reagente, cassetta con tubi lunghi piccoli,<br>confezione da 5     |  |
| N06118                                                                                                | Terminale per set di tubi standard                                            |  |
| N06119                                                                                                | Terminale per set di tubi piccoli                                             |  |

### Elenco degli accessori

#### Tabella 10-18. Codici per accessori

| Codice  | Elemento                                       |
|---------|------------------------------------------------|
| N08336  | Contenitore del primer, blu                    |
| N05843  | Gruppo tubi e tappo per contenitore del primer |
| 1210550 | Cavo rete elettrica EURO                       |
| 1210520 | Cavo rete elettrica UL/ CSA                    |
| 2305290 | Cavo seriale F9/F25                            |
| N04001  | Cavo per dispositivo USB A-B                   |
| 030003  | Utensile chiave a brugola DIN911 da 3 mm       |
|         |                                                |

# per calibrazione

Elenco delle In questa tabella sono elencate le piastre di strisce utilizzabili piastre di strisce durante la calibrazione (una striscia contiene 12 pozzetti).

| Codice | Elenco degli articoli                                     |
|--------|-----------------------------------------------------------|
| 473709 | https://www.thermofisher.com/order/catalog/product/473709 |
| 6310   | https://www.thermofisher.com/order/catalog/product/6310   |
| 473717 | https://www.thermofisher.com/order/catalog/product/473717 |
| 6309   | https://www.thermofisher.com/order/catalog/product/6309   |
| 6405   | https://www.thermofisher.com/order/catalog/product/6405   |
|        |                                                           |

### Capitolo 11 Domande frequenti

### Domande e risposte

*D:* Quante volte le cassette di dispensazione possono essere trattate in autoclave?

A: Le cassette di dispensazione con tubi standard 50 volte e le cassette di dispensazione con tubi piccoli 10 volte.

*D: Le cassette di dispensazione SMART+ possono essere trattate in autoclave?* 

A: Sì, tante volte quanto le cassette senza tag RFID.

*D:* Quali sono le condizioni di trattamento in autoclave per le cassette di dispensazione?

A: Le condizioni di trattamento in autoclave sono le seguenti: pressione 1 bar a 121°C per 20 minuti.

*D*: Qual è il volume morto delle cassette di dispensazione con tubi di 40 cm?

A: Il volume morto è circa 1,0 ml per le cassette di dispensazione con tubi piccoli. Tuttavia, il volume morto è circa < 7 ml per le cassette di dispensazione con tubi standard. Notare che è possibile reintrodurre il reagente nel serbatoio originale per evitare lo spreco di costoso reagente.

*D: La cassetta di dispensazione include un certificato di calibrazione?* 

A: Sì, tutte le cassette di dispensazione includono un rapporto della calibrazione di fabbrica.

# *D:* Quale liquido è consigliato per il lavaggio delle cassette di dispensazione?

A: Si consiglia di utilizzare acqua distillata deionizzata e/o soluzioni detergenti, ad esempio Tween allo 0,2-1% seguita da acqua distillata deionizzata.

# *D:* Quando devono essere calibrate le cassette di dispensazione?

A: Si consiglia di ricalibrare periodicamente la cassetta di dispensazione, in base alla frequenza di utilizzo e ai liquidi utilizzati.

#### D: Le cassette di dispensazione possono essere ricalibrate?

A: Sì.

# *D:* Qual è il diametro interno dei puntali delle cassette di dispensazione?

A: Il diametro interno dei puntali delle cassette di dispensazione con puntali in plastica e metallo con tubi piccoli è 0,22 mm.

Il diametro interno dei puntali delle cassette di dispensazione con tubi standard è 0,5 mm.

# *D: Le particelle contenute nel reagente influiscono sull'erogazione?*

A: È possibile. Si consiglia di verificare che nel reagente non siano presenti particelle > 50  $\mu$ m al fine di evitare l'ostruzione dei puntali, in particolare lavorando con cassette di dispensazione con tubi piccoli.

#### D: Quali materiali entrano in contatto con i liquidi da erogare?

A: La cassetta di dispensazione con puntali in plastica su tubi piccoli e la cassetta di dispensazione con tubi standard sono costituite da: PEEK, silicone e PP (polipropilene).

La cassetta di dispensazione con puntali in metallo su tubi piccoli è costituita da: PEEK, silicone, rubino e acciaio inossidabile.

# *D:* Quale misura deve essere adottata se durante la dispensazione il liquido forma schiuma?

A: Alcuni liquidi formano schiuma più facilmente di altri. Un'opzione è ridurre la velocità del rotore della pompa. Sono disponibili tre velocità di dispensazione: *High*, *Medium* e *Low*.

# *D:* Sono necessari specifici adattatori per piastre per lo strumento?

A: No, lo strumento ha un adattatore per piastre fisso e non utilizza altri adattatori per piastre esterni.
D: Qual è il materiale del contenitore del primer?

A: Il contenitore del primer è realizzato in polipropilene (PP) blu.

D: Il contenitore del primer può essere trattato in autoclave?

A: Sì, può essere trattato in autoclave.

D: Dove si trova il numero di versione del software interno?

A: Quando lo strumento è acceso, il numero di versione compare soltanto sul fondo della schermata durante l'animazione di avvio.

*D:* Le cassette di dispensazione SMART+ con tag RFID possono essere utilizzate con il Multidrop Combi+ standard?

A: Sì, ma i dati di calibrazione non sono visualizzabili e le informazioni sulla cassetta non sono aggiornati.

*D:* Le cassette di dispensazione senza tag SMART possono essere utilizzate con Multidrop Combi SMART+?

A: Sì, ma non viene visualizzata alcuna informazione SMART.

*D*: Qual è la lunghezza dei tubi delle cassette di dispensazione con tubi standard e delle cassette di dispensazione con tubi piccoli?

A: La lunghezza dei tubi è 40 cm.

D: Qual è la lunghezza dei tubi delle cassette di dispensazione con tubi standard lunghi e delle cassette di dispensazione con tubi piccoli lunghi?

A: La lunghezza dei tubi è 200 cm.

*D:* Esiste un set di tubi e una striscia dei puntali per la cassetta di dispensazione con tubi standard.

A: Sì, fare riferimento a Informazioni per l'ordine a pagina 105.

*D:* Esiste un set di tubi e una striscia dei puntali per la cassetta di dispensazione con tubi piccoli.

A: No.

## in piastre a 6-48 pozzetti **Dispensazione in** Per erogare in piastre a 6, 12, 24 o 48 pozzetti, lasciare alcuni dei canali senza liquido e selezionare solo alcune delle colonne. una piastra a 6, 12, 24 o 48 pozzetti Per erogare in piastre a 6, 12, 24, or 48 pozzetti: 1. Accendere lo strumento. 2. Inserire la cassetta di dispensazione corretta e il contenitore del primer. Chiudere il coperchio del rotore. 3. Assicurarsi di essere nel menu Principale. 4. Selezionare 96 come tipo di piastra (vedere "Tipo di piastra" a pagina 39) e inserire la piastra a 6, 12, 24 o 48 pozzetti. 5. Impostare 6 – 48 well plate su ON in Impostazioni (vedere "Piastra a 6 - 48 pozzetti" a pagina 54). 6. Rimuovere manualmente i tubi per i canali da lasciare vuoti dal terminale del set di tubi. Durante la dispensazione tenere i tubi rimossi fuori dal flacone di reagente. Per informazioni sulle impostazioni dei canali

**Appendice A** 

Istruzioni di dispensazione

(Figura 11–62), vedere le seguenti sezioni.

| 7.  |            | Prima selezionare il tipo di cassetta, quindi il volume di dispensazione.                                                                                                    |  |  |
|-----|------------|----------------------------------------------------------------------------------------------------|--|--|
| 8.  |            | Selezionare le colonne. Per informazioni sulle impostazioni<br>delle colonne, vedere le seguenti sezioni.                                                                                      |  |  |
| 9.  | Prime      | Collocare il terminale del set di tubi nel contenitore del reagente e tenere premuto il pulsante <b>PRIME</b> finché i tubi non sono completamente riempiti.                                   |  |  |
| 10. | Start      | Premere il tasto <b>START</b> per avviare il protocollo.<br>Lo strumento erogherà il reagente nella piastra.                                                                                   |  |  |
| 11. | Empty      | Al termine della dispensazione, premere il pulsante <b>EMPTY</b> per svuotare i tubi di dispensazione. Lavare la cassetta correttamente.                                                       |  |  |
| 12. |            | Durante periodi prolungati in modalità standby, tenere la<br>cassetta in posizione di riposo.                                                                                                  |  |  |
|     |            | Rimuovere la cassetta quando è stato raggiunto il numero<br>massimo di dispensazioni raccomandato per il tipo<br>specifico di piastra o se si desidera cambiare il tipo di<br>cassetta in uso. |  |  |
| 13. | $\bigcirc$ | Spegnere lo strumento.                                                                                                    |  |  |
|     |            | ATTENTION<br>Rotating mechanism.<br>Close the rotor<br>cover before use.<br>Release the tubings<br>after use.                                                                                  |  |  |

Figura 11-62. Ordine dei tubi nella cassetta di dispensazione

Per informazioni sulle impostazioni dei tubi, vedere le seguenti sezioni per le impostazioni delle piastre a 6, 12, 24 e 48 pozzetti.

## Impostazioni per piastre a 6 pozzetti

Prima selezionare una piastra a 96 pozzetti con un'altezza appropriata, vedere Tabella 4–3.

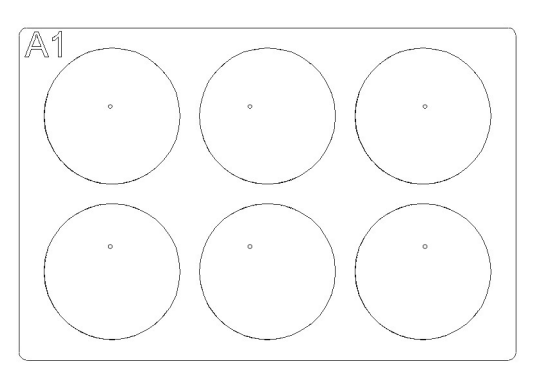

**Figura A–63.** Impostazione di colonne e canali per una piastra a 6 pozzetti

**Tabella A–20.** Impostazioni di canali e colonne per una piastra a 6 pozzetti

| Cassetta di dispensazione:<br>Impostazioni dei canali |                                       | Strumento:<br>Impostazioni delle colonne |                 |
|-------------------------------------------------------|---------------------------------------|------------------------------------------|-----------------|
| Canale                                                | Tubo nel terminale<br>del set di tubi | Colonna                                  | Selezione       |
| А                                                     | rimosso                               | 1                                        | non selezionata |
| В                                                     | in posizione                          | 2                                        | selezionata     |
| С                                                     | rimosso                               | 3                                        | non selezionata |
| D                                                     | rimosso                               | 4                                        | non selezionata |
| E rimosso                                             |                                       | 5                                        | non selezionata |
| F                                                     | in posizione                          | 6                                        | selezionata     |
| G                                                     | rimosso                               | 7                                        | non selezionata |
| Н                                                     | rimosso                               | 8                                        | non selezionata |
|                                                       |                                       | 9                                        | non selezionata |
| Rotating med                                          | chanism. DCBA                         | 10                                       | non selezionata |
| close the rot<br>cover before                         | use. 0000                             | 11                                       | selezionata     |
| after use.                                            |                                       | 12                                       | non selezionata |

## Impostazioni per piastre a 12 pozzetti

Prima selezionare una piastra a 96 pozzetti con un'altezza appropriata, vedere Tabella 4–3.

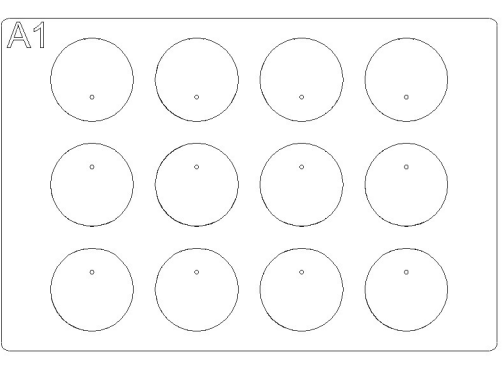

**Figura A–64.** Impostazione di colonne e canali per una piastra a 12 pozzetti

**Tabella A–21.** Impostazioni di canali e colonne per una piastra a 12 pozzetti

| Cassetta di dispensazione:<br>Impostazioni dei canali |                                       | Strumento:<br>Impostazioni delle colonne |                 |
|-------------------------------------------------------|---------------------------------------|------------------------------------------|-----------------|
| Canale                                                | Tubo nel terminale<br>del set di tubi | Colonna                                  | Selezione       |
| А                                                     | rimosso                               | 1                                        | non selezionata |
| В                                                     | in posizione                          | 2                                        | selezionata     |
| С                                                     | rimosso                               | 3                                        | non selezionata |
| D                                                     | in posizione                          | 4                                        | non selezionata |
| E                                                     | rimosso                               | 5                                        | selezionata     |
| F                                                     | rimosso                               | 6                                        | non selezionata |
| G                                                     | in posizione                          | 7                                        | non selezionata |
| Н                                                     | rimosso                               | 8                                        | selezionata     |
|                                                       |                                       | 9                                        | non selezionata |
| Rotating me                                           | chanism. DCBA                         | 10                                       | non selezionata |
| cover befor                                           | e use.                                | 11                                       | selezionata     |
| after use.                                            | HGFE                                  | 12                                       | non selezionata |

## Impostazioni per piastre a 24 pozzetti

Prima selezionare una piastra a 96 pozzetti con un'altezza appropriata, vedere Tabella 4–3.

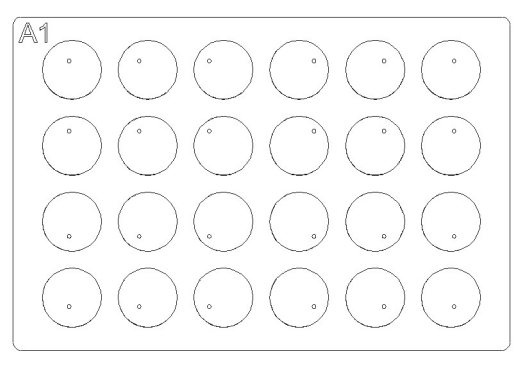

**Figura A–65.** Impostazione di colonne e canali per una piastra a 24 pozzetti

**Tabella A–22.** Impostazioni di canali e colonne per una piastra a 24 pozzetti

| Cassetta di dispensazione:<br>Impostazioni dei canali |                                       | Strumento:<br>Impostazioni delle colonne |                 |
|-------------------------------------------------------|---------------------------------------|------------------------------------------|-----------------|
| Canale                                                | Tubo nel terminale<br>del set di tubi | Colonna                                  | Selezione       |
| А                                                     | in posizione                          | 1                                        | selezionata     |
| В                                                     | rimosso                               | 2                                        | non selezionata |
| С                                                     | in posizione                          | 3                                        | selezionata     |
| D                                                     | rimosso                               | 4                                        | non selezionata |
| E                                                     | rimosso                               | 5                                        | selezionata     |
| F                                                     | in posizione                          | 6                                        | non selezionata |
| G                                                     | rimosso                               | 7                                        | non selezionata |
| Н                                                     | in posizione                          | 8                                        | selezionata     |
| ATTENTION<br>Rotating mechanism. DCBA                 |                                       | 9                                        | non selezionata |
|                                                       |                                       | 10                                       | selezionata     |
| cover befor                                           | rotor<br>re use.                      | 11                                       | non selezionata |
| after use.                                            | HGFE                                  | 12                                       | selezionata     |

## Impostazioni per piastre a 48 pozzetti

Prima selezionare una piastra a 96 pozzetti con un'altezza appropriata, vedere Tabella 4–3.

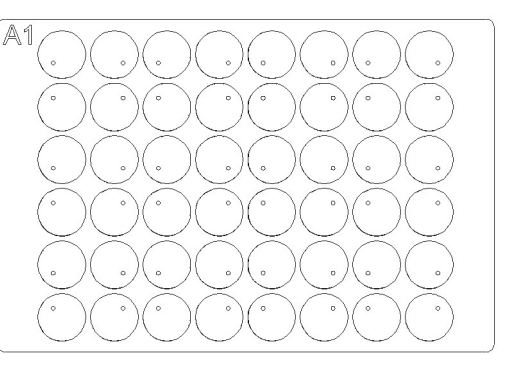

**Figura A–66.** Impostazione di colonne e canali per una piastra a 48 pozzetti

**Tabella A–23.** Impostazioni di canali e colonne per una piastra a 48 pozzetti

| Cassetta di dispensazione:<br>Impostazioni dei canali |                                            | Strumento:<br>Impostazioni delle colonne |                 |
|-------------------------------------------------------|--------------------------------------------|------------------------------------------|-----------------|
| Canale                                                | Tubo nel terminale<br>del set di tubi      | Colonna                                  | Selezione       |
| А                                                     | in posizione                               | 1                                        | selezionata     |
| В                                                     | in posizione                               | 2                                        | non selezionata |
| С                                                     | rimosso                                    | 3                                        | selezionata     |
| D                                                     | in posizione                               | 4                                        | selezionata     |
| E                                                     | in posizione                               | 5                                        | non selezionata |
| F                                                     | rimosso                                    | 6                                        | selezionata     |
| G                                                     | in posizione                               | 7                                        | selezionata     |
| Н                                                     | in posizione                               | 8                                        | non selezionata |
|                                                       |                                            | 9                                        | selezionata     |
| Rotating me                                           | TUBINGS<br>nechanism.<br>rotor<br>ore use. | 10                                       | selezionata     |
| cover befor                                           |                                            | 11                                       | non selezionata |
| after use.                                            |                                            | 12                                       | selezionata     |

## Appendice B Certificato di documentazione

Per garantire la sicurezza dei colleghi, del personale addetto al trasporto, dei dipendenti di Thermo Fisher Scientific e di chiunque manipoli gli elementi da restituire (ad es. strumenti, parte dello strumento, accessori, imballaggio riutilizzabile), è essenziale identificare e decontaminare adeguatamente tutti i potenziali contaminanti a cui l'elemento è stato esposto. Prima di restituire qualsiasi elemento a un centro Thermo Fisher Scientific o a un riciclatore eWaste contrattualmente incaricato (per riparazione, manutenzione, sostituzione, prestito o smaltimento), questo modulo deve essere compilato interamente o del Cliente, quindi una copia deve essere allegata all'esterno dell'imballaggio di trasporto e un'altra copia inserita con l'elemento in questione. Analogamente, prima di qualsiasi intervento di assistenza su uno strumento, questo modulo deve essere compilato interamente, firmato dal cliente e consegnato alla persona di contatto di Thermo Fisher Scientific.

| Identificazione                                                                                                    |                                                                           |  |  |  |
|----------------------------------------------------------------------------------------------------|---------------------------------------------------------------------------|--|--|--|
| Modello:                                                                                                    | Numero di serie base:                                                     |  |  |  |
| Descrizione:                                                                                                    | Numero di serie blocco (se applicabile):                                  |  |  |  |
| Motivo per reso/assistenza:                                                                                                    |                                                                           |  |  |  |
| Numero RMA o RA (se richiesto)                                                                                                    |                                                                           |  |  |  |
| Luogo di prelievo                                                                                                    |                                                                           |  |  |  |
| Nome azienda:                                                                                                    |                                                                           |  |  |  |
| Indirizzo azienda:                                                                                                    |                                                                           |  |  |  |
| Sala/reparto:                                                                                                    |                                                                           |  |  |  |
| Città/Strada/CAP:                                                                                                    |                                                                           |  |  |  |
| Nome/numero di contatto:                                                                                                    |                                                                           |  |  |  |
| Nome/numero di contatto alternativo:                                                                                                    |                                                                           |  |  |  |
|                                                                                                    |                                                                           |  |  |  |
| Potenziali contaminanti                                                                                                    |                                                                           |  |  |  |
| MATERIALI RADIOATTIVI: Questo elemento è stato esposto                                                                                                    | So Sì identificare di iceteni radioattivi:                                |  |  |  |
| a materiali radioattivi?                                                                                                    | Se Si, identificare gli isotopi radioattivi.                              |  |  |  |
|                                                                                                    | So Sì diabiarara ali aganti biologiai vitali, i ralativi Cruppi di        |  |  |  |
|                                                                                                    | se si, dichiarare gli agenti biologici vitali, i felativi Gruppi di       |  |  |  |
|                                                                                                    | rischio e Livello di biosicurezza/Categoria di contenimento:              |  |  |  |
| SOSTANZE CHIMICHE PERICOLOSE: Questo elemento                                                                                                    | Se SÌ identificare le sostanze chimiche pericolose:                       |  |  |  |
| è stato esposto a sostanze chimiche estremamente tossiche                                                                                                    |                                                                           |  |  |  |
| (in quantità nocive per contatto umano), cancerogene, tossiche                                                                                                    |                                                                           |  |  |  |
| per la riproduzione, sensibilizzanti e/o non ancora                                                                                                    |                                                                           |  |  |  |
| completamente testate?                                                                                                    |                                                                           |  |  |  |
| sìП NOП                                                                                                    |                                                                           |  |  |  |
| Decontaminazione (Fare riferimento al manuale utente e a pac                                                                                                    | ina 2 di questo modulo per istruzioni specifiche)                         |  |  |  |
| Se è stato risposto "Sì" per uno gualsiasi dei potenziali con                                                                                                    | taminanti indicati sopra, descrivere le procedure impiedate per           |  |  |  |
| decontaminare l'elemento (se necessario allegare ulteriori fogli) pe                                                                                                    | er i contaminanti biologici, radioattivi e altri contaminanti pericolosi, |  |  |  |
| inoltre includere i risultati della prospezione radioattiva, ove application                                                                                                    | abile, indicando i livelli in corrispondenza del livello di fondo locale  |  |  |  |
| o sotto di esso: (oppure solo negli Stati Uniti, per l'intervento di a                                                                                                    | ssistenza escluso il trasporto, ai livelli indicati come puliti o sicuri  |  |  |  |
| secondo quanto stabilito nella licenza del Cliente per il trattamento                                                                                                    | dei materiali radioattivi in sito approvata secondo normativa)            |  |  |  |
|                                                                                                    |                                                                           |  |  |  |
|                                                                                                    |                                                                           |  |  |  |
|                                                                                                    |                                                                           |  |  |  |
| Conferma di accettazione                                                                                                    |                                                                           |  |  |  |
| Il Cliente comprende e accetta che la decontaminazione sia fon                                                                                                    | damentale per evitare problemi di salute e sicurezza e che sia            |  |  |  |
| essenziale compilare scrupolosamente il presente Certificato. Il Cliente conferma di avere rimosso tutti gli agenti biologici, tutte le                                                                                                    |                                                                           |  |  |  |
| sostanze chimiche pericolose e non pericolose, nonché tutti i materiali radioattivi dagli elementi in questione, e di avere eseguito                                                                                                    |                                                                           |  |  |  |
| iune le procedure di decontaminazione come descritto nel presente Certificato e compilato accuratamente il presente Certificato,<br>in modo completo e veritiero. Il Cliente con il presente si assume ogni responsabilità in merito e dovrà manlovoro o tonoro |                                                                           |  |  |  |
| indenne Thermo Fisher Scientific riguardo a lesioni o danni di gualsiasi genere procurati a Thermo Fisher Scientific i suoi                                                                                                    |                                                                           |  |  |  |
| dipendenti, appaltatori e/o agenti, derivanti direttamente o indirettamente da violazioni da parte del Cliente della presente                                                                                                    |                                                                           |  |  |  |
| dichiarazione e garanzia. Il Cliente accetta che Thermo Fisher Scientific non sia obbligata in alcun modo a riparare, sottoporre                                                                                                    |                                                                           |  |  |  |
| a intervento di assistenza o trasportare qualsiasi prodotto, qualora il presente Certificato non sia interamente compilato.                                                                                                    |                                                                           |  |  |  |
| Nome: Firma:                                                                                                    |                                                                           |  |  |  |
| Azienda: Data:                                                                                                    |                                                                           |  |  |  |
| Telefono: Email:                                                                                                    |                                                                           |  |  |  |
| Eccezione: Se lo strumento è stato inviato per errore o è arrivato danneggiato e <u>NON È STATO APERTO</u>                                                                                                    |                                                                           |  |  |  |
| Questo modulo può essere compilato e restituito dal personale Thermo Fisher interno, il quale può attestare che l'unità non                                                                                                    |                                                                           |  |  |  |
| è stata aperta ed è pertanto priva di contaminanti.                                                                                                    |                                                                           |  |  |  |
| Nome: Firma:                                                                                                    | Data:                                                                     |  |  |  |

#### 1. Materiali radioattivi

- a. Applicare all'elemento un decontaminante per radioattività standard di settore (ad es. Radiacwash®, Rad-Con® o equivalente) e pulire le superfici come indicato dal produttore del decontaminante.
- b. Controllare l'elemento con uno strumento di misurazione della radioattività adeguato (ad es. contatore Geiger o contatore a scintillazione).
- c. La decontaminazione è definita soddisfacente quando i risultati del controllo corrispondono o sono inferiori al livello di fondo oppure, <u>esclusivamente negli Stati Uniti</u>, per l'intervento di assistenza escluso il trasporto, ai livelli indicati come puliti o sicuri secondo quanto stabilito nella licenza del Cliente per il trattamento dei materiali radioattivi in sito approvata secondo normativa.

#### 2. Agenti biologici

Il Laboratory Biosafety Manual (Manuale sulla biosicurezza in laboratorio) dell'Organizzazione mondiale della sanità (OMS) descrive le procedure di decontaminazione ampiamente utilizzate per la decontaminazione dell'elemento. Il Cliente dovrà fare riferimento alla versione corrente di questo manuale (disponibile sul sito <u>http://www.who.int/csr/resources/publications/biosafety</u>) e gestire le procedure di decontaminazione appropriate. Tuttavia, il Cliente deve valutare l'idoneità di questi metodi per gli agenti biologici interessati e la conformità con qualsiasi avvertenza presente nei manuali utente degli elementi in questione. Tra gli agenti decontaminanti comunemente utilizzati indicati nel presente Manuale sono inclusi:

- a. <u>Ipoclorito di sodio</u> L'ipoclorito di sodio (diluizione 1:10 di candeggina per uso domestico) con una concentrazione di 5 g/l è un disinfettante per uso generico. Tuttavia, la soluzione deve essere preparata fresca ogni volta. Evitare di miscelare candeggina e acido in quanto tale miscela sviluppa gas cloro tossico.
- b. <u>Formaldeide</u> Comunemente commercializzata come formalina, una soluzione di gas in acqua con una concentrazione di circa il 37%. È efficace per tutti i microorganismi e tutte le spore a temperature > 20°C ma non è attiva contro i prioni. La formaldeide è una sostanza a sospetta cancerogenicità pertanto durante l'uso devono essere adottate precauzioni di sicurezza.
- c. <u>Glutaraldeide</u> Generalmente fornita in concentrazione di circa il 2%. È attiva contro batteri vegetativi, spore, funghi e virus contenenti lipidi e privi di lipidi. Tuttavia, impiega varie ore per uccidere le spore batteriche. La glutaraldeide è tossica e irritante. Durante l'uso devono essere prese precauzioni di sicurezza.
- d. <u>Composti fenolici</u> Attivi contro i batteri vegetativi, i virus contenenti lipidi e, quando correttamente formulati, contro i micobatteri. Tuttavia non sono attivi contro le spore e producono risultati variabili contro i virus privi di lipidi. Alcuni composti fenolici possono essere neutralizzati dalla durezza dell'acqua. I composti fenolici sono tossici e possono penetrare nella pelle. Devono essere osservate precauzioni di sicurezza.
- e. <u>Alcoli</u> L'etanolo al 70% o l'isopropanolo al 70% sono attivi contro batteri vegetativi, funghi e virus contenenti lipidi ma non contro le spore. L'azione sui virus privi di lipidi è variabile. Gli alcoli sono infiammabili e non devono essere utilizzati in prossimità di fiamme libere.
- f. <u>Perossido di idrogeno</u> Un forte ossidante che può essere un potente germicida ad ampio spettro. Tuttavia, una soluzione al 3-6% di perossido di idrogeno da sola è relativamente lenta e limitata come germicida. Il perossido di idrogeno può essere corrosivo e influire su pelle e mucose. Durante l'uso devono essere prese precauzioni di sicurezza.

#### Istruzioni speciali, Gruppo di rischio 3 o 4

- a. Gli elementi situati nel Livello di biosicurezza/Livello di contenimento 3 o 4 devono essere decontaminati, dal cliente, impiegando una procedura di sterilizzazione internazionalmente approvata. Il cliente deve quindi spostare l'elemento in questione in un laboratorio con Livello di contenimento 1 o 2 per l'intervento di assistenza.
- b. Ai dipendenti di Thermo Fisher Scientific non è consentito entrare in laboratori con Livello di biosicurezza/Livello di contenimento 3 o 4 senza previa autorizzazione di Thermo Fisher Scientific Management e EH&S.
- c. Potrebbe non essere possibile per Thermo Fisher Scientific sottoporre ad assistenza o trasportare questi elementi.

#### 3. Sostanze chimiche pericolose

- a. Le aree esposte a sostanze chimiche pericolose devono essere lavate con un solvente accettabile come alcol etilico o alcol isopropilico.
- b. Sciacquare con detergente e acqua.

# Notare che Thermo Fisher Scientific non può accettare alcun elemento che potrebbe essere contaminato con agenti biologici vitali, quantità nocive di sostanze chimiche pericolose o materiali radioattivi.

Allegare una copia all'esterno dell'imballaggio di trasporto e inserirne una con l'elemento.

## Glossario

- **altezza di dispensazione:** Posizione dei puntali sopra la micropiastra. La distanza tra la superficie di fondo del carrello portapiastra e la punta del puntale di dispensazione (Tabella 4–3).
- Antenna: L'antenna tag è l'elemento conduttivo che consente al tag di inviare e ricevere i dati. L'energia in RF proveniente dall'antenna del lettore viene "assorbita" dall'antenna e utilizzata per attivare il microchip il quale poi commuta il carico elettrico sull'antenna per restituire i propri segnali. Vedere RFID e Tag RFID.
- **cassetta di dispensazione:** La cassetta di dispensazione contiene otto tubi individuali. La cassetta di dispensazione può essere rimossa e smaltita.
- **controllo a distanza:** Modalità di funzionamento che consente a un computer remoto di azionare il dispensatore.
- **decontaminazione:** Rimozione o neutralizzazione di contaminazione radiologica, batteriologica, chimica o di altro tipo.
- EIA: Test immunoenzimatico.
- EN: Norma europea.
- erogare: Distribuire (pipettare) liquido nei pozzetti delle strisce o delle micropiastre preselezionate.
- fili di limitazione della tensione: I fili di limitazione della tensione (Figura 4–12 e Figura 5–39) sono progettati per impedire all'utente di tirare troppo i tubi in quanto una tensione eccessiva può danneggiare gli stessi o modificare la calibrazione della cassetta di dispensazione.
- **IEC:** International Electrotechnical Commission.

- Marchio CE: "Conformité Européene" = Conformità europea. Il marchio CE su un prodotto consente a un produttore di dichiarare che il prodotto è conforme con i requisiti essenziali delle normative europee pertinenti in materia di salute, sicurezza e protezione dell'ambiente e può essere legalmente introdotto sul mercato, pertanto il marchio CE garantisce il movimento libero del prodotto all'interno dell'UE.
- **PEEK:** Acronimo di polietereterchetone. È un materiale plastico.
- **posizione iniziale:** Il carrello portapiastra è posizionato all'estrema destra delle guide di trasferimento.
- **predispensare:** L'operazione di riempimento del lato aspirante di una pompa con fluido per espellere l'aria.
- **pre-dispensazione (primer):** Riempimento completo dei tubi del dispensatore con fluido privo di bolle d'aria per consentire un'operazione di dispensazione prolungata e riproducibile. L'aria in una linea non sottoposta a pre-dispensazione agisce come una molla, influenzando negativamente accuratezza e precisione.
- **RFID:** L'identificazione a radiofrequenza, o RFID, è un metodo per l'identificazione automatica, basato su dati memorizzati e recuperati da remoto mediante dispositivi detti tag RFID o transponder. Un tag RFID è un piccolo oggetto che può essere applicato su un prodotto o incorporato in un prodotto. I tag RFID contengono chip in silicone e antenne grazie ai quali possono ricevere e rispondere a query in radiofrequenza provenienti da un ricetrasmettitore RFID. Vedere Antenna e Tag RFID.

**reflusso (svuotamento):** L'operazione di scaricare il contenuto di fluido dei tubi.

**Tag RFID:** Un microchip collegato a un'antenna realizzato in modo da poterlo applicare su un oggetto. Il tag riceve e invia segnali a un lettore. Il tag contiene informazioni, quali numero di serie e parametri, correlate al prodotto su cui è applicato. I tag presentano varie forme, ad esempio etichette intelligenti su cui è stampato un codice a barre oppure può essere semplicemente montato all'interno di una scatola o incorporato nella plastica. Vedere Antenna e RFID.

UE: Unione europea.

USB: Universal serial bus.

vite di calibrazione: Le otto viti sotto il coperchio delle viti di calibrazione che consentiranno di regolare la lunghezza del tubo durante la calibrazione della cassetta di dispensazione (Figura 6–61).

## Note

## Note

## Note

| <br> |      |
|------|------|
|      |      |
| <br> |      |
|      | <br> |
|      |      |
|      |      |